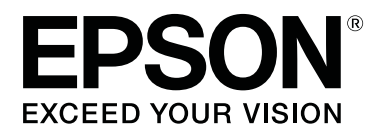

# **SL-D800** Series

# Bakım Aracı Kullanım Kılavuzu

CMP0183-00 TR

# Telif Hakkı ve Markalar

# Telif hakkı ve Markalar

Bu yayının hiçbir kısmı, Seiko Epson Corporation'dan önceden yazılı izin almaksızın çoğaltılamaz, bir bulma sistemine kaydedilemez veya herhangi bir biçimde ya da elektronik, mekanik herhangi bir yolla, fotokopi, kayıt veya başka bir şekilde iletilemez. İşbu belgede bulunan bilgiler yalnızca bu Epson ürünü ile kullanılmak üzere tasarlanmıştır. Bu bilgilerin diğer yazıcılar için kullanılması durumunda, Epson hiçbir sorumluluk kabul etmez.

Seiko Epson Corporation ve bağlı kuruluşları ürünü satın alanın veya üçüncü kişilerin kaza, ürünün yanlış veya kötü amaçlı olarak kullanılması, ürün üzerinde yetkisiz kişilerce yapılan değişiklikler, onarım veya tadilat veya (ABD hariç olmak üzere) Seiko Epson Corporation'ın işletme ve bakım talimatlarına aykırı hareketler nedeniyle uğradıkları zarar, kayıp, maliyet veya gider konusunda ürünü satın alana ve üçüncü kişilere karşı kesinlikle yükümlü olmayacaktır.

Seiko Epson Corporation, kendisi tarafından Orijinal Epson Ürünleri veya Epson Onaylı Ürünler olarak belirlenmemiş ürün seçeneklerinin veya sarf malzemelerinin kullanılmasından doğan zarar veya sorunlardan hiçbir şekilde sorumlu olmayacaktır.

Seiko Epson Corporation, kendisi tarafından Epson Onaylı Ürünler olarak belirlenmemiş arabirim kablolarının kullanılmasından kaynaklanan elektromanyetik parazitin yol açtığı zararlardan sorumlu olmayacaktır.

EPSON®, EPSON EXCEED YOUR VISION, EXCEED YOUR VISION ve logoları, Seiko Epson Corporation'ın ticari markaları veya tescilli ticari markalarıdır.

Microsoft® ve Windows®, Microsoft Corporation'ın tescilli ticari markalarıdır.

Apple®, Macintosh®, Mac OS® ve OS X®, Apple Inc.'ın tescilli ticari markalarıdır.

Genel Bildirim: Bu belgede geçen diğer ürün adları sadece tanımlama amaçlı olarak kullanılmıştır ve bu ürünlerin ticari marka hakları ilgili sahiplerine aittir. Epson bu markalarla ilgili olarak hiçbir hak talep etmemektedir.

© 2019 Seiko Epson Corporation. Her hakkı saklıdır.

# Sembollerin Anlamı

| 🚺 Önemli: | Bu ürünün hasar görmesini önlemek için önemli bilgilere uyulmalıdır. |
|-----------|----------------------------------------------------------------------|
| Not:      | Notlar, ürünün kullanımıyla ilgili önemli bilgiler içerir.           |

# İşletim Sistemi Versiyonları

Bu dokümanda aşağıdaki kısaltmalar kullanılmaktadır.

#### Telif Hakkı ve Markalar

#### Windows ile Windows 10, 8, 7 kastedilmektedir.

- □ Windows 10 ile Windows 10 Pro, Windows 10 Pro x64 kastedilmektedir.
- □ Windows 8.1 ile Windows 8.1 ve Windows 8.1 Pro kastedilmektedir.
- □ Windows 8 ile Windows 8 ve Windows 8 Pro kastedilmektedir.
- □ Windows ile Windows 7 Professional kastedilmektedir.

#### Macintosh ile Mac ifade edilir.

□ Mac ile macOS Mojave/macOS High Sierra/macOS Sierra/OS X El Capitan/OS X Yosemite/OS X Mavericks/OS X Mountain Lion/Mac OS X v10.7.x/Mac OS X v10.6.8 kastedilmektedir.

# İçindekiler

### Telif Hakkı ve Markalar

| Telif hakkı ve Markalar      |  |
|------------------------------|--|
| Sembollerin Anlamı           |  |
| İşletim Sistemi Versiyonları |  |

### Bakım Aracını Kullanma (Windows)

| Bakım Aracı Özeti                                                                     |
|---------------------------------------------------------------------------------------|
| Başlatma ve Kapatma                                                                   |
| Ana Ekranın Açıklaması                                                                |
| Printer maintenance (Yazıcı bakımı) 11                                                |
| Printer maintenance (Yazıcı bakımı)'nı                                                |
| kullanma                                                                              |
| Temizleme).                                                                           |
| Forced Cleaning (Zorunlu Temizleme) 14                                                |
| Nozzle Check (Püskürtme Ucu Kontrolü) 15                                              |
| Kağıt Ayarları                                                                        |
| Current media (Mevcut ortam)                                                          |
| Print Head Alignment (Yazdırma Kafası                                                 |
| Hizalama)                                                                             |
| Paper Feed Adjustment (Kağıt Besleme Ayarı)                                           |
| Grav Adjustment (Gri Avarı)                                                           |
| Printer Management (Yazıcı Yönetimi) 41                                               |
| Yazıcıları Kaydetme                                                                   |
| Yazıcıların Kaydedilmesini İptal Etme 41                                              |
| Yazıcının Adını Değiştirme 42                                                         |
| Replace Printer (Yazıcıyı Değiştir)                                                   |
| Firmware Update (Bellenim Güncelleme) 45                                              |
| System Environment Settings (Sistem Ortami                                            |
| Ayarlari)                                                                             |
| Setting the Print Data Temporary Storage<br>Folder (Vazdırma Verileri Gecici Depolama |
| Klasörünü Belirleme)                                                                  |
| Update the Paper Information (Kağıt                                                   |
| Bilgilerini Güncelle)                                                                 |
| Collect Logs (Günlükleri Topla) 51                                                    |
| Sorun giderme                                                                         |
| Hata Mesajları Hakkında                                                               |
| Bakım Aracından Yazıcı Değiştir işlemi                                                |
| Yazıcı Kavdı Yapamıyorum/Kavdı Doğru                                                  |
| Biçimde İptal Edemiyorum                                                              |
|                                                                                       |

## Bakım Aracını Kullanma (Mac)

### Ek

| AÇIK KAYNAK YAZILIM LİSANSI<br>KOŞULLARI         | 80 |
|--------------------------------------------------|----|
| EPSON SON KULLANICI YAZILIM LİSANS<br>SÖZLEŞMESİ | 88 |

# Bakım Aracı Özeti

Bilgisayarınızdan, yazıcı durumunu kontrol etme, ayarları yapma, kafa temizlemeyi gerçekleştirme vs. gibi ayarlama ve bakım işlemleri gerçekleştirebilirsiniz.

Bakım aracı operatör modu veya yönetici modu içerir. Başlatma yöntemi ve kullanılabilecek öğeler, kullandığınız moda göre farklılık gösterir.

İşletim Sisteminizin yönetici modunda çalışabilmesi için yönetici haklarınızın olması gerekir.

### Başlatma ve Kapatma

#### Operatör modunu başlatma

Bilgisayarınızda **Start (Başlat) - All Programs (Programlar) - EPSON - EPSON SL-D800 Series - Epson SL-D800 Series Maintenance Tool** öğelerini tıklayın.

| 🔩 Mainte                                                                                                    | enance Tool                                                     |      |                                     |                                                      |                      |                  |              |                    |                  |               |           |           | × |
|----------------------------------------------------------------------------------------------------|-----------------------------------------------------------------|------|-------------------------------------|------------------------------------------------------|----------------------|------------------|--------------|--------------------|------------------|---------------|-----------|-----------|---|
| Gi Printer Name                                                                                                    | Status                                                          | വ    | ٥                                   | ۵ ۵                                                  | ۵                    | ٠                | ٥            | ٠                  | Last Maintenance | Serial number | Paper Ty  | Operation |   |
| V EPSON                                                                                                    | Standing By                                                     | 15   | $\checkmark$                        | $\checkmark$ $\checkmark$                            | $\checkmark$         | $\checkmark$     | $\checkmark$ | $\checkmark$       | 2019/02/06       |               | Photo Par |           | ^ |
| Printer maintenance<br>Diagnostic Cleaning<br>Forced Cleaning<br>Normal<br>Nozzle Check<br>@ Auto Nozzl<br>Drint Check | Execute<br>Execute<br>Power<br>Execute<br>le Check<br>c Pattern | - Pi | Paper S<br>Currer<br>Pa<br>Pa<br>Pa | Settings<br>nt medi<br>per Typ<br>per Wic<br>per Lev | a<br>ie<br>ith<br>el | Pho<br>152<br>15 | to Pa        | per<<br>] m<br>] m | :Glossy><br>m    |               | Set       |           | Ŧ |
|                                                                                                    |                                                                 |      |                                     |                                                      |                      |                  |              |                    |                  |               |           | Clos      | e |

Not:

- **Start SL Printer Maintenance Tool (SL Printer Maintenance Tool Başlat)**'a tıklayarak da başlatabilirsiniz.
- □ Windows 8 ve Windows 8.1'de ekranın sağ üst veya sağ alt kısmına gelin, Charms (Düğmeler)'den **Search (Ara)**'ya tıklayın ve ardından App (Uygulama) listesinden **SL Printer Maintenance Tool**'nı seçin.

#### Yönetici modunu başlatma

Bilgisayarınızda **Start (Başlat) - All Programs (Programlar) - EPSON - EPSON SL-D800 Series - Epson SL-D800 Series Maintenance Tool Admin** öğelerini tıklayın. Gerekli izin seviyesine bağlı olarak parola girmeniz istenebilir.

| Maintenance Tool                                                            |                                                   |                                                              |                                                                       | , o 🗙       |
|-----------------------------------------------------------------------------|---------------------------------------------------|--------------------------------------------------------------|-----------------------------------------------------------------------|-------------|
| 이 Printer Name         Status           ✓         EPSON         Standing By | ¶         ↓         ↓         ↓                   | <ul> <li>▲ Last Maintenance Serial num</li> <li>✓</li> </ul> | nber Buzzer Sleep Mode Threshold Version Pape<br>ON 5 min CS001A1 Pho | er Type     |
| Printer maintenance                                                         | Paper Settings                                    | Register Cancel Registra                                     | ation Change Name Replace Printer Firm                                | ware Update |
| Diagnostic Cleaning Execute                                                 | Current media                                     | Set                                                          | Error Service Call Error                                              |             |
| Normal     Power Nozzle Check     Frenute                                   | Paper Width 152                                   | mm                                                           | Contents Code Date                                                    | 2           |
| Auto Nozzle Check     Print Check Pattern                                   | Print Head Alignment                              | m<br>Set                                                     |                                                                       |             |
| Printer settings<br>Buzzer Set                                              | Adjustment Pattern Print                          | •                                                            | Updatr                                                                | e Save      |
| ON      OFF Sleep Mode Threshold     Set                                    | Paper Feed Adjustment<br>Adjustment Pattern Print | Set                                                          | Operation History Dat                                                 | te          |
| 5  Minutes Periodic Nozzle Check Set                                        | Adjustment Number 0                               | T                                                            |                                                                       |             |
| ON OFF     Quick Print Mode     Set                                         | Color Balance                                     | Set                                                          |                                                                       |             |
| ON OFF                                                                      |                                                   |                                                              | Total Number of Copies                                                | 0 Copies    |
| System Environment Settings                                                 |                                                   |                                                              |                                                                       | Close       |

#### Not:

Windows 8 ve Windows 8.1'de ekranın sağ üst veya sağ alt kısmına gelin, Charms (Düğmeler)'den **Search (Ara)**'ya tıklayın ve ardından App list (Uygulama listesi) **Epson SL-D800 Series Maintenance Tool Admin**'i seçin.

#### Kapatma

Ekranın sağ altında Close (Kapat)'a tıklayın.

# Ana Ekranın Açıklaması

Burada yönetici modunda görüntülenen ekranı kullanarak ana ekranı açıklayacağız.

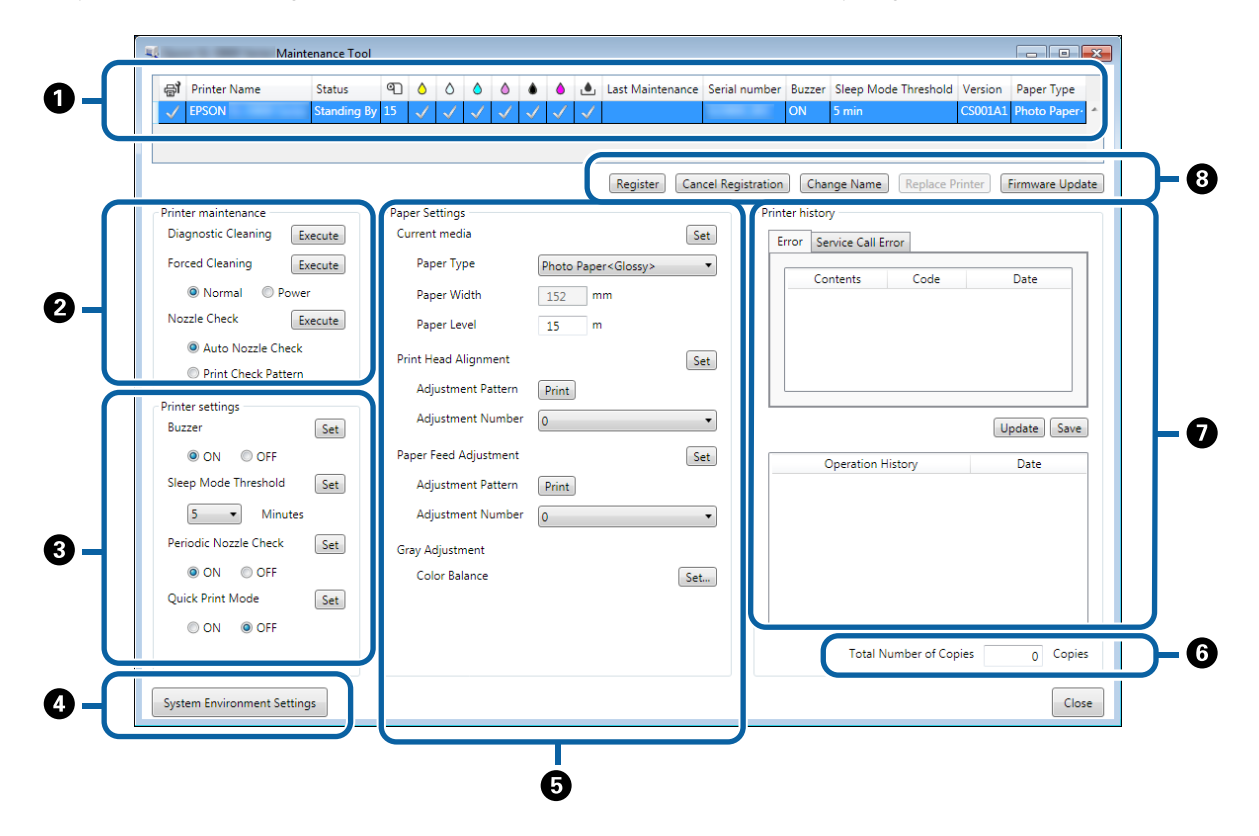

2, 3, 4 - 7, yazıcı listesinde seçilen yazıcı için öğeleri görüntülemenizi veya belirlemenizi sağlar.

Yıldız (\*) işaretiyle işaretlenen öğeler yalnız yönetici modunda görüntülenir.

|               | Öğ                                     | e                                                             | Açıklama                                                                                                    |  |  |  |  |  |  |
|---------------|----------------------------------------|---------------------------------------------------------------|----------------------------------------------------------------------------------------------------|--|--|--|--|--|--|
| 0             | Yazıcı listesi alanı                   | ₽ <b>j</b>                                                    | işareti olan yazıcılarda bakım gerçekleştirebilirsiniz.                                                                                                    |  |  |  |  |  |  |
|               |                                        | Printer Name (Yazıcı Adı)                                     | Yazıcının adını görüntüler.                                                                                                    |  |  |  |  |  |  |
|               |                                        | Status (Durum)                                                | Yazıcının durumunu görüntüler.                                                                                                    |  |  |  |  |  |  |
|               |                                        | ণ                                                             | Kağıt seviyesini görüntüler.                                                                                                    |  |  |  |  |  |  |
|               |                                        |                                                               | Her bir renk için mürekkep seviyesini görüntüler.                                                                                                    |  |  |  |  |  |  |
|               |                                        |                                                               | A : Mürekkep az. Yeni bir mürekkep kartusu hazırlavın.                                                                                                    |  |  |  |  |  |  |
|               |                                        |                                                               | Kalan mürekkep seviyesi minimum değerin altında. Yeni bir<br>mürekkep kartuşu takın. Ya da bir hata oluştu. Hata bilgi alanını<br>kontrol edin ve hatayı giderin. |  |  |  |  |  |  |
|               |                                        |                                                               | Bakım kartuşundaki serbest alan miktarını görüntüler.                                                                                                    |  |  |  |  |  |  |
|               |                                        |                                                               | 🗸 : Bir sorun algılanmadı.                                                                                                    |  |  |  |  |  |  |
|               |                                        |                                                               | 🔥 : Serbest alan azalıyor. Yeni bir bakım kartuşu hazırlayın.                                                                                                    |  |  |  |  |  |  |
|               |                                        |                                                               | 😵: Serbest alan miktarı minimum değerin altında. Yeni bir<br>bakım kartuşu takın. Ya da bir hata oluştu. Hata bilgi alanını<br>kontrol edin ve hatayı giderin.    |  |  |  |  |  |  |
|               |                                        | Last Maintenance (Son Ba-<br>kım)                             | Bakım aracı kullanılarak en son bakımın gerçekleştirildiği tarihi<br>görüntüler.                                                                                  |  |  |  |  |  |  |
|               |                                        | Serial number (Seri numa-<br>rası)                            | Yazıcının seri numarasını görüntüler.                                                                                                    |  |  |  |  |  |  |
|               |                                        | Buzzer (Zil)*                                                 | <b>Printer settings (Yazıcı ayarları)</b> için <b>Buzzer (Zil)</b> 'nde belir-<br>lenen değeri gösterir.                                                          |  |  |  |  |  |  |
|               |                                        | Sleep Mode Threshold (Uy-<br>ku Modu Eşikdeğeri) <sup>*</sup> | Printer settings (Yazıcı ayarları) için Sleep Mode Threshold<br>(Uyku Modu Eşikdeğeri)'nde belirlenen değeri gösterir.                                            |  |  |  |  |  |  |
|               |                                        | Version (Sürüm) <sup>*</sup>                                  | Üretici yazılımı sürümünü gösterir.                                                                                                    |  |  |  |  |  |  |
|               |                                        | Kağıt Türü                                                    | Belirlenmiş olan kağıt türünü gösterir.                                                                                                    |  |  |  |  |  |  |
|               |                                        | Operation History (Kulla-                                     | Önceki çalışma geçmişini gösterir.                                                                                                    |  |  |  |  |  |  |
|               |                                        | nım Geçmişi)                                                  | Yalnız operatör modunda görüntülenir.                                                                                                    |  |  |  |  |  |  |
| 2             | Printer maintenance<br>(Yazıcı bakımı) | Diagnostic Cleaning (Teş-<br>his Amaçlı Temizleme)            | Tıkalı püskürtme uçlarını tespit eder ve otomatik olarak temiz-<br>leme gerçekleştirir.                                                                           |  |  |  |  |  |  |
|               |                                        |                                                               | "Diagnostic Cleaning (Teşhis Amaçlı Temizleme)" say-<br>fa 13                                                                                                    |  |  |  |  |  |  |
|               |                                        | Forced Cleaning (Zorunlu                                      | Manuel temizleme gerçekleştirir.                                                                                                    |  |  |  |  |  |  |
|               |                                        | Temizleme)                                                    | "Forced Cleaning (Zorunlu Temizleme)" sayfa 14                                                                                                    |  |  |  |  |  |  |
|               |                                        | Nozzle Check (Püskürtme                                       | Tıkalı püskürtme uçlarını kontrol eder.                                                                                                    |  |  |  |  |  |  |
| Ucu Kontrolü) |                                        |                                                               | ∠3 "Nozzle Check (Püskürtme Ucu Kontrolü)" sayfa 15                                                                                                    |  |  |  |  |  |  |

|   | Öğ                                                 | 2                                                | Açıklama                                                                                                    |
|---|----------------------------------------------------|--------------------------------------------------|----------------------------------------------------------------------------------------------------|
| 8 | Printer settings (Yazıcı<br>ayarları) <sup>*</sup> | Buzzer (Zil)                                     | Uyarı zilinin çalıp çalmayacağını (ON (AÇIK)/OFF (KAPALI)) se-<br>çin. Değişiklikleri uygulamak için <b>Set (Ayarla)</b> öğesine tıklayın.                                                                                                    |
|   |                                                    | Sleep Mode Threshold (Uy-<br>ku Modu Eşikdeğeri) | Uyku Moduna geçmeden önceki süreyi ayarlayın. Değişiklikleri<br>uygulamak için <b>Set (Ayarla)</b> öğesine tıklayın.<br>Yazıcıda herhangi bir hata gerçekleşmediyse ve belirtilen süre<br>boyunca herhangi bir yazdırma işi alınmadıysa, yazıcı otomatik<br>olarak Uyku Moduna geçer.<br>Yazdırma tamamlandıktan sonra, Uyku Moduna geçmeye ha-<br>zırlanmak yaklaşık beş dakika sürer. Bu nedenle yazdırma işle-<br>minin ardından Uyku Moduna Geçmeden Önceki Süre mevcut<br>ayardan yaklaşık beş dakika daha uzundur.                       |
|   |                                                    | Periodic Nozzle Check (Pe-<br>riy. Püs. Ucu Knt) | Püskürtme ucu kontrolünün otomatik olarak gerçekleştirip<br>gerçekleştirmeyeceğinizi (ON (AÇIK)/OFF (KAPALI)) seçin.<br>Değişiklikleri uygulamak için <b>Set (Ayarla)</b> öğesine tıklayın.<br>Bu ayar normalde AÇIK olarak seçilmelidir. Sadece servis mü-<br>hendisi tarafından böyle bir talimat verilirse KAPALI'yı seçin.<br>OFF (KAPALI) seçildiğinde, tıkanma durumunu manuel olarak<br>kontrol etmeniz gerekir.<br>Bir hata oluştuğunda, <b>Periodic Nozzle Check (Periy. Püs. Ucu<br/>Knt)</b> gerçekleştiremezsiniz. Hatayı giderin. |
|   |                                                    | Quick Print Mode (Hızlı Bas-<br>kı Modu)         | Quick Print Mode (Hızlı Baskı Modu), sayfaları tek tek yazdırır-<br>ken kurutma süresini kısaltarak yazdırma hızını artıran bir mod-<br>dur.                                                                                                    |
|   |                                                    |                                                  | Örneğin bir olay için sayfaları tek tek yazdırırken bunu kullan-<br>manızı öneririz.                                                                                                    |
|   |                                                    |                                                  | Aşağıdaki noktalara dikkat edin.                                                                                                    |
|   |                                                    |                                                  | Kurutma süresi kısa olduğundan, çıktıların yığılmasına izin vermeyin.                                                                                                    |
|   |                                                    |                                                  | Quick Print Mode (Hızlı Baskı Modu) ON (AÇIK) olarak<br>ayarlandığında, kağıt besleme ayarı yapmayın.                                                                                                    |
|   |                                                    |                                                  | Kağıt türüne bağlı olarak renk düzgün olmayabilir veya<br>mürekkep bulaşabilir. Bu olursa, Quick Print Mode (Hızlı<br>Baskı Modu)'nu OFF (KAPALI) olarak ayarlayın.                                                                                                    |
| 4 | System Environment Sett                            | ings (Sistem Ortam Ayarları) <sup>*</sup>        | Biriktirilen verileri yazdırmak üzere kaydetmek için geçici kla-<br>sörü değiştirebilir, kağıt bilgilerini güncelleyebilir ve günlük<br>dosyalarını kaydedebilirsiniz.                                                                                                    |
|   |                                                    |                                                  | "System Environment Settings (Sistem Ortamı Ayarları)"     sayfa 47                                                                                                    |

|   | Öğu                                                            | 2                                                                                  | Açıklama                                                                                                    |
|---|----------------------------------------------------------------|------------------------------------------------------------------------------------|----------------------------------------------------------------------------------------------------|
| 5 | Paper Settings (Kağıt<br>Ayarları)                             | Current media (Mevcut or-<br>tam)                                                  | Paper Type (Kağıt Türü) ve Paper Level (Kağıt Seviyesi)'ni<br>ayarlar.                                                                                                    |
|   |                                                                | Print Head Alignment (Yaz-<br>dırma Kafası Hizalama) <sup>*</sup>                  | Yazdırma ayarını düzeltir.                                                                                                    |
|   |                                                                | Paper Feed Adjustment<br>(Kağıt Besleme Ayarı) <sup>*</sup>                        | Kağıt besleme miktarını ayarlar.                                                                                                    |
|   |                                                                | Gray Adjustment (Gri Aya-<br>rı) <sup>*</sup>                                      | Set (Ayarla)'ya tıkladığınızda, Gri Ayarı, Yoğunluk ve Geçiş<br>için Renk Dengesi ayarlarını yapabilirsiniz.                                                                                                    |
| 6 | Total Number of Copies (                                       | Toplam Kopya Sayısı) <sup>*</sup>                                                  | Toplam kopya sayısını görüntüler.                                                                                                    |
| 0 | Printer history (Yazıcı<br>geçmişi) <sup>*</sup>               | Error (Hata)/Service Call Er-<br>ror (Servis Çağrısı Hatası)<br>(Hata bilgi alanı) | Meydana gelen hata ile ilgili bilgileri görüntüler. Normal hata-<br>larla servis çağırma hataları arasında geçiş yapmak için sekme-<br>leri kullanabilirsiniz.<br>En güncel bilgileri görüntülemek üzere hata bilgileri alanını<br>güncellemek için <b>Update (Güncelle)</b> 'ye tıklayın.<br>Hata bilgilerini bir metin dosyasına kaydetmek için <b>Save (Kay-<br/>det)</b> 'e tıklayın. Metin dosyasında servis çağırma hataları için ilk<br>satır "FATAL ERROR", normal hataları için ise "NORMAL ERROR"<br>şeklindedir. |
|   |                                                                | Operation History (Kulla-<br>nım Geçmişi)                                          | Bakım ve ayar geçmişini, aynı zamanda başlatma sırasında<br>meydana gelen hata bilgilerini görüntüler. Bu çalıştırma geç-<br>mişi bir sonraki başlatmada saklanmaz.                                                                                                    |
| 8 | Printer management<br>area (Yazıcı listesi alanı) <sup>*</sup> | Register (Kaydet)                                                                  | Yazıcıları kaydeder.<br>🆅 "Yazıcıları Kaydetme" sayfa 41                                                                                                    |
|   |                                                                | Cancel Registration (Kaydı<br>İptal et)                                            | Yazıcının kaydedilmesini iptal eder.                                                                                                    |
|   |                                                                | Change Name (Adı Değiş-<br>tir)                                                    | Yazıcının adını görüntüler.                                                                                                    |
|   |                                                                | Replace Printer (Yazıcıyı<br>Değiştir)                                             | Bir yazıcıyı aynı addaki yazıcıyla değiştirir.                                                                                                    |
|   |                                                                | Firmware Update (Belle-<br>nim Güncelleme)                                         | Yazıcı bellenimini günceller.                                                                                                    |

# Printer maintenance (Yazıcı bakımı)

Printer maintenance (Yazıcı Bakımı) bölümünden, Diagnostic Cleaning (Teşhis Amaçlı Temizleme), Forced Cleaning (Zorunlu Temizleme) ve Nozzle Check (Püskürtme Ucu Kontrolü) gibi yazıcı bakımı işlemlerini gerçekleştirebilirsiniz.

Printer maintenance (Yazıcı bakımı) gerçekleştirmeden önce, yazıcının 🔱 ışığının açık olduğundan emin olun.

### Printer maintenance (Yazıcı bakımı)'nı kullanma

Bu fonksiyon, yazıcı kafasında tıkanıklığı kontrol eder ve herhangi bir tıkanıklık tespit edilirse temizler. Püskürtme uçları tıkalıysa, çıktılarda çizgiler görünebilir ve renkler beklenen standart renklerden farklılık gösterebilir. Bu durumda, bir sonraki sayfadaki iş akışını uygulayarak sorunu gidermek için **Printer maintenance (Yazıcı bakımı)** işlemini gerçekleştirin.

Printer maintenance (Yazıcı bakımı)'nda aşağıdaki üç fonksiyon kullanılabilir.

Diagnostic Cleaning (Teşhis Amaçlı Temizleme): Tıkalı püskürtme uçlarını tespit eder ve otomatik olarak kafa temizleme gerçekleştirir.

Forced Cleaning (Zorunlu Temizleme): Manuel kafa temizleme gerçekleştirir.

Nozzle Check (Püskürtme Ucu Kontrolü): Tıkalı püskürtme uçlarını kontrol eder.

| 중 <b>1</b> Printer Name    | Status      | ഘ   | ٥            | 0            | 2    | ٥            | •   | ۱ (          | ٠            | Last Maintenance  | e Serial numbe   | er Buzze    | r Sleep Mo    | de Threshold | Version | Paper Ty |
|----------------------------|-------------|-----|--------------|--------------|------|--------------|-----|--------------|--------------|-------------------|------------------|-------------|---------------|--------------|---------|----------|
| V EPSON                    | Standing By | 15  | $\checkmark$ | $\checkmark$ | 1    | $\checkmark$ | √ · | $\checkmark$ | $\checkmark$ |                   |                  | ON          | 5 min         |              | CS001A1 | Photo Pa |
|                            |             |     |              |              |      |              |     |              |              |                   |                  |             |               |              |         |          |
|                            |             |     |              |              |      |              |     |              |              | Register Ca       | ncel Registratio | on Ch       | ange Name     | Replace      | Printer | Firmware |
| Printer maintenance        |             | Pap | er Set       | tings –      |      |              |     |              |              |                   | Pr               | inter histo | bry           |              |         |          |
| Diagnostic Cleaning Ex     | ecute       | Cu  | urrent       | media        |      |              |     |              |              |                   | Set              | Error S     | ervice Call E | rror         |         |          |
| Forced Cleaning Ex         | ecute       |     | Pape         | er Type      |      |              | Ph  | oto P        | aper         | <glossy></glossy> | •                | _           |               |              |         |          |
| Normal     O     Power     |             |     | Pape         | er Widt      | h    |              | 1   | 52           |              | n .               | _                | 0           | ontents       | Code         |         | Date     |
| Nozzle Check Ex            | ecute       |     | Dane         | r Lovel      |      |              | -   | -            |              |                   |                  |             |               |              |         |          |
| Auto Nozzle Check          |             |     | rape         | i Levei      |      |              | 1   | 2            |              |                   |                  |             |               |              |         |          |
| Print Check Pattern        |             | Pr  | int He       | ad Alig      | nme  | nt           |     |              |              |                   | Set              |             |               |              |         |          |
| I Think Check Pattern      |             |     | Adju         | stment       | Patt | tern         | Pr  | int          |              |                   |                  |             |               |              |         |          |
| Printer settings<br>Buzzer | Set         |     | Adju         | stment       | Nur  | mber         | 0   |              |              |                   | •                |             |               |              | (III)   | ndate    |
| ON OFF                     |             | Pa  | iper Fe      | ed Adj       | ustm | nent         |     |              |              | F                 | Set              |             | Onentian      |              |         | Data     |
| Sleep Mode Threshold       | Set         |     | Adju         | stment       | Patt | tern         | Pr  | int          |              |                   |                  |             | operation     | instory      |         | Date     |
| 5   Minutes                |             |     | Adju         | stment       | Nur  | mber         | 0   |              |              |                   | •                |             |               |              |         |          |
| Periodic Nozzle Check      | Set         | Gr  | ay Ad        | justmer      | nt   |              |     |              |              |                   |                  |             |               |              |         |          |
| ON OFF                     |             |     | Colo         | r Balan      | ce   |              |     |              |              | Se                | et               |             |               |              |         |          |
| Quick Print Mode           | Set         |     |              |              |      |              |     |              |              |                   |                  |             |               |              |         |          |
| ON OFF                     |             |     |              |              |      |              |     |              |              |                   |                  |             |               |              |         |          |
|                            |             |     |              |              |      |              |     |              |              |                   |                  |             | Total N       | Number of Co | pies    | 0        |

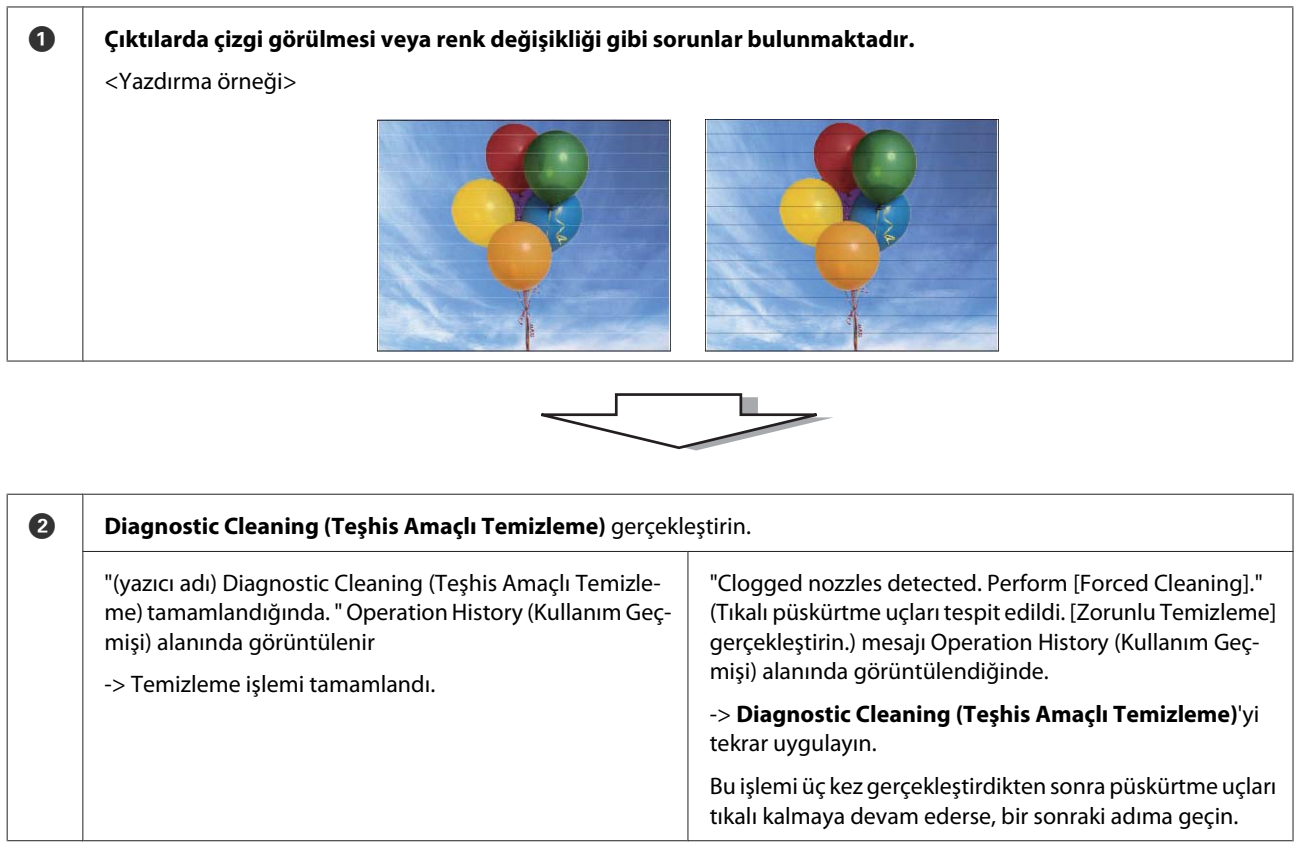

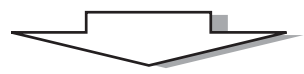

| 3 | Forced Cleaning (Zorunlu Temizleme)'den Power (Güç) u<br>Yazdır)'ı kontrol edin.          | uygulayın ve ardından <b>Print Check Pattern (Kontrol Deseni</b>                              |
|---|-------------------------------------------------------------------------------------------|-----------------------------------------------------------------------------------------------|
|   | Kontrol deseni yazdırma sonuçlarında sorun olmadığında<br>-> Temizleme işlemi tamamlandı. | Kontrol deseni yazdırma sonuçlarında sorun olduğunda<br>-> Servis desteği ile irtibata geçin. |

## Diagnostic Cleaning (Teşhis Amaçlı Temizleme)

2

Yazıcıyı seçin, ardından ana ekrandaki **Printer maintenance (Yazıcı bakımı)** - **Diagnostic Cleaning (Teşhis Amaçlı Temizleme)** bölümünden **Execute (Uygula**)'ü seçin.

Birden fazla yazıcı seçebilirsiniz.

Bir hata görüntülenirse, yürütme işleminden önce hatayı giderin.

| 🖨 Printer Name Status       | 🔹 👌 👌 🌢 🌢 🎍 Last Maintenance Serial number Buzzer Sleep Mode Threshold Version Paper | r Ty  |
|-----------------------------|--------------------------------------------------------------------------------------|-------|
| V EPSON Standing            | By 15 🖌 🗸 🎝 🎝 🎝 🎝 🗸                                                                  | Pa    |
|                             | Register Cancel Registration Change Name Replace Printer Firmwa                      | are l |
| Printer maintenance         | Paper Settings                                                                       |       |
| Diagnostic Cleaning Execute | Current media Error Service Call Error                                               |       |
| Foreca cicaning Execute     | Paper Type Photo Paper <glossy></glossy>                                             | _     |
| Normal O Power              | Paper Width 152 mm                                                                   |       |
| Nozzle Check Execute        | Paper Level 15 m                                                                     |       |
| Auto Nozzle Check           |                                                                                      |       |
| Print Check Pattern         | Print Head Alignment                                                                 |       |
| Printer settings            | Adjustment Pattern Print                                                             |       |
| Buzzer Set                  | Adjustment Number Update                                                             |       |
| ON OFF                      | Paper Feed Adjustment Set Operation History Date                                     | _     |
| Sleep Mode Threshold Set    | Adjustment Pattern Print                                                             |       |
| 5   Minutes                 | Adjustment Number 0                                                                  |       |
| Periodic Nozzle Check Set   | Gray Adjustment                                                                      |       |
| ON OFF                      | Color Balance Set                                                                    |       |
| Quick Print Mode Set        |                                                                                      |       |
| ON OFF                      |                                                                                      |       |
|                             | Total Number of Copies 0                                                             | С     |
|                             |                                                                                      | C     |

Püskürtme ucu kontrolü başlar. Gereken temizleme işlemini gerçekleştirin.

Temizleme için gereken süre püskürtme ucunun durumuna bağlıdır.

Operation History (Kullanım Geçmişi) alanında görüntülenen mesajda Diagnostic Cleaning (Teşhis Amaçlı Temizleme) sonuçlarını kontrol edin.

"Clogged nozzles detected. Perform [Forced Cleaning]. (Tıkalı püskürtme uçları tespit edildi. [Zorunlu Temizleme] uygulayın.)" mesajı görüntülendiğinde tekrar **Diagnostic Cleaning (Teşhis Amaçlı Temizleme)** gerçekleştirin.

"Auto nozzle check failed. (Otomatik püskürtme ucu kontrolü başarısız.)" görüntülenirse, servis desteği ile iletişim kurun.

**Diagnostic Cleaning (Teşhis Amaçlı Temizleme)** üç kez gerçekleştirildikten sonra tıkalı püskürtme uçları temizlenmezse, **Power (Güç)**'e ayarlı olarak Forced Cleaning (Zorunlu Temizleme)'yi gerçekleştirin. **Power (Güç)** uygulayarak temizleme gerçekleştirildikten sonra püskürtme uçları hala tıkalıysa, servis desteğiyle iletişim kurun.

🖅 "Forced Cleaning (Zorunlu Temizleme)" sayfa 14

# Forced Cleaning (Zorunlu Temizleme)

1

Yazıcıyı seçin, ardından ana ekrandaki **Printer maintenance (Yazıcı bakımı)** - **Forced Cleaning (Zorunlu Temizleme)** bölümünden **Normal** ya da **Power (Güç)**'ü seçin.

Birden fazla yazıcı seçebilirsiniz.

|   | 🚽 Printer Name Status       | ୩ ୦ ୦ ୦ ୦             | ف ف ر             | 🛓 Last Maintena        | ance Serial n | umber Buzzer  | Sleep Mode Thresho | ld Version Paper Typ |
|---|-----------------------------|-----------------------|-------------------|------------------------|---------------|---------------|--------------------|----------------------|
|   | V EPSON Standing E          | 3y 15 🗸 🗸 🗸 🗸         | $\sqrt{\sqrt{2}}$ | $\checkmark$           |               | ON            | 5 min              | CS001A1 Photo Pap    |
|   |                             |                       |                   |                        |               |               |                    |                      |
|   |                             |                       |                   |                        | C 10 1        |               |                    |                      |
|   |                             |                       |                   | Register               | Cancel Kegis  | tration       | inge Name Replace  | Firmware U           |
| ſ | Printer maintenance         | Paper Settings        |                   |                        |               | Printer histo | ry                 |                      |
| - | Diagnostic Cleaning Execute | Current media         |                   |                        | Set           | Error Se      | ervice Call Error  |                      |
|   | Forced Cleaning Exec :e     | Paper Type            | Photo P           | aper <glossy></glossy> | •             |               | ontents Code       | Date                 |
|   | Normal OPower               | Paper Width           | 152               | mm                     |               |               | code               | Dute                 |
|   | NOZZIE CRECK Execute        | Paper Level           | 15                | m                      |               |               |                    |                      |
|   | Auto Nozzle Check           |                       |                   |                        |               |               |                    |                      |
|   | Print Check Pattern         | Print Head Alignment  |                   |                        | Set           |               |                    |                      |
| _ | histor settings             | Adjustment Pattern    | Print             |                        |               |               |                    |                      |
| ſ | Buzzer Set                  | Adjustment Number     | 0                 |                        | •             |               |                    | Undate Sa            |
|   | ON OFF                      | Paper Feed Adjustment |                   |                        | Set           |               |                    |                      |
|   | Sleen Mode Threshold        | Adjustment Battern    |                   |                        | Jet           |               | Operation History  | Date                 |
|   | Seep mode micentific Set    | Aujustment Pattern    | Print             |                        |               |               |                    |                      |
|   | 5 • Minutes                 | Adjustment Number     | 0                 |                        | •             |               |                    |                      |
|   | Periodic Nozzle Check Set   | Gray Adjustment       |                   |                        |               |               |                    |                      |
|   | ON OFF                      | Color Balance         |                   |                        | Set           |               |                    |                      |
|   | Quick Print Mode Set        |                       |                   |                        |               |               |                    |                      |
|   | ON OFF                      |                       |                   |                        |               |               |                    |                      |
|   |                             |                       |                   |                        |               |               | Total Number of C  | Copies 0 Co          |

| Öğe         | Açıklama                                                                                                    |
|-------------|----------------------------------------------------------------------------------------------------|
| Normal      | Kafa yüzeyi temizlendi ve tıkalı püskürtme uçları temizlendi.                                                                                                    |
| Power (Güç) | Normal'den daha güçlü bir temizleme gerçekleştirir. Normal temizleme işlemini<br>birkaç kez gerçekleştirdikten sonra püskürtme uçları hala tıkalıysa bu ayarı kullanın.<br>Power (Güç), Normal temizlemeden daha fazla mürekkep tüketir. Yeterli<br>mürekkep kalmadığını belirten bir mesaj görüntülenirse, devam etmeden önce<br>mürekkep kartuşunu değiştirin. |

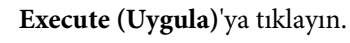

2

| Maintena              | nce Tool  |     |              |              |              |              |              |              |              |                      |              |             |                |              |         |              |
|-----------------------|-----------|-----|--------------|--------------|--------------|--------------|--------------|--------------|--------------|----------------------|--------------|-------------|----------------|--------------|---------|--------------|
| 🖨 Printer Name St     | atus      | ഘ   | ٥            | ٥            | ۵            | ٥            | ٠            | ٥            | ۵            | Last Maintenance     | Serial nur   | iber Buz    | ter Sleep Mo   | de Threshold | Version | Paper Type   |
| V EPSON Sta           | anding By | 15  | $\checkmark$ | $\checkmark$ | $\checkmark$ | $\checkmark$ | $\checkmark$ | $\checkmark$ | $\checkmark$ |                      |              | ON          | 5 min          |              | CS001A1 | l Photo Pape |
|                       |           |     |              |              |              |              |              |              |              |                      |              |             |                |              |         |              |
|                       |           |     |              |              |              |              |              |              |              |                      |              |             |                |              |         |              |
|                       |           |     |              |              |              |              |              |              |              | Register Car         | cel Registri | tion        | hange Name     | Replace I    | Printer | Firmware Up  |
| rinter maintenance    |           | Pap | er Se        | ttings       |              |              |              |              |              |                      |              | Printer his | tory           |              |         |              |
| Diagnostic Cleaning   | te        | Cu  | irrent       | medi         | ia           |              |              |              |              | S                    | et           | Error       | Service Call E | rror         |         |              |
| Forced Cleaning Execu | ite       |     | Pap          | er Typ       | pe           |              |              | hoto         | Pape         | er <glossy></glossy> | •            |             | C              | Code         |         | Data         |
| Normal OPower         |           |     | Pap          | er Wi        | dth          |              |              | 152          | m            | ım                   |              |             | Contents       | Code         |         | Date         |
| Nozzle Check Execu    | ite       |     | Pap          | er Lev       | /el          |              |              | 15           | n            | ı                    |              |             |                |              |         |              |
| Auto Nozzle Check     |           | Pri | int He       | ead Al       | lignme       | ent          |              |              |              | S                    | et           |             |                |              |         |              |
| Print Check Pattern   |           |     | A -10        |              | -            |              | ſ            |              | h            |                      |              |             |                |              |         |              |
| rinter settings       |           |     | Adj          | usume        | int Pat      | llem         |              | Print        | J            |                      |              |             |                |              |         |              |
| Buzzer s              | at        |     | Adj          | ustme        | ent Nu       | mbe          | r (          | )            |              |                      | •            |             |                |              |         | Indate Sav   |

Temizleme gerçekleştirilir.

Cleaning Level (Temizleme Seviyesi)'ne bağlı olarak, gereken süre farklılık gösterebilir.

Head Cleaning (Kafa Temizleme) sonuçlarını kontrol edin.

Nozzle Check (Püskürtme Ucu Kontrolü)'nde püskürtme uçlarının durumunu kontrol edin.

🖙 "Nozzle Check (Püskürtme Ucu Kontrolü)" sayfa 15

Püskürtme uçları tıkalıysa, Normal temizleme gerçekleştirin. Normal temizleme gerçekleştirildikten sonra püskürtme uçları hala tıkalıysa, Power (Güç) temizleme gerçekleştirin.

Power (Güç) uygulayarak temizleme gerçekleştirildikten sonra püskürtme uçları hala tıkalıysa, servis desteğiyle iletişim kurun.

### Nozzle Check (Püskürtme Ucu Kontrolü)

Nozzle Check (Püskürtme Ucu Kontrolü) fonksiyonu yazdırma kafası püskürtme uçlarının tıkalı olup olmadığını kontrol eder. Yazıcı, Auto Nozzle Check (Otomatik Püskürtme Ucu Kontrolü) fonksiyonunu tıkalı püskürtme uçlarını otomatik olarak kontrol etmek için kullanır ve ardından Print Check Pattern (Kontrol Deseni Yazdır) görsel onay için bir kontrol deseni yazdırır.

Püskürtme ucu kontrolünün ardından, gerekirse Forced Cleaning (Zorunlu Temizleme) gerçekleştirin.

### Auto Nozzle Check (Otomatik Püskürtme Ucu Kontrolü)

1

3

Ana ekrandaki **Printer maintenance (Yazıcı bakımı)** - **Nozzle Check (Püskürtme Ucu Kontrolü)** kısmından **Auto Nozzle Check (Otomatik Püskürtme Ucu Kontrolü)**'nü seçin.

Birden fazla yazıcı seçebilirsiniz.

| 🖓 Printer Name Status       |                       | 🌢 🍐 📥 Last Mainte                      | nance Serial nun | nber Buzzer    | Sleep Mode Threshold            | Version Paper T  |
|-----------------------------|-----------------------|----------------------------------------|------------------|----------------|---------------------------------|------------------|
| V EPSON Standin             | g By 15 🗸 🗸 🗸         | $\checkmark$ $\checkmark$ $\checkmark$ |                  | ON             | 5 min                           | CS001A1 Photo P  |
|                             |                       |                                        |                  |                |                                 |                  |
|                             |                       |                                        |                  |                |                                 |                  |
|                             |                       | Register                               | Cancel Registra  | ation Cha      | nge Name Replace                | Printer Firmware |
| Printer maintenance         | Paper Settings        |                                        |                  | Printer histor | ry                              |                  |
| Diagnostic Cleaning Execute | Current media         |                                        | Set              | Error Se       | anrice Call Error               |                  |
| Forced Cleaning Execute     | Paper Type            | Photo Paper< Glossy>                   | •                |                | invice can error                |                  |
| Normal      Power           | Damas Wighth          | 450                                    |                  | Co             | ontents Code                    | Date             |
| Nerrie Check                | Paper width           | 152 mm                                 |                  |                |                                 |                  |
|                             | Paper Level           | 15 m                                   |                  |                |                                 |                  |
| Auto Nozzle Check           | Print Head Alignment  |                                        | Set              |                |                                 |                  |
| Print Check Pattern         | Adjustment Pattern    | Drint                                  |                  |                |                                 |                  |
| Printer settings            | Adjustitient rutterin | FIIIL                                  |                  |                |                                 |                  |
| Buzzer Set                  | Adjustment Number     | 0                                      | •                |                |                                 | Update           |
| ON OFF                      | Paper Feed Adjustment |                                        | Set              |                | Operation History               | Date             |
| Sleep Mode Threshold Set    | Adjustment Pattern    | Print                                  |                  |                | · - · · · · · · · · · · · · · · | 2.542            |
| 5 Vinutes                   | Adjustment Number     |                                        | •                |                |                                 |                  |
| Pariodic Nazzla Chack       |                       | U                                      |                  |                |                                 |                  |
| Set                         | Gray Adjustment       |                                        |                  |                |                                 |                  |
| ON OFF                      | Color Balance         |                                        | Set              |                |                                 |                  |
| Quick Print Mode Set        |                       |                                        |                  |                |                                 |                  |
| ON OFF                      |                       |                                        |                  |                |                                 |                  |
|                             |                       |                                        |                  |                | Total Number of Co              | opies 0          |

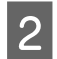

3

#### Execute (Uygula)'ya tıklayın.

| -                              |            |              |              |              |              |              |       |              |                      |               |           |             |                |         |              |      |
|--------------------------------|------------|--------------|--------------|--------------|--------------|--------------|-------|--------------|----------------------|---------------|-----------|-------------|----------------|---------|--------------|------|
| Naintenano                     | e Tool     |              |              |              |              |              |       |              |                      |               |           |             |                |         |              | ×    |
| 🖨 Printer Name Stat            | us 🍳       | ٥            | ٥            | ٥            | ٥            | ٠            | ۵     | ۵            | Last Maintenance     | Serial numb   | oer Buz   | zer Sleep I | Mode Threshold | Version | Paper Type   |      |
| V EPSON Star                   | ding By 15 | $\checkmark$ | $\checkmark$ | $\checkmark$ | $\checkmark$ | $\checkmark$ |       | $\checkmark$ |                      |               | ON        | 5 min       |                | CS001A1 | Photo Paper  | • •  |
|                                |            |              |              |              |              |              |       |              |                      |               |           |             |                |         |              |      |
|                                |            |              |              |              |              |              |       |              |                      |               |           |             |                |         |              | *    |
|                                |            |              |              |              |              |              |       |              | Register Can         | cel Registrat | ion       | Change Nan  | ne Replace I   | Printer | Firmware Upd | date |
| Printer maintenance            | Pa         | per Se       | ttings       |              |              |              |       |              |                      |               | rinter hi | story       |                |         |              |      |
| Diagnostic Cleaning Execute    |            | urrent       | media        | 9            |              |              |       |              | S                    | et            | Error     | Service Ca  | II Error       |         |              |      |
| Forced Cleaning Execute        |            | Pap          | er Typ       | e            |              | P            | hoto  | Pape         | er <glossy></glossy> | •             |           |             |                |         |              | 7    |
| Normal     O     Power         |            | Pap          | er Wid       | ith          |              |              | 152   | n            | ım                   | _             |           | Contents    | Code           |         | Date         |      |
| Nozzle Check Execute           |            | Pan          | er Lev       | ol           |              |              | 16    | Ξ.           |                      |               |           |             |                |         |              |      |
| Auto Nozzle Check              |            | , ab         |              |              |              |              | 15    |              |                      |               |           |             |                |         |              |      |
| Print Check Pattern            | P          | rint He      | ead Ali      | ignme        | ent          |              |       |              | S                    | et            |           |             |                |         |              |      |
|                                |            | Adju         | ustmer       | nt Pat       | tern         | F            | Print | )            |                      |               |           |             |                |         |              |      |
| Printer settings<br>Buzzer Set |            | Adji         | ustmer       | nt Nu        | mber         | r (0         |       |              |                      | •             |           |             |                | U       | pdate Save   |      |

Auto Nozzle Check (Otomatik Püskürtme Ucu Kontrolü) gerçekleştirilir.

Püskürtme ucu durumuna bağlı olarak, gereken süre farklılık gösterebilir.

Operation History (Kullanım Geçmişi) alanında görüntülenen mesajda püskürtme ucu kontrolü sonuçlarını kontrol edin.

"Auto nozzle check for (printer name) is complete. ((Yazıcı adı) için otomatik püskürtme ucu kontrolü tamamlandı.)" görüntülendiğinde, kontrol tamamlanmıştır.

"Clogged nozzles detected. Perform [Forced Cleaning]. (Tıkalı püskürtme uçları tespit edildi. [Zorunlu Temizleme] uygulayın.)" mesajı görüntülendiğinde **Forced Cleaning (Zorunlu Temizleme)** gerçekleştirin.

∠ Forced Cleaning (Zorunlu Temizleme)" sayfa 14

Püskürtme uçlarının durumunu kontrol etmek için **Print Check Pattern (Kontrol Deseni Yazdır)** işlemini gerçekleştirin.

🖅 "Print Check Pattern (Kontrol Deseni Yazdır)" sayfa 17

#### Print Check Pattern (Kontrol Deseni Yazdır)

1

Yazıcıyı seçin, ardından ana ekrandaki Print Check Pattern (Kontrol Deseni Yazdır) kısmında Printer maintenance (Yazıcı bakımı) - Nozzle Check (Püskürtme Ucu Kontrolü)'nü seçin.

Birden fazla yazıcı seçebilirsiniz.

| Printer Name      Status             ✓ EPSON      Standing By            Printer maintenance             Diagnostic Cleaning             Forced Cleaning             © Normal             Printer settings             Buzzer             Printer settings             Buzzer             Sleep Mode Threshold | O O O O                                                                                                    | A Last Mainte     Register  Photo Paper < Glossy>  152 mm  15 m  Print  | Cancel Registration | r Buzzer Sleep Moc<br>ON 5 min<br>Change Name<br>nter history<br>Error Service Call Er<br>Contents | e Threshold Version<br>CS001/<br>Replace Printer<br>Tor<br>Code | Paper Type Photo Paper Firmware Upc Date |
|----------------------------------------------------------------------------------------------------|----------------------------------------------------------------------------------------------------|-------------------------------------------------------------------------|---------------------|----------------------------------------------------------------------------------------------------|-----------------------------------------------------------------|------------------------------------------|
| Printer maintenance<br>Diagnostic Cleaning Execute<br>Forced Cleaning Execute<br>Normal Power<br>Nozzle Check Execute<br>Auto Normal Check<br>Print Check Pattern<br>Printer settings<br>Buzzer Set<br>© ON © OFF<br>Sleep Mode Threshold Set<br>S _ Minutes                                                   | per Settings<br>urrent media<br>Paper Type<br>Paper Width<br>Paper Level<br>rint Head Alignment<br>Adjustment Pattern<br>Adjustment Pattern | Register<br>Photo Paper <glossy><br/>152 mm<br/>15 m<br/>Print</glossy> | Set                 | n Change Name<br>nter history<br>Error Service Call Er<br>Contents                                 | Replace Printer                                                 | Firmware Upo                             |
| Printer settings<br>Buzzer Set<br>© ON © OFF Pa<br>Sleep Mode Threshold Set<br>5 V Minutes                                                                                                    | Adjustment Pattern                                                                                                    | Print                                                                   |                     |                                                                                                    |                                                                 |                                          |
| Sleep Mode Threshold Set                                                                                                    | aper Feed Adjustment                                                                                                    | 0                                                                       | ▼<br>Set            | Operation H                                                                                        | (                                                               | Update Save                              |
| Periodic Nozzle Check Set                                                                                                    | Adjustment Pattern<br>Adjustment Number                                                                                                    | Print<br>0                                                              | <b>_</b>            |                                                                                                    |                                                                 |                                          |
| ON OFF  Quick Print Mode  OFF  ON OFF                                                                                                    | ray Adjustment<br>Color Balance                                                                                                    |                                                                         | Set                 |                                                                                                    |                                                                 |                                          |
|                                                                                                    |                                                                                                    |                                                                         |                     | Total N                                                                                            | umber of Copies                                                 | 0 Copi                                   |

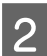

#### Execute (Uygula)'ya tıklayın.

| 🔩 . Maintena              | ince Tool |      |              |              |              |              |              |              |              |                      |               |              |                      |         |                 |
|---------------------------|-----------|------|--------------|--------------|--------------|--------------|--------------|--------------|--------------|----------------------|---------------|--------------|----------------------|---------|-----------------|
| Gl Printer Name St        | tatus     | വ    | ٥            | ٥            | ٥            | ٥            | ٠            | ٥            | ۵            | Last Maintenance     | Serial numb   | er Buzzer    | Sleep Mode Threshold | Version | Paper Type      |
| V EPSON St                | anding By | 15   | $\checkmark$ | $\checkmark$ | $\checkmark$ | $\checkmark$ | $\checkmark$ | $\checkmark$ | $\checkmark$ | 2/6/2019             |               | ON           | 5 min                | CS001A1 | Photo Paper ·   |
|                           |           |      |              |              |              |              |              |              |              |                      |               |              |                      |         |                 |
|                           |           |      |              |              |              |              |              |              |              |                      |               |              |                      |         | *               |
|                           |           |      |              |              |              |              |              |              |              | Register             | cel Registrat | on Cha       | nge Name Replace F   | rinter  | Firmware Update |
| Printer maintenance       |           | Раре | er Se        | ttings       |              |              |              |              |              |                      | P             | inter histor | у                    |         |                 |
| Diagnostic Cleaning Execu | ute       | Cu   | rrent        | medi         | a            |              |              |              |              | S                    | et            | Error Se     | rvice Call Error     |         |                 |
| Forced Cleaning Execu     | ute       |      | Pap          | er Typ       | be           |              | F            | hoto         | Pape         | er <glossy></glossy> | •             | _            |                      |         |                 |
| Normal     Power          | _         |      | Dan          | ar Mi        | dth          |              |              | 150          |              | 2002                 |               | Co           | ntents Code          |         | Date            |
| Nozzle Check              |           |      | Fap          |              | uun          |              |              | 152          | -"           |                      |               |              |                      |         |                 |
| EXect                     |           |      | Рар          | er Lev       | /el          |              |              | 15           | m            | ו                    |               |              |                      |         |                 |
| C Auto Nozzle Check       |           | Pri  | nt He        | ead Al       | lignm        | ent          |              |              |              | S                    | et            |              |                      |         |                 |
| Print Check Pattern       |           |      | Adii         | uctma        | int Da       | ttern        |              | Duine        | h            |                      |               |              |                      |         |                 |
| Printer settings          |           |      | - July       | astine       |              |              |              | rinti        |              |                      | _             |              |                      |         |                 |
| Buzzer                    | Set       |      | Adji         | ustme        | nt Nu        | umbe         | er (         | )            |              |                      | •             |              |                      | U       | pdate Save      |

#### Kontrol deseni yazdırılır.

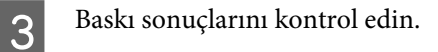

İyi örnek

Kontrol deseninde boşluk yok. Püskürtme uçları tıkalı değildir.

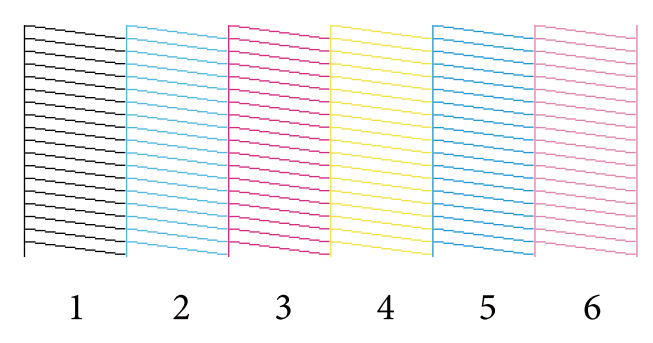

#### Kötü örnek

Kontrol deseninde boşluklar var. Tıkalı püskürtme uçları tespit edildi. Temizlik gerçekleştirin.

|   |   |   |   |   | = = |
|---|---|---|---|---|-----|
|   |   |   |   |   |     |
|   |   |   |   |   |     |
|   |   |   |   |   |     |
|   |   |   |   |   |     |
|   |   |   |   |   |     |
|   |   |   |   |   |     |
| 1 | r | 2 | 1 | E | 6   |
| 1 | Z | 3 | 4 | 5 | 0   |

Kontrol deseninde herhangi bir boşluk varsa, kafa temizleme gerçekleştirmeniz gerekir.

∠ Forced Cleaning (Zorunlu Temizleme)" sayfa 14

# Kağıt Ayarları

Paper Settings (Kağıt Ayarları) kısmında, yüklü kağıt için kalan kağıt türünü ve miktarını seçebilir, Print Head Alignment (Yazdırma Kafası Hizalama), Paper Feed Adjustment (Kağıt Besleme Ayarı) ve Gray Adjustment (Gri Ayarı) gibi yazıcı ayarlarını yapabilirsiniz.

### Current media (Mevcut ortam)

Kağıdı değiştirdiğinizde, Paper Type (Kağıt Türü) ve Paper Level (Kağıt Seviyesi)'ni ayarladığınızdan emin olun.

Paper Type (Kağıt Türü) ve Paper Level (Kağıt Seviyesi) ayarlarını ana ekrandaki Paper Settings (Kağıt Ayarları) -Current media (Mevcut ortam) kısmından yapın ve Set (Ayarla)'ya tıklayın.

Paper Width (Kağıt Genişliği) bölümünde ayarlanan kağıt genişliği görüntülenir.

| Maintenance Tool                                                                                                    |                                                                                                    |             |
|----------------------------------------------------------------------------------------------------|----------------------------------------------------------------------------------------------------|-------------|
|                                                                                                    | Image: Constraint of the state of the state of the s | ype<br>aper |
| Printer maintenance<br>Diagnostic Cleaning Execute<br>Forced Cleaning Execute<br>Nozzle Check Execute<br>Auto Nozzle Check<br>Print Check Pattern<br>Printer settings<br>Buzzer Set<br>ON OFF<br>Sleep Mode Threshold Set<br>Sieep Mode Threshold Set<br>Feriodic Nozzle Check Set<br>ON OFF<br>Quick Print Mode Set<br>ON OFF | Register       Cancel Registration       Change Name       Replace Printer       Firmware         Paper Settings       Current media       Set       Printer history       Firmer Nistory         Paper Type       Photo Paper <glossy>        Firmer Nistory       Error       Set         Paper Width       152       mm        Contents       Code       Date         Paper Level       15       m         Update          Paper Feed Adjustment Number       0       •        Update          Adjustment Pattern       Print         Operation History       Date         Gray Adjustment       Set       Set             Color Balance       Set</glossy>                                                                                                    | Save        |
| System Environment Settings                                                                                                    | Total Number of Copies 0                                                                                                    | Close       |

#### Not:

**Paper Settings (Kağıt Ayarları)** kısmında **Paper Type (Kağıt Türü)** olarak hiçbir seçim yapılmamışsa, kağıt bilgilerini güncelleyin.

# Print Head Alignment (Yazdırma Kafası Hizalama)

Baskı sonuçları grenli veya odak dışında görünürse, yazdırma kafası hizalama gerçekleştirin. Yazdırma kafası hizalama fonksiyonu, yazdırma yanlış hizalamalarını düzeltir.

1 Yazıcıdaki kağıt türünün görüntülenen kağıt türüyle eşleştiğini kontrol edin ve ana ekrandaki **Paper Settings** (Kağıt Ayarları) - Print Head Alignment (Yazdırma Kafası Hizalama), Adjustment Pattern (Ayar Deseni) kısmından Print (Yazdır)'ı seçin.

Kağıt türü uyumlu değilse, Paper Settings (Kağıt Ayarları)'nda doğru kağıt türünü ayarlayın.

#### ∠ <sup>3</sup> "Kağıt Ayarları" sayfa 19

| Maintenance Tool                                                                     |                       |                               |                     |                                 | - • •                                                    |
|--------------------------------------------------------------------------------------|-----------------------|-------------------------------|---------------------|---------------------------------|----------------------------------------------------------|
| Image: Printer Name         Status           Image: Printer Name         Standing By | ¶                     | ♦ ♦ ♠ Last Maint              | enance Serial numb  | er Buzzer Sleep Moo<br>ON 5 min | de Threshold Version Paper Type<br>CS001A1 Photo Paper * |
|                                                                                      |                       |                               |                     |                                 |                                                          |
|                                                                                      |                       | Register                      | Cancel Registration | on Change Name                  | Replace Printer Firmware Update                          |
| Printer maintenance                                                                  | Paper Settings        |                               | Pr                  | rinter history                  |                                                          |
| Diagnostic Cleaning Execute                                                          | Current media         |                               | Set                 | Error Service Call Er           | ror                                                      |
| Forced Cleaning Execute                                                              | Paper Type            | Photo Paper <glossy></glossy> | •                   | Contents                        | Code Date                                                |
| Normal OPower                                                                        | Paper Width           | 152 mm                        |                     |                                 |                                                          |
| Nozzle Check Execute                                                                 | Paper Level           | 15 m                          |                     |                                 |                                                          |
| Auto Nozzle Check                                                                    | Print Head Alignment  |                               | Sat                 |                                 |                                                          |
| Print Check Pattern                                                                  | Adjustment Pattern    | Print                         |                     |                                 |                                                          |
| Printer settings                                                                     |                       |                               |                     |                                 |                                                          |
| Buzzer Set                                                                           | Adjustment Number     | 0                             | •                   |                                 | Update Save                                              |
| ON OFF                                                                               | Paper Feed Adjustment |                               | Set                 | Operation H                     | istory Date                                              |
| Sleep Mode Threshold Set                                                             | Adjustment Pattern    | Print                         |                     |                                 |                                                          |
| 5   Minutes                                                                          | Adjustment Number     | 0                             | •                   |                                 |                                                          |
| Periodic Nozzle Check Set                                                            | Gray Adjustment       |                               |                     |                                 |                                                          |
| ON OFF                                                                               | Color Balance         |                               | Set                 |                                 |                                                          |
| Quick Print Mode Set                                                                 |                       |                               |                     |                                 |                                                          |
| ON OFF                                                                               |                       |                               | l                   |                                 |                                                          |
|                                                                                      |                       |                               |                     | Total N                         | umber of Copies 0 Copies                                 |
| System Environment Settings                                                          |                       |                               |                     |                                 | Close                                                    |

Ayar deseni yazdırılır.

2

Baskı sonuçlarını kontrol edin.

Püskürtme uçları arasında boşluk bulunmayan baskı deseni numarasını kontrol edin.

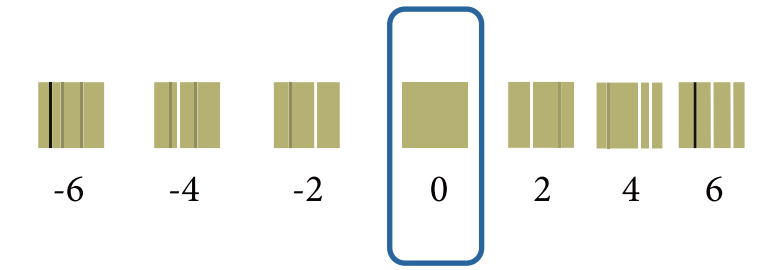

3

Desen numarasını seçin ve ardından Set (Ayarlar)'ya tıklayın.

|                             |       | <b>a</b> |         |         |              |              |              |              | 1                | 0.11       |         |           | CI 14 I TI I I      | 1 11 1    | о т          |
|-----------------------------|-------|----------|---------|---------|--------------|--------------|--------------|--------------|------------------|------------|---------|-----------|---------------------|-----------|--------------|
| Printer Name Status         |       | 90       | 5 0     |         | 0            | •            | •            | •            | Last Maintenance | Serial n   | umper   | Buzzer    | Sleep Mode Inreshol | a version | Paper Type   |
| V EPSON Standi              | ng By | 15 ,     | / /     | $\sim$  | $\checkmark$ | $\checkmark$ | $\checkmark$ | $\checkmark$ |                  |            |         | ON        | 5 min               | CS001A1   | . Photo Pape |
|                             |       |          |         |         |              |              |              |              |                  |            |         |           |                     |           |              |
|                             |       |          |         |         |              |              |              |              |                  |            |         |           |                     |           |              |
|                             |       |          |         |         |              |              |              |              | Register Car     | ncel Regis | tration | Char      | nge Name Replace    | Printer   | Firmware Up  |
| rinter maintenance          |       | Paper    | Settin  | gs —    |              |              |              |              |                  |            | Print   | er histor | /                   |           |              |
| Diagnostic Cleaning Execute |       | Curr     | ent me  | dia     |              |              |              |              | S                | iet        | E       | TOT Co    | avice Call Error    |           |              |
| Forced Cleaning Execute     |       |          | Paper 1 | voe     |              | G            | Dhoto        | Dana         |                  | •          |         | 101 36    | vice call error     |           |              |
|                             |       |          |         |         |              |              | -11010       | rape         | r « diossy »     |            |         | Co        | ntents Code         |           | Date         |
| Normal OPower               |       |          | Paper \ | Vidth   |              |              | 152          | m            | m                |            |         |           |                     |           |              |
| Nozzle Check Execute        |       | 1        | Paper I | evel.   |              | [            | 15           | m            |                  |            |         |           |                     |           |              |
| Auto Nozzle Check           |       | Delas    |         | Allerer |              |              |              |              |                  |            |         |           |                     |           |              |
| Print Check Pattern         |       | Prin     | nead    | Alight  | nent         |              |              |              |                  | et         |         |           |                     |           |              |
|                             |       |          | Adjustr | nent P  | attern       | ſ            | Print        |              |                  |            |         |           |                     |           |              |
|                             |       |          |         |         |              |              | _            | _            |                  |            |         |           |                     |           |              |
| rinter settings             |       | ,        | Adjustr | nent iN | umpe         | r 10         |              |              |                  | -          |         |           |                     | ( )       | 11           |

Ayarlama değerleri uygulanır.

# Paper Feed Adjustment (Kağıt Besleme Ayarı)

Ortamdaki veya zaman içinde gerçekleşen değişikliklerden dolayı yazıcıda kağıt besleme miktarı hataları görülebilir. Kalite düşerse, kağıt besleme miktarını düzelterek iyileştirebilirsiniz.

Quick Print Mode (Hızlı Baskı Modu) ON (AÇIK) olarak ayarlandığında, bunu kullanmayın.

1 Yazıcıdaki kağıt türünün ve kağıt genişliğinin görüntülenen kağıt türüyle ve kağıt genişliğiyle eşleştiğini kontrol edin ve ana ekrandaki **Paper Settings (Kağıt Ayarları)** - **Paper Feed Adjustment (Kağıt Besleme Ayarı)**, **Adjustment Pattern (Ayar Deseni)** kısmından **Print (Yazdır**)'ı seçin.

Kağıt türü uyumlu değilse, Paper Settings (Kağıt Ayarları)'nda doğru kağıt türünü ayarlayın.

∠͡͡͡͡͡͡͡͡͡͡͡͡͡͡͡͡͡͡͡͡͡ː Ƙayarları" sayfa 19

| 🖨 Printer Name          | Status      | ഘ   | ٥            | ٥            | ٥            | ٥            | ٠            | ٥            | ۷            | Last Maintenand      | e Serial n  | umber    | Buzzer    | Sleep Mode      | Threshold   | Version | Paper Ty   |
|-------------------------|-------------|-----|--------------|--------------|--------------|--------------|--------------|--------------|--------------|----------------------|-------------|----------|-----------|-----------------|-------------|---------|------------|
| V EPSON                 | Standing By | 15  | $\checkmark$ | $\checkmark$ | $\checkmark$ | $\checkmark$ | $\checkmark$ | $\checkmark$ | $\checkmark$ |                      |             |          | ON        | 5 min           |             | CS001A1 | Photo Pa   |
|                         |             |     |              |              |              |              |              |              |              | Register             | ancel Regis | stration | Char      | nge Name        | Replace P   | inter   | Firmware U |
| Printer maintenance     |             | Pap | er Se        | ttings       |              |              |              |              |              |                      | _           | Printe   | er histor | у               |             |         |            |
| Diagnostic Cleaning Exe | cute        | Cu  | rrent        | med          | ia           |              |              |              |              |                      | Set         | En       | ror Se    | rvice Call Erro | or          |         |            |
| Forced Cleaning Exe     | cute        |     | Pap          | er Ty        | pe           |              | F            | Photo        | Pape         | er <glossy></glossy> | •           |          | 6.        |                 | Carla       |         | Data       |
| Normal OPower           |             |     | Pap          | er Wi        | idth         |              | Γ            | 152          | m            | im                   |             |          | 0         | ntents          | code        |         | Date       |
| Nozzle Check Exe        | cute        |     | Pap          | er Le        | vel          |              |              | 15           | m            | I                    |             |          |           |                 |             |         |            |
| Auto Nozzle Check       |             |     | 1            |              |              |              |              |              |              |                      | _           |          |           |                 |             |         |            |
| Print Check Pattern     |             | Pri | nt He        | ad A         | lignm        | ent          |              |              |              |                      | Set         |          |           |                 |             |         |            |
| Drinter settings        |             |     | Adj          | ustme        | ent Pa       | ttern        |              | Print        | ]            |                      |             |          |           |                 |             |         |            |
| Buzzer                  | Set         |     | Adj          | ustme        | ent Ni       | umbe         | r (          | )            |              |                      | •           |          |           |                 |             | U       | pdate S    |
| ON OFF                  |             | Pa  | ner F        | eed 4        | diust        | ment         |              |              |              | (                    | Set         |          | C         | Operation His   | tory        |         | Date       |
| Sleep Mode Threshold    | Set         |     | Adj          | ustme        | ent Pa       | ttern        |              | Print        | J            |                      |             |          |           |                 |             |         |            |
| 5   Minutes             |             |     | Adj          | ustme        | ent Ni       | umbe         | r (          | )            |              |                      | •           |          |           |                 |             |         |            |
| Periodic Nozzle Check   | Set         | Gr  | ay Ac        | ljustn       | nent         |              |              |              |              |                      |             |          |           |                 |             |         |            |
| ON OFF                  |             |     | Col          | or Bal       | ance         |              |              |              |              | S                    | et          |          |           |                 |             |         |            |
| Quick Print Mode        | Set         |     |              |              |              |              |              |              |              | _                    |             |          |           |                 |             |         |            |
| ON OFF                  |             |     |              |              |              |              |              |              |              |                      |             |          |           |                 |             |         |            |
|                         |             |     |              |              |              |              |              |              |              |                      |             |          |           | Total Nur       | nber of Cop | ies     | 0 Co       |

Ayar deseni yazdırılır.

2 Baskı sonuçlarını kontrol edin.

En az çizgili desenin numarasını not edin.

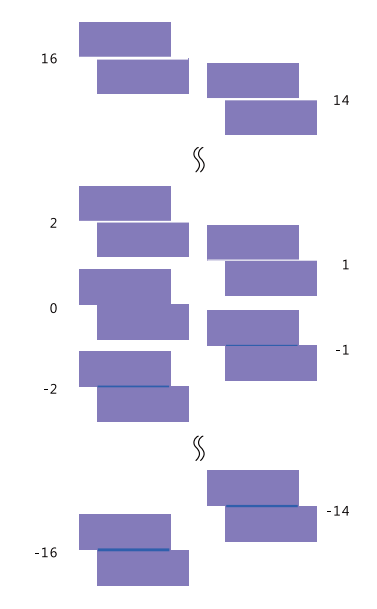

Aşağıdaki resme bakın ve çizgi olmayan bir ayar deseni seçin.

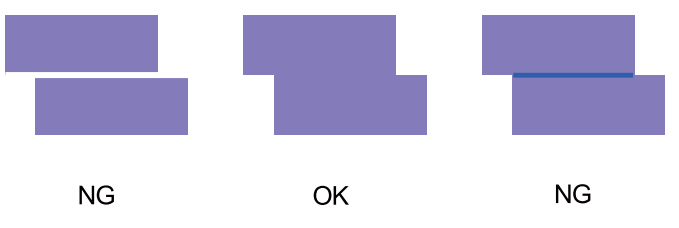

Yazdırılan desenler arasında iyi desenler yoksa, iyiye yakın bir desenin numarasını girin ve ardından ayar desenini yeniden yazdırın.

3

Desen numarasını seçin ve ardından Set (Ayarlar)'ya tıklayın.

| Maintenance Tool                                                                     |                                                                                                    |                                                                                                    |
|--------------------------------------------------------------------------------------|----------------------------------------------------------------------------------------------------|----------------------------------------------------------------------------------------------------|
| Printer Name         Status           V         EPSON         Standing By            | ●         ♦         ●         ●         ▲         Last Maintenance         Seria           15         ✓         ✓         ✓         ✓         ✓         ✓         ✓         ✓         ✓         ✓         ✓         ✓         ✓         ✓         ✓         ✓         ✓         ✓         ✓         ✓         ✓         ✓         ✓         ✓         ✓         ✓         ✓         ✓         ✓         ✓         ✓         ✓         ✓         ✓         ✓         ✓         ✓         ✓         ✓         ✓         ✓         ✓         ✓         ✓         ✓         ✓         ✓         ✓         ✓         ✓         ✓         ✓         ✓         ✓         ✓         ✓         ✓         ✓         ✓         ✓         ✓         ✓         ✓         ✓         ✓         ✓         ✓         ✓         ✓         ✓         ✓         ✓         ✓         ✓         ✓         ✓         ✓         ✓         ✓         ✓         ✓         ✓         ✓         ✓         ✓         ✓         ✓         ✓         ✓         ✓         ✓         ✓         ✓         ✓         ✓         ✓         ✓ | al number Buzzer Sleep Mode Threshold Version Paper Type ON 5 min CS001A1 Photo Paper *                |
| Printer maintenance<br>Diagnostic Cleaning Execute                                   | Register Cancel Re<br>Paper Settings<br>Current media                                                                                                    | zgistration Change Name Replace Printer Firmware Update<br>Printer history<br>Error Service Call Error |
| Forced Cleaning Execute<br>Normal Power<br>Nozzle Check Execute<br>Auto Nozzle Check | Paper Type     Photo Paper <glossy>       Paper Width     152       Paper Level     15       Print Head Alignment     Set</glossy>                                                                                                    | Contents Code Date                                                                                     |
| Printer settings Buzzer  OFF                                                         | Adjustment Pattern Print<br>Adjustment Number 0 T<br>Paper Feed Adjustment                                                                                                    | Update Save Operation History Date                                                                     |
| Steep Mode Inreshold Set                                                             | Adjustment Pattern Print                                                                                                    |                                                                                                    |
| Quick Print Mode Set                                                                 |                                                                                                    | Total Number of Copies 0 Copies                                                                        |
| System Environment Settings                                                          |                                                                                                    | Close                                                                                                  |

Ayarlama değerleri uygulanır.

# Gray Adjustment (Gri Ayarı)

Yazdırma renklerini düzeltmek için renk değişimi, yoğunluk ve geçiş için her bir değeri ayarlar.

**Quality (Kalite)** için High Image Quality (Yüksek Görüntü Kalitesi), Standard (Standart) ve High Speed (Yüksek Hızlı) seçeneklerini belirleyebilirsiniz.

Bir ayarlama deseni yazdırın ve ardından desenlerden en iyi ayarı seçin.

| Öğe                             | Açıklama                       |
|---------------------------------|--------------------------------|
| Color Balance (Renk<br>Dengesi) | <image/>                       |
| Density (Yoğunluk)              | Yoğunluğu (koyu/açık) ayarlar. |

| Öğe               | Açıklama                                              |
|-------------------|-------------------------------------------------------|
| Gradation (Geçiş) | Geçişi (parlak ve karanlık arasındaki farkı) ayarlar. |

#### Not:

Renk dengesini, çok sayıda yazıcı arasında uygun şekilde ayarlarken, ikincil yazıcılar için bir ayar deseni yazdırın ve standart olarak kullanılan yazıcının ayar desenine en yakın deseni seçin.

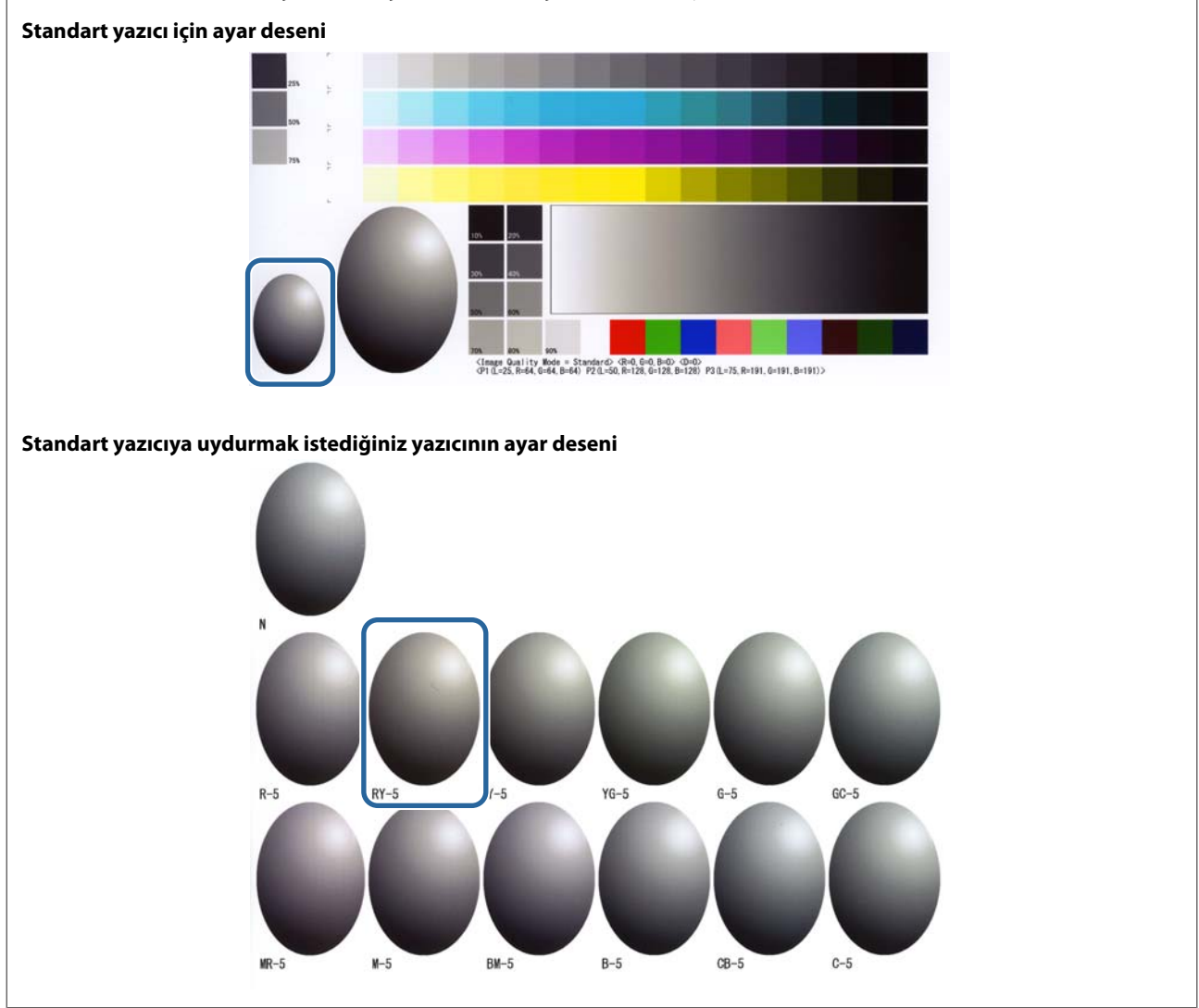

### **Color Balance (Renk Dengesi)**

1

Ana ekrandaki **Paper Settings (Kağıt Ayarları)** - **Gray Adjustment (Gri Ayarı)** kısmında **Set (Ayarla**)'ya tıklayın.

| 🔹 , Mainte                 | enance Tool |     |              |              |                |      |              |        |                      |       |               |              |                |              |         |               |
|----------------------------|-------------|-----|--------------|--------------|----------------|------|--------------|--------|----------------------|-------|---------------|--------------|----------------|--------------|---------|---------------|
| 🖨 Printer Name             | Status      | ഘ   | ٥            | 0            | ٥              | ٥ (  | • •          | ف      | Last Mainte          | nance | Serial numb   | er Buzzer    | Sleep Mod      | de Threshold | Version | Paper Type    |
| V EPSON                    | Standing By | 15  | $\checkmark$ | $\checkmark$ | $\checkmark$ . | / \  | / ~          | ′ √    |                      |       |               | ON           | 5 min          |              | CS001A1 | Photo Paper   |
|                            |             |     |              |              |                |      |              |        |                      |       |               |              |                |              |         |               |
|                            |             |     |              |              |                |      |              |        |                      | _     |               |              |                |              |         |               |
|                            |             |     |              |              |                |      |              |        | Register             | Can   | cel Registrat | ion Cha      | nge Name       | Replace P    | rinter  | Firmware Upda |
| Printer maintenance        |             | Pap | er Set       | ttings       |                |      |              |        |                      |       | P             | rinter histo | ry             |              |         |               |
| Diagnostic Cleaning Ex     | ecute       | Cu  | rrent        | media        |                |      |              |        |                      | Se    | et            | Error Se     | ervice Call Er | ror          |         |               |
| Forced Cleaning Ex         | ecute       |     | Pap          | er Type      | •              |      | Pho          | to Pap | er <glossy></glossy> |       | •             |              |                | Contra       |         | Data          |
| Normal OPower              |             |     | Pap          | er Widt      | th             |      | 152          | 2      | mm                   |       |               |              | ontents        | Code         |         | Date          |
| Nozzle Check Ex            | ecute       |     | Pap          | er Leve      |                |      | 15           | _      | n                    |       |               |              |                |              |         |               |
| Auto Nozzle Check          |             |     |              |              |                |      |              |        |                      | _     |               |              |                |              |         |               |
| Print Check Pattern        |             | Pri | nt He        | ad Alig      | ynmei          | nt   |              |        |                      | Se    | et            |              |                |              |         |               |
| Deinter entrin en          |             |     | Adju         | ustment      | t Patt         | ern  | Prir         | nt     |                      |       |               |              |                |              |         |               |
| Buzzer                     | Set         |     | Adju         | ustment      | t Nun          | nber | 0            |        |                      |       | •             |              |                |              | Γu      | ndate Save    |
|                            |             | Pa  | ner F        | eed Adi      | liustm         | ent  |              |        |                      | Se    |               |              |                |              |         |               |
| Sleep Mode Threshold       | (Cat)       |     | Alle         |              |                |      | ( <b>n</b> : | _      |                      | 00    |               |              | Operation H    | istory       |         | Date          |
| Sleep Mode Threshold       | Set         |     | Adju         | istmen       | t Patt         | ern  | Prir         | nt     |                      |       | _             |              |                |              |         |               |
| 5 • Minutes                |             |     | Adju         | ustment      | t Nun          | nber | 0            |        |                      |       | •             |              |                |              |         |               |
| Periodic Nozzle Check      | Set         | Gr  | ay Ad        | justme       | nt             |      |              |        |                      |       |               |              |                |              |         |               |
| ON OFF                     |             |     | Cold         | or Balan     | nce            |      |              |        |                      | Set.  |               |              |                |              |         |               |
| Quick Print Mode           | Set         |     |              |              |                |      |              |        |                      |       |               |              |                |              |         |               |
| ON OFF                     |             |     |              |              |                |      |              |        |                      |       |               |              |                |              |         |               |
|                            |             |     |              |              |                |      |              |        |                      |       |               |              | Total N        | umber of Cop | oies    | 0 Copies      |
|                            |             |     |              |              |                |      |              |        |                      |       |               |              |                |              |         |               |
| System Environment Setting | IS          |     |              |              |                |      |              |        |                      |       |               |              |                |              |         | Clos          |

2

Ayarlamak istediğiniz görüntü kalitesi ayarını seçin.

Kullanılabilir görüntü kalitesi ayarları, yüklenen kağıt türüne göre farklılık gösterir.

| Color Balance Density Gradation<br>Adjust      |                                                          | Confirm Settings<br>Check pattern Print |
|------------------------------------------------|----------------------------------------------------------|-----------------------------------------|
| Pattern Adjustment<br>Direction<br>Shift Value | Manual Adjustment<br>Color Level<br>R0 G0<br>C<br>M<br>Y | 80<br>R<br>G<br>B                       |
|                                                | Set                                                      | Clear                                   |

Adjustment Pattern Shift Value (Ayarlama Deseni Kaydırma Değeri)'ni seçin.
 Değer büyükse, düzeltme değerlerinde büyük sayıda değişimin olduğu bir ayarlama deseni yazdırılır.

Ayarlamalarda ince ayarlamar için küçük bir değer seçin.

| Maintenance Tool Quality Standard  Color Balance Density Gradation  Adjust  Adjust  Adjustment Pattern  Print  Amount of change | to adjustment pattern 💶                                  | Confirm Settings<br>Check pattern Print |
|----------------------------------------------------------------------------------------------------|----------------------------------------------------------|-----------------------------------------|
| Pattern Adjustment<br>Direction<br>Shift Value                                                                                  | Manual Adjustment<br>Color Level<br>R0 G0<br>C<br>M<br>Y | BO<br>R<br>G<br>B<br>B                  |
|                                                                                                    | 241                                                      | Close                                   |

Color Balance (Renk Dengesi) ekranında, Adjustment Pattern (Ayar Deseni)'nden Print (Yazdır)'a tıklayın.

| Adjustment Pattern Print Amount                | of change to adjustment pattern 1-            |     |                    | Check pattern Print |
|------------------------------------------------|-----------------------------------------------|-----|--------------------|---------------------|
| Pattern Adjustment<br>Direction<br>Shift Value | Manual Adjustn<br>Color Level<br>Ro<br>C<br>M | 60  | 8:0<br>R<br>G<br>B | Output              |
|                                                |                                               | Set | Clear              |                     |

Ayar deseni yazdırılır.

4

5 Ayar desenlerinden en iyi deseni seçin ve ayarlama numarasını kontrol edin. Ayarlama numaraları, her bir desenin sol altında harf ve rakam olarak basılmıştır. (Örnek: RY-5) Harf, ayarlanacak renk yönünü gösterir. "N" ayarlama olmadığını belirtir. Sayılar kaydırma değerini belirtir.

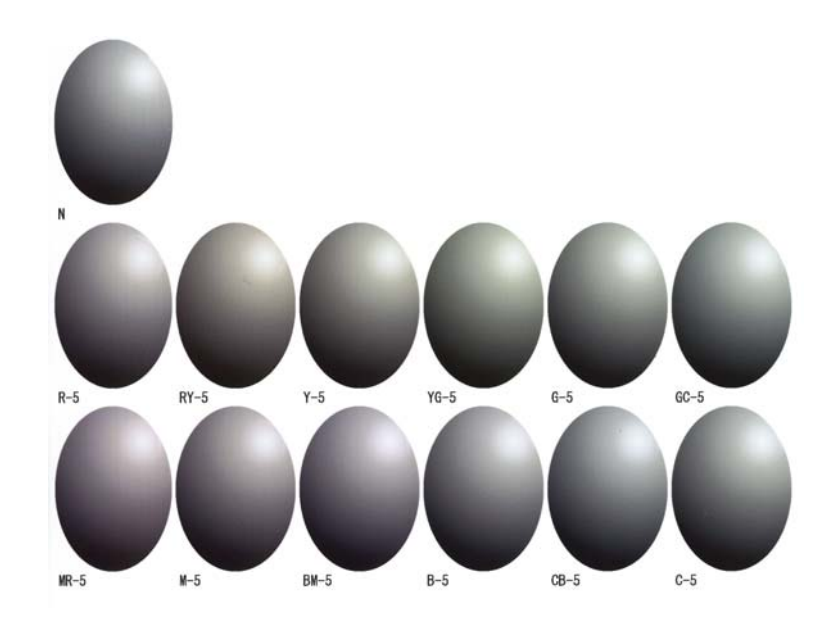

**Direction (Yön)** ve **Shift Value (Kaydırma Değeri**)'ni ayarlayın. Seçilen ayar deseni için ayarlama değerini ayarlayın.

| Maintenance Tool Quality Standard                                                  |                                                          |                                         |
|------------------------------------------------------------------------------------|----------------------------------------------------------|-----------------------------------------|
| Color Balance Density Gradation<br>Adjust<br>Adjustment Pattern Print Amount of ct | nange to adjustment pattern                              | Confirm Settings<br>Check pattern Print |
| Direction<br>Shift Value                                                           | Manual Adjustment<br>Color Level<br>KO GO<br>C<br>M<br>Y | 80 R<br>R<br>G Input                    |
| 1                                                                                  | Set                                                      | Clear                                   |

Ayarları değiştirdiğinizde, değişiklikler ekranın sağındaki kaydırma çubuğunda yansıtılır ve grafik (ton eğrisi) ekranın altında yansıtılır.

#### Not:

7

6

- □ Ton eğrisi, her bir giriş rengi (R: Kırmızı, G: Yeşil, B: Mavi) için çıkış gücünü gösterir. Düzeltme olmadığında, çizgi sağ üstten sol alta düz iner; çizgi bu konumdan eğri şekilde inerse, renkler daha koyu olur, çizgi eğri şekilde çıkarsa, renkler daha parlak olur.
- Ekranın sağındaki Manual Adjustment (Manuel Ayarlama)'yı kullanarak renk dengesini manuel olarak ayarlayabilirsiniz. Manuel ayarlama yaparken, Pattern Adjustment (Desen Ayarı)'nda ayarladığınız değer artık kullanılmaz.
- Clear (Sil)'e tıklarsanız, Color Balance (Renk Dengesi) ayar numarası varsayılan değerine döner. Yoğunluk ve Ton değerleri korunur.

#### Print Check Pattern (Kontrol Deseni Yazdır)'dan Print (Yazdır)'a tıklayın.

Kontrol deseni yazdırılır.

Renk dengesinin amaçlandığı gibi olduğunu kontrol edin.

| Maintenance Tool<br>Quality Standard •                                                                                   |                                                                      |                                                     |
|----------------------------------------------------------------------------------------------------|----------------------------------------------------------------------|-----------------------------------------------------|
| Color Balance Denvity Gradation<br>Adjust<br>Adjustment Pattern Print Amount of chang<br>Pattern Adjustment<br>Direction | e to adjustment pattern  Manual Adjustment Color Level R0 G0 C M V V | Check pattern Print<br>B.0<br>R<br>G<br>B<br>B<br>B |
| 1                                                                                                    | Set                                                                  | t Clear<br>Close                                    |

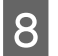

**Set (Ayarla)** düğmesine tıklayın. Ayarlar uygulanır.

9

1

Close (Kapat)'a tıklayın.

Ayarlar ekranı kapanır.

### Density (Yoğunluk)

Ana ekrandaki **Paper Settings (Kağıt Ayarları) - Gray Adjustment (Gri Ayarı)** kısmında **Set (Ayarla**)'ya tıklayın.

| Maintenance Tool                                                                                                    |                                                                                                    |                                                                                                    |                                                                                       |
|----------------------------------------------------------------------------------------------------|----------------------------------------------------------------------------------------------------|----------------------------------------------------------------------------------------------------|---------------------------------------------------------------------------------------|
| Printer Name         Status           ✓         EPSON         Standing By                                                                                                    | ¶ ↓ ↓ ↓ ↓ ↓ ↓ ↓ ↓ ↓ ↓ ↓ ↓ ↓ ↓ ↓ ↓ ↓ ↓                                                                                                    | <ul> <li>Last Maintenance Seria</li> <li></li> </ul>                                                                                                   | al number Buzzer Sleep Mode Threshold Version Paper Type ON 5 min CS001A1 Photo Paper |
| Printer maintenance<br>Diagnostic Cleaning Execute<br>Forced Cleaning Execute<br>(a) Normal (b) Power<br>Nozzle Check Execute<br>(a) Auto Nozzle Check<br>(b) Print Check Pattern<br>Printer settings<br>Buzzer Set<br>(a) O CFF | Paper Settings<br>Current media<br>Paper Type<br>Paper Width<br>Paper Level<br>Print Head Alignment<br>Adjustment Pattern<br>Adjustment Number<br>Paper Feed Adjustment | egistration Change Name Replace Printer Firmware Update Printer history Error Service Call Error Contents Code Date Update Save Operation History Date |                                                                                       |
| Sleep Mode Threshold Set                                                                                                    | Adjustment Pattern<br>Adjustment Number<br>Gray Adjustment<br>Color Balance                                                                                             | Print<br>0 •<br>Setim                                                                                                    | Total Number of Copies                                                                |
| System Environment Settings                                                                                                    |                                                                                                    |                                                                                                    | Close                                                                                 |

Ayarlamak istediğiniz görüntü kalitesi ayarını seçin.

Kullanılabilir görüntü kalitesi ayarları, yüklenen kağıt türüne göre farklılık gösterir.

| Adjust Adjust Adjust                           | d damaa ka afaa damaa ka taa                                | Check pattern Print |
|------------------------------------------------|-------------------------------------------------------------|---------------------|
| Pattern Adjustment<br>Direction<br>Shift Value | Manual Adjustment<br>Color Level<br>RO GO BC<br>C<br>M<br>Y | 0 R<br>G Input      |
| 1                                              | Set                                                         | Clear               |

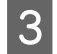

2

Density (Yoğunluk) seçeneğine tıklayın.

| Maintenance Tool<br>Quality Standard<br>Color Balar<br>Adjust<br>Adjustment Pattern Print Amount of c | change to adjustment pattern 📘 •                          | Confirm Settings<br>Check pattern Print |
|----------------------------------------------------------------------------------------------------|-----------------------------------------------------------|-----------------------------------------|
| Pattern Adjustment<br>Direction<br>Shift Value                                                        | Manual Adjustment<br>Color Level<br>R.O GO<br>C<br>M<br>Y | R<br>G<br>B                             |
|                                                                                                    | Set                                                       | Clear                                   |

Density (Yoğunluk) ekranı görüntülenir.

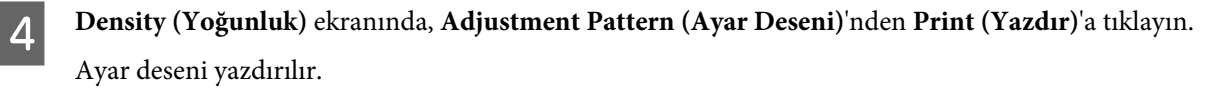

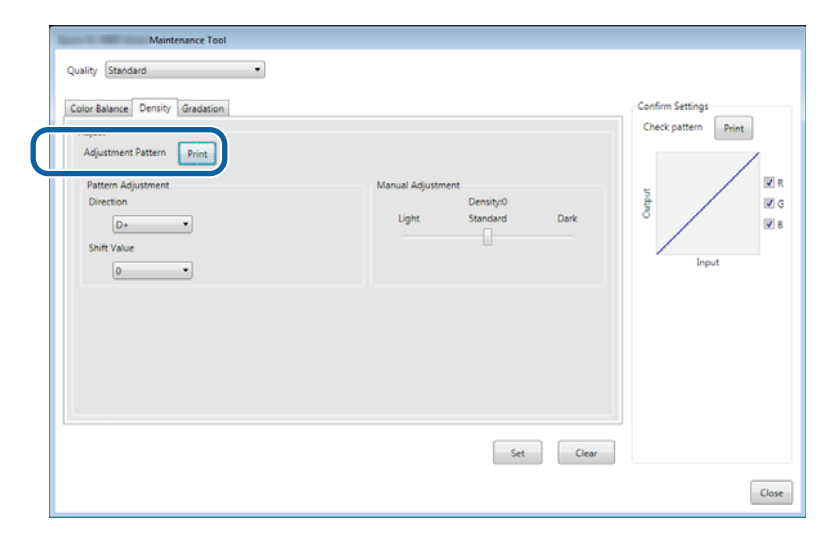

Ayar desenlerinden en iyi deseni seçin ve ayarlama numarasını kontrol edin.
 Ayarlama numaraları, her bir desenin sol altında harf ve rakam olarak basılmıştır. (Örnek: D-2)
 "N" ayarlama olmadığını belirtir. Sayılar kaydırma değerini belirtir.

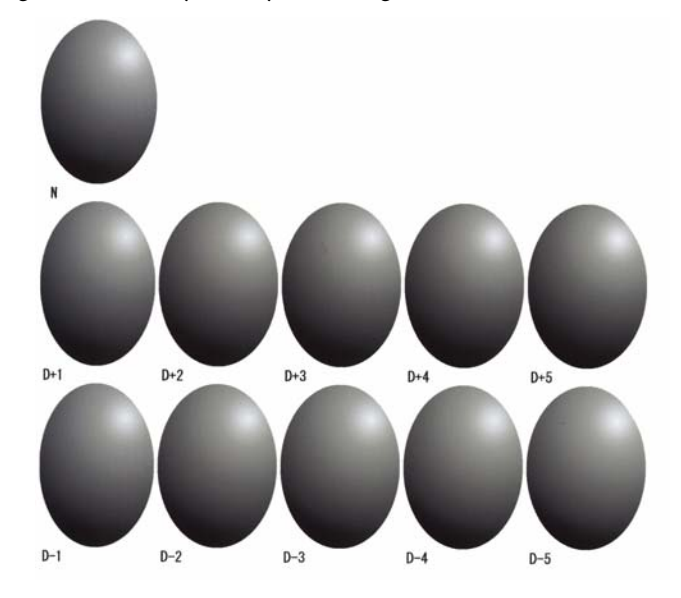

Direction (Yön) ve Shift Value (Kaydırma Değeri)'ni ayarlayın.

Seçilen ayar deseni için ayarlama değerini ayarlayın.

**Direction (Yön)**'de parlaklık ve karanlığı (D+ ve D-) ve **Shift Value (Kaydırma Değeri)**'ndeki sayıları ayarlayın.

| Maintenance Tool<br>Quality Standard                                                                                |                                                       |                     |
|----------------------------------------------------------------------------------------------------|-------------------------------------------------------|---------------------|
| Color Balance Density Gradation<br>Adjust<br>Adjustment Pattern Print<br>Direction<br>Drection<br>Drection<br>0 • • | Manual Adjustment<br>Density/0<br>Light Standard Dark | Check pattern Print |
|                                                                                                    | Set Clear                                             | Close               |

Ayarları değiştirdiğinizde, değişiklikler ekranın sağındaki kaydırma çubuğunda yansıtılır ve grafik (ton eğrisi) ekranın altında yansıtılır.

#### Not:

6

- □ Ton eğrisi, her bir giriş rengi (R: Kırmızı, G: Yeşil, B: Mavi) için çıkış gücünü gösterir. Düzeltme olmadığında, çizgi sağ üstten sol alta düz iner; çizgi bu konumdan eğri şekilde inerse, renkler daha koyu olur, çizgi eğri şekilde çıkarsa, renkler daha parlak olur.
- Ekranın sağındaki Manual Adjustment (Manuel Ayarlama)'yı kullanarak yoğunluğu manuel olarak ayarlayabilirsiniz. Manuel ayarlama yaparken, Pattern Adjustment (Desen Ayarı)'nda ayarladığınız değer artık kullanılmaz.
- Clear (Sil)'e tıklarsanız, Density (Yoğunluk) ayar numarası varsayılan değerine döner. Renk Dengesi ve Ton değerleri korunur.

Print Check Pattern (Kontrol Deseni Yazdır)'dan Print (Yazdır)'a tıklayın.

Kontrol deseni yazdırılır.

Renk dengesinin amaçlandığı gibi olduğunu kontrol edin.

| Maintenance Tool Quality Standard                                             |                                                  |       |
|-------------------------------------------------------------------------------|--------------------------------------------------|-------|
| Adjust<br>Adjust<br>Adjustment Pattern<br>Direction<br>D=<br>Shift Value<br>0 | Manual Adjustment<br>Density:0<br>Light Standard | Dark  |
|                                                                               | Set                                              | Clear |

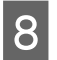

7

Set (Ayarla) düğmesine tıklayın.

Ayarlar uygulanır.

9 **Close (Kapat**)'a tıklayın. Ayarlar ekranı kapanır.

### Gradation (Geçiş)

| 4 |
|---|
|   |
|   |
|   |
|   |

Ana ekrandaki **Paper Settings (Kağıt Ayarları)** - **Gray Adjustment (Gri Ayarı)** kısmında **Set (Ayarla**)'ya tıklayın.

|               |                             | <b>-</b> 1   |     |              |              |              |              |              |              |              |                     |               |             |                |              |         |          |        |
|---------------|-----------------------------|--------------|-----|--------------|--------------|--------------|--------------|--------------|--------------|--------------|---------------------|---------------|-------------|----------------|--------------|---------|----------|--------|
| -8 .          | Maint                       | enance I ool |     |              |              |              |              |              |              |              |                     |               |             |                |              |         |          |        |
| 등i Printe     | er Name                     | Status       | ഘ   | ٥            | ٥            | ٥            | ٥            | ٠            | ٥            | ۰            | Last Maintenance    | Serial num    | nber Buz    | zer Sleep Mo   | de Threshold | Version | Paper T  | ype    |
| V EPSO        | N                           | Standing By  | 15  | $\checkmark$ | $\checkmark$ | $\checkmark$ | $\checkmark$ | $\checkmark$ | $\checkmark$ | $\checkmark$ |                     |               | ON          | 5 min          |              | CS001A1 | Photo P  | aper•  |
|               |                             |              |     |              |              |              |              |              |              |              |                     |               |             |                |              |         |          |        |
|               |                             |              |     |              |              |              |              |              |              |              |                     |               |             |                |              |         |          |        |
|               |                             |              |     |              |              |              |              |              |              |              | Register Ca         | ncel Registra | ation       | Change Name    | Replace Pr   | inter   | Firmware | Update |
| Printer main  | ntenance                    |              | Pap | er Se        | ttings       |              |              |              |              |              |                     |               | Printer his | story          |              |         |          |        |
| Diagnostic    | Cleaning E                  | xecute       | Cu  | irrent       | medi         | a            |              |              |              |              |                     | iet           | Error       | Service Call E | rror         |         |          |        |
| Forced Cle    | eaning Ex                   | kecute       |     | Pap          | er Typ       | be           |              | P            | hoto         | Pape         | r <glossy></glossy> | •             |             |                |              |         |          |        |
| Nor           | rmal 🔘 Powe                 | r            |     | Pap          | er Wio       | dth          |              |              | 152          | m            | ım                  |               |             | Contents       | Code         |         | Date     |        |
| Nozzle Ch     | eck E                       | kecute       |     | Pan          | erlev        | /el          |              |              | 15           |              |                     |               |             |                |              |         |          |        |
| Aut           | to Nozzle Check             |              |     | , ap         |              |              |              |              | 1.5          |              |                     |               |             |                |              |         |          |        |
| O Prir        | nt Check Pattern            |              | Pr  | int He       | ad Al        | lignm        | ent          |              |              |              |                     | iet           |             |                |              |         |          |        |
|               |                             |              |     | Adju         | ustme        | nt Pat       | tern         | F            | Print        |              |                     |               |             |                |              |         |          | _      |
| Printer setti | ings                        |              |     | Adji         | ustme        | nt Nu        | mbe          | r o          |              |              |                     | •             |             |                |              |         |          |        |
| buzzer        | -                           | Set          |     | -            |              |              |              |              |              |              |                     |               |             |                |              | U       | poate    | Save   |
| ON            | OFF                         | _            | Pa  | per H        | eed A        | djustr       | nent         | _            |              |              |                     | Set           |             | Operation H    | listory      |         | Date     |        |
| Sleep Moo     | de Threshold                | Set          |     | Adjı         | ustme        | nt Pat       | ttern        | F            | Print        |              |                     |               |             |                |              |         |          |        |
| 5             | <ul> <li>Minutes</li> </ul> |              |     | Adju         | ustme        | nt Nu        | mbe          | r (0         |              |              |                     | •             |             |                |              |         |          |        |
| Periodic N    | lozzle Check                | Set          | Gr  | av Ad        | liustm       | ent          |              |              |              |              |                     |               |             |                |              |         |          |        |
| ON ON         | OFF                         |              |     | Cold         | or Bala      | ance         |              |              |              |              | S                   |               |             |                |              |         |          |        |
| Quick Prin    | t Mode                      | Set          |     |              |              |              |              |              |              |              | 5                   |               |             |                |              |         |          |        |
| O ON          | OFF                         |              |     |              |              |              |              |              |              |              |                     |               |             |                |              |         |          |        |
| 01            |                             |              |     |              |              |              |              |              |              |              |                     |               |             | Total N        | umber of Con | ies     | 0        | Conies |
|               |                             |              |     |              |              |              |              |              |              |              |                     |               |             | rotal in       | amber of cop |         | U        | copies |
| System En     | vironment Setting           | 75           |     |              |              |              |              |              |              |              |                     |               |             |                |              |         | ſ        | Close  |
| - system em   |                             |              |     |              |              |              |              |              |              |              |                     |               |             |                |              |         | l        | 21030  |

2

Ayarlamak istediğiniz görüntü kalitesi ayarını seçin.

Kullanılabilir görüntü kalitesi ayarları, yüklenen kağıt türüne göre farklılık gösterir.

| Adjust<br>Adjustment Pattern Print Amount of che | inge to adjustment pattern 1 *               |     | Check             | pattern Print |
|--------------------------------------------------|----------------------------------------------|-----|-------------------|---------------|
| Pattern Adjustment<br>Direction<br>Shift Value   | Manual Adjust<br>Color Level<br>R0<br>C<br>M | 60  | 80<br>R<br>B<br>B | Input         |
| L                                                |                                              | Set | Clear             |               |

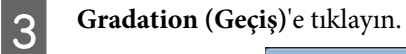

| Quality Standard                              |                                                                                       |               |                    | Confirm Settings<br>Check pattern Print |
|-----------------------------------------------|---------------------------------------------------------------------------------------|---------------|--------------------|-----------------------------------------|
| Patern Adjustment<br>Direction<br>Shift Value | Manual Adjustmen (pattern ( a)<br>Manual Adjustme<br>Color Level<br>R0<br>C<br>M<br>Y | nt<br>GQ<br>0 | 8:0<br>R<br>G<br>B | Souther<br>Input                        |
|                                               |                                                                                       | Set           | Clear              |                                         |

Gradation (Geçiş) ekranı görüntülenir.

4

**Gradation (Geçiş)** ekranında, gerekirse parlaklık noktası ayarlarını (P1: gölgeler, P2: ara renkler, P3: vurgular) ayarlayın.

| Maintenance Tool       Quality     Standard       Quality     Color Balance       Adjust     Adjust       Adjust     Anount of change to adjustment pattern     P1       Brightness     Inection Shift Value       P1     23     %       P2     5     %       P3     5     %       Set     Clear | Confern Settings<br>Check pattern<br>Print<br>Check pattern<br>R<br>Check pattern<br>R<br>Check pattern<br>Check patternn<br>Check patternn<br>Check patternn<br>Check patt |
|----------------------------------------------------------------------------------------------------|----------------------------------------------------------------------------------------------------|
|                                                                                                    | Close                                                                                                    |
### **Adjustment Pattern Shift Value (Ayarlama Deseni Kaydırma Değeri**)'ni seçin.

Değer büyükse, düzeltme değerlerinde büyük sayıda değişimin olduğu bir ayarlama deseni yazdırılır.

Ayarlamalarda ince ayarlamar için küçük bir değer seçin.

Her bir parlaklık noktası için kaydırma değerini ayarlayın; P1 (gölgeler), P2 (ara renkler) ve P3 (vurgular).

| Maintenance Tool Quality Standard                                                                                                    |                                                                                                    |                     |
|----------------------------------------------------------------------------------------------------|----------------------------------------------------------------------------------------------------|---------------------|
| Color Balance Density Gradeton<br>Adjust<br>Adjustment Pattern<br>Brightness Direction Shift Value<br>P1: 25 = %<br>P2: 50 = %<br>P3: 75 = % | Atment pattern P1 1 P2 1 P3 1 1<br>Manual Adjustment<br>R G 8<br>P1: 64 4 64 4<br>P2: 123 4 123 4<br>P3: 101 4 101 4<br>P3: 101 4 101 4<br>P3: 101 4 101 4<br>P3: 101 4 101 4<br>P3: 101 4<br>P3: 10 | Check pattern Print |
|                                                                                                    | Set Clear                                                                                                    | Close               |

Adjustment Pattern (Ayar Deseni)'nden Print (Yazdır)'a tıklayın.

|   | Maintenance Tool                                                                                                    |                                                                                                    |                     |
|---|----------------------------------------------------------------------------------------------------|----------------------------------------------------------------------------------------------------|---------------------|
|   | Quality Standard                                                                                                    |                                                                                                    |                     |
|   | Color Balance Density Gradation                                                                                      |                                                                                                    | Confirm Settings    |
| ſ | Adjustment Pattern Print Amount of change to adjustment                                                              | t pattern P1 1 • P2 1 • P3 1 •                                                                     | Check pattern Print |
|   | Pattern Ädjustment<br>Brightness Direction Shift Value<br>P1: 25 % • • • •<br>P2: 50 % • • • •<br>P2: 75 % • • • • • | Manual Adjustment<br>R G 8<br>P1: 64 • 64 • 64 •<br>P2: 128 • 128 • 128 •<br>P3: 191 • 191 • 191 • | nput                |
|   |                                                                                                    | Set Clear                                                                                          |                     |
|   |                                                                                                    |                                                                                                    | Close               |

Ayar deseni yazdırılır.

6

7

Ayar desenlerinden en iyi deseni seçin ve ayarlama numarasını kontrol edin.

Ayarlama numaraları, her bir desenin sol altında harf ve rakam olarak basılmıştır. (Örnek: R-5)

Harf, ayarlanacak renk yönünü gösterir. "N" ayarlama olmadığını belirtir.

Sayılar kaydırma değerini belirtir.

Her bir parlaklık noktasını kontrol edin; P1 (gölgeler), P2 (ara renkler) ve P3 (vurgular).

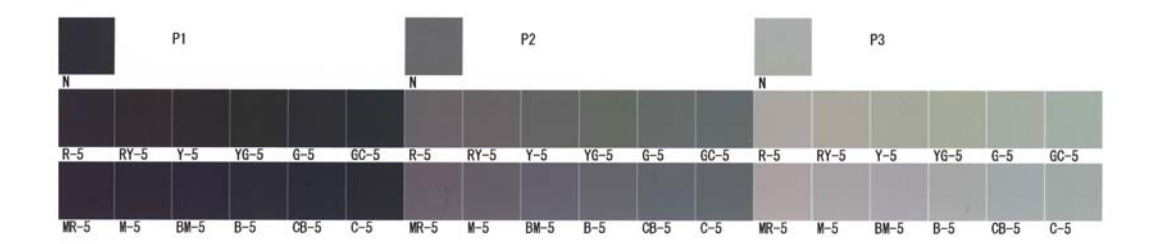

### Direction (Yön) ve Shift Value (Kaydırma Değeri)'ni ayarlayın.

Seçilen ayar deseni için ayarlama değerini ayarlayın.

| Maintenance Tool                                                                                                    |                                                     |
|----------------------------------------------------------------------------------------------------|-----------------------------------------------------|
| Quality Standard •                                                                                                    |                                                     |
| Color Balance Density       Oradetion         Adjust       Adjustment Pattern         Pattern Adjustment       Print         Pattern Adjustment       Direction Shift Value         P1       25         P2       50         P3:       73         P3:       73 | Confern Settings<br>Check pattern<br>Print<br>Input |
| Set Clear                                                                                                    |                                                     |
|                                                                                                    | Close                                               |

Ayarları değiştirdiğinizde, değişiklikler ekranın sağındaki **Manual Adjustment (Manuel Ayarlama)**'nın her bir numarasına yansıtılır ve grafik (ton eğrisi) ekranın altında yansıtılır.

#### Not:

9

8

- □ Ton eğrisi, her bir giriş rengi (R: Kırmızı, G: Yeşil, B: Mavi) için çıkış gücünü gösterir. Düzeltme olmadığında, çizgi sağ üstten sol alta düz iner; çizgi bu konumdan eğri şekilde inerse, renkler daha koyu olur, çizgi eğri şekilde çıkarsa, renkler daha parlak olur.
- Ekranın sağındaki Manual Adjustment (Manuel Ayarlama)'yı kullanarak geçişi manuel olarak ayarlayabilirsiniz. Manuel ayarlama yaparken, Pattern Adjustment (Desen Ayarı)'nda ayarladığınız değer artık kullanılmaz.
- Clear (Sil)'e tıklarsanız, Gradation (Geçiş) ayar numarası varsayılan değerine döner. Renk Dengesi ve Yoğunluk değerleri korunur.

Print Check Pattern (Kontrol Deseni Yazdır)'dan Print (Yazdır)'a tıklayın.

Kontrol deseni yazdırılır.

Renk dengesinin amaçlandığı gibi olduğunu kontrol edin.

| Maintenance Tool<br>Quality Standard                                                                                                    |                                                                                         |                     |
|----------------------------------------------------------------------------------------------------|-----------------------------------------------------------------------------------------|---------------------|
| Color Balance       Density       Gradation         Adjust       Adjustment Pattern       Print       Amount of change to adjustment         Pattern Adjustment       Brightness       Direction Shift Value         P1:       23 - %       -       -         P2:       90 - %       -       -         P3:       75 - %       -       - | Annual Adjustment<br>R G B<br>P1: 64 m 64 m<br>P2: 128 m 128 m<br>P3: 391 m 391 m 191 m | Check pattern Print |
|                                                                                                    | Set Clear                                                                               | Close               |

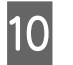

**Set (Ayarla)** düğmesine tıklayın. Ayarlar uygulanır.

11

**Close (Kapat)**'a tıklayın. Ayarlar ekranı kapanır.

### Gray Adjustment (Gri Ayarı) Sorunları

| Nedeni                                                              | Hata mesajı                                                                                                    | Ne yapmalısınız                                                                                                    |
|---------------------------------------------------------------------|----------------------------------------------------------------------------------------------------|----------------------------------------------------------------------------------------------------|
| Yazdırma deseni yazdırma<br>kalitesi kötü                           | -                                                                                                    | Bazı yazdırma kafası püskürtme uçları tıkalı mı?<br>Yazdırma kafasını temizledikten sonra bir ayarlama deseni<br>yazdırın.                                                                                                    |
| Ayarlar uygulandığında bir<br>hata oluşur.                          | Setup failed. (Kurulum başarısız.)<br>Cannot communicate with the se-<br>lected printer. (Seçilen yazıcı ile ile- | Yazıcı bilgisayara düzgün şekilde bağlı mı?<br>Bilgisayar ve yazıcı arasındaki bağlantıyı kontrol edin ve<br>ardından Apply (Uygula)'ya tıklayın.                                                                                    |
|                                                                     | tişim kurulamıyor.)                                                                                               | Bilgisayarın sabit diskinde alan yok mu?<br>Bilgisayarın sabit diskinde ek yer açın ve ardından Apply<br>(Uygula) düğmesine tıklayın.                                                                                                |
| Yanlış ayarlar uygulandı.<br>Tekrar ayarlama yapmak is-<br>tiyorum. | -                                                                                                    | <b>Ayarları varsayılanlara çevirin ve ardından tekrar</b><br><b>ayarlayın.</b><br>Color Balance (Renk Dengesi), Density (Yoğunluk) ve<br>Gradation (Geçiş) için <b>Clear (Sil</b> )'e tıklayın ve ardından<br>tekrar ayarlama yapın. |

# Printer Management (Yazıcı Yönetimi)

Yazıcıları kaydetme veya ürün yazılımı güncelleme gibi yazıcı yönetimi işlemlerini yaparken aşağıdakilere bakın.

### Yazıcıları Kaydetme

Yazıcıları kaydeder.

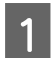

Kaydetmek istediğiniz tüm yazıcıları takın ve açın.

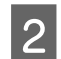

### Register (Kaydet)'e tıklayın.

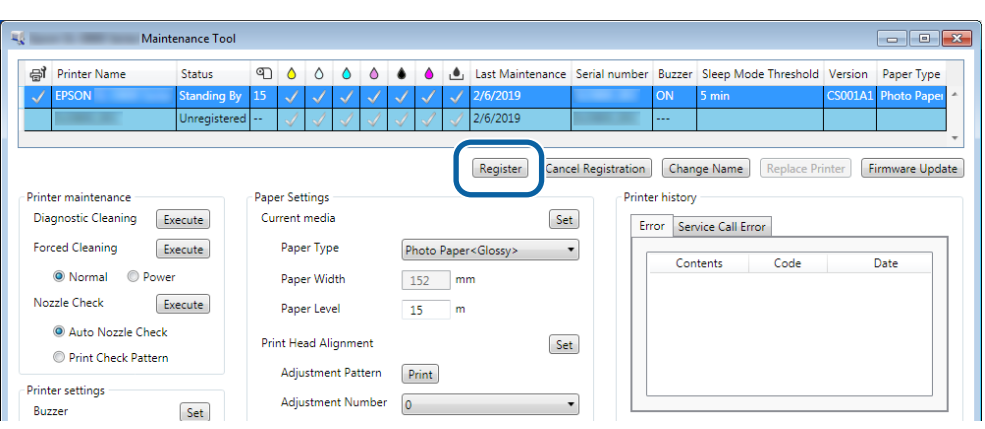

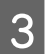

Görüntülenen mesajı kontrol edin.

Yazıcıyı kaydetmek için OK (Tamam)'a tıklayın.

Ana ekranda görüntülenmeyen kaydedilmemiş yazıcılar varsa, bunlar kaydedilir.

# Yazıcıların Kaydedilmesini İptal Etme

Yazıcının kaydedilmesini iptal eder.

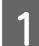

Kaydedilmesini iptal etmek istediğiniz yazıcıyı ana ekranda seçin.

Birden fazla yazıcı seçebilirsiniz.

| Printer Name Status         | 90000                | 💧 💧 🛓 Last Maintenance Seri     | ial number Buzzer Sleep Mode Threshold Version Pa |
|-----------------------------|----------------------|---------------------------------|---------------------------------------------------|
| EPSON     Standing E        | By 15 🗸 🏑 🗸 🗸        |                                 | ON 5 min CS001A: Ph                               |
|                             |                      | Register Cancel Registration    | Change Name Replace Printer Firmware Update       |
| rinter maintenance          | Paper Settings       |                                 | Printer history                                   |
| Diagnostic Cleaning Execute | Current media        | Set                             | Error Service Call Error                          |
| Forced Cleaning Execute     | Paper Type           | Photo Paper <glossy> 🔹</glossy> | Contents Code Date                                |
| Normal OPower               | Paper Width          | 127 mm                          | Contents Code Bate                                |
| Nozzle Check Execute        | Paper Level          | 15 m                            |                                                   |
| Auto Nozzle Check           | Print Head Alignment | Set                             |                                                   |
| Drint Check Dattern         |                      |                                 |                                                   |

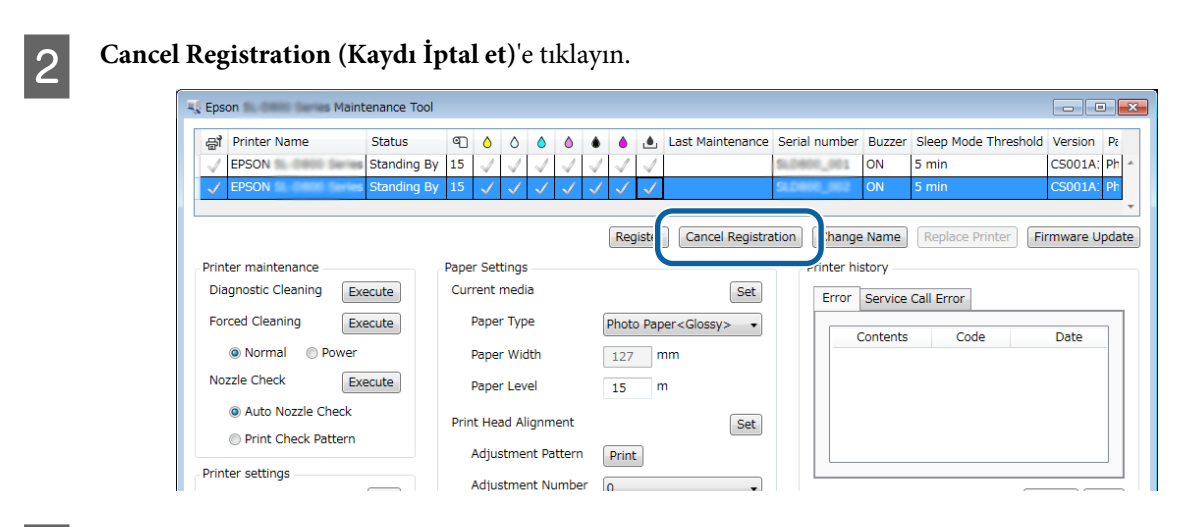

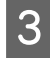

Görüntülenen mesajı kontrol edin.

Yazıcıyı kaydetmeyi iptal etmek için OK (Tamam)'a tıklayın.

### Yazıcının Adını Değiştirme

Yazıcının adını değiştirebilirsiniz.

1

Yazıcı adını değiştirmek istediğiniz yazıcıyı ana ekranda seçin.

| Kaintenance Tool                                                   |                                                                                                    |                               |                     |                       |                                                                   |
|--------------------------------------------------------------------|----------------------------------------------------------------------------------------------------|-------------------------------|---------------------|-----------------------|-------------------------------------------------------------------|
| Printer Name     Status     Standing By                            | 15 V V V V                                                                                                    |                               | nce senai number d  | N 5 min               | version         Paper type           CS001A1         Photo Paper· |
|                                                                    | Design for the second second sec | Register                      | Cancel Registration | Change Name Replace F | Printer Firmware Update                                           |
| Diagnostic Cleaning Execute Forced Cleaning Execute                | Paper Settings<br>Current media<br>Paper Type                                                                                                    | Photo Paper <glossy></glossy> | Set Erro            | or Service Call Error |                                                                   |
| Normal     Power Nozzle Check     Execute                          | Paper Width<br>Paper Level                                                                                                    | 152 mm<br>15 m                |                     | Contents Code         | Date                                                              |
| <ul> <li>Auto Nozzle Check</li> <li>Print Check Pattern</li> </ul> | Print Head Alignment<br>Adjustment Pattern                                                                                                    | Print                         | Set                 |                       |                                                                   |
| Printer settings<br>Buzzer Set                                     | Adjustment Number                                                                                                    | 0                             |                     |                       | Update Save                                                       |

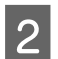

Change Name (Adı Değiştir)'e tıklayın.

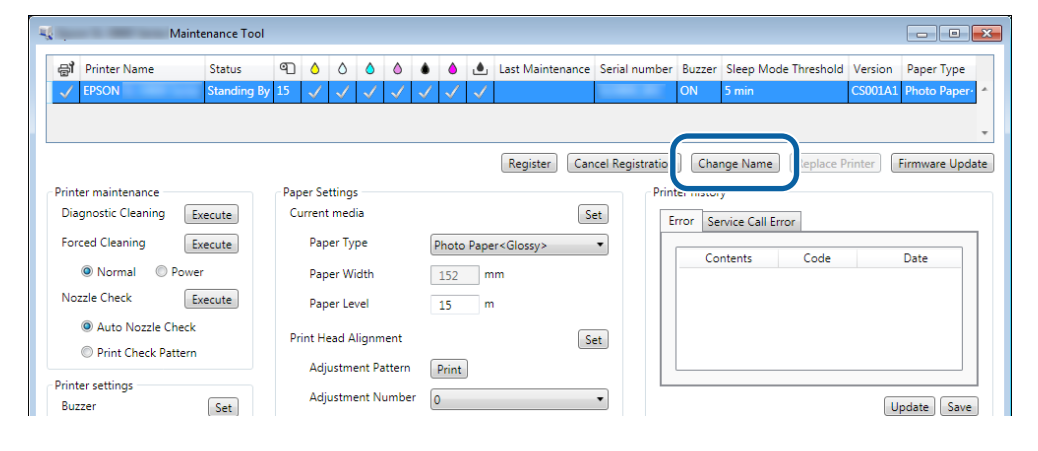

New name (Yeni ad) kısmına adı girin ve OK (Tamam)'a tıklayın.

| «           | Maintenance Tool | ×      |
|-------------|------------------|--------|
| Change Name |                  |        |
| EPSON       |                  |        |
| New name    |                  |        |
| XXXXXXXXXX  | X                |        |
|             |                  |        |
|             |                  |        |
|             | ОК               | Cancel |
|             |                  |        |

#### Not:

3

4

Yazıcı adının içinde bazı karakterler kullanılamaz. İzin verilmeyen karakterler kullanılırsa, bir hata görüntülenir. Ayrıca, yazıcı adı zaten kullanılıyorsa da bir hata görüntülenir.

Görüntülenen mesajı kontrol edin.

Yazıcı adını değiştirmek için OK (Tamam)'a tıklayın.

### Replace Printer (Yazıcıyı Değiştir)

Bir yazıcıyı aynı addaki yazıcıyla değiştirir.

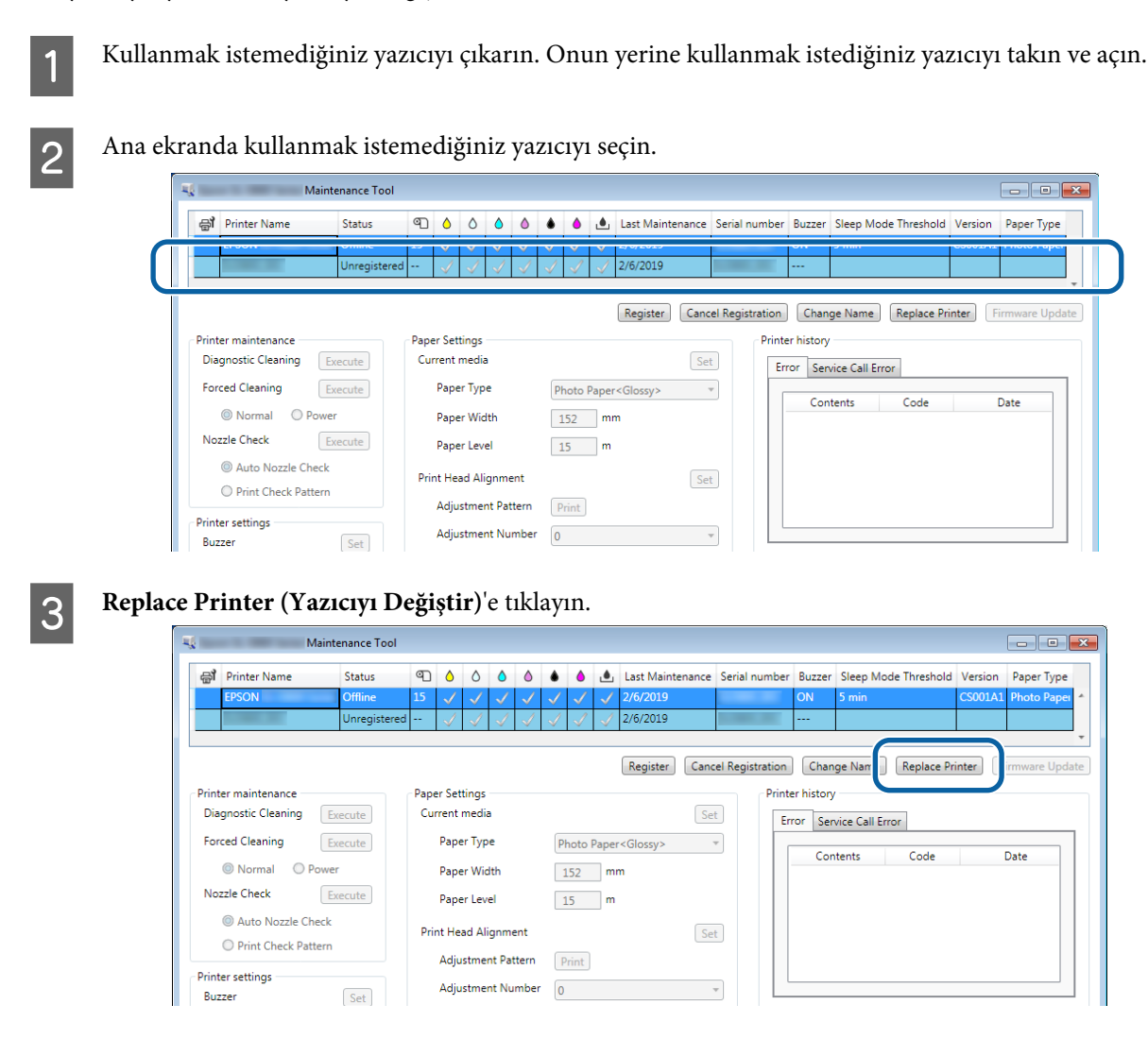

Replace Printer (Yazıcıyı Değiştir) ekranı görüntülenir.

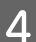

Değiştirmek istediğiniz yazıcıyı seçin ve ardından OK (Tamam)'a düğmesine tıklayın.

| 1 | ų — I                                        | Maintenance Tool  | <b>×</b> |
|---|----------------------------------------------|-------------------|----------|
|   | Replace Printer<br>Selected printer<br>EPSON |                   |          |
|   | Printer to be replaced                       | l (serial number) |          |
|   |                                              | ок                | Cancel   |
|   |                                              |                   |          |

Yazıcı değiştirme işlemi gerçekleştirilir.

Güncelleme tamamlandığında bir onay mesajı görüntülenir.

#### Not:

Not: Bir güncellenen kağıt türü dosyası kullanılabilir olduğunda, ayrıca kaydedilen yazıcı için kağıt bilgileri güncellenir. ごす "Update the Paper Information (Kağıt Bilgilerini Güncelle)" sayfa 49

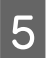

Kağıt bilgilerini tekrar Paper Settings (Kağıt Ayarları)'nı kaydedin.

∠ "Kağıt Ayarları" sayfa 19

### Firmware Update (Bellenim Güncelleme)

Yazıcı bellenimini günceller.

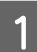

Ürün yazılımını güncellemek istediğiniz yazıcıyı ana ekranda seçin.

Birden fazla yazıcı seçebilirsiniz.

| . Maintenance roo                                  |                                 |                      |                     |                          |                             |
|----------------------------------------------------|---------------------------------|----------------------|---------------------|--------------------------|-----------------------------|
| Printer Name Status     Standing I                 | 3y 15 ✓ ✓ ✓ ✓ ✓                 |                      | intenance Senai nun | ON 5 min                 | CS001A1 Photo Paper 4       |
|                                                    |                                 | Regist               | ter Cancel Registr  | ation Change Name Repla  | ace Printer Firmware Update |
| Printer maintenance<br>Diagnostic Cleaning Frequee | Paper Settings<br>Current media |                      | Set                 | Printer history          |                             |
| Forced Cleaning Execute                            | Paper Type                      | Photo Paper < Glossy | ·> •                | Error Service Call Error | da Data                     |
| Normal OPower                                      | Paper Width                     | 152 mm               |                     | Contents                 | bute                        |
| Nozzle Check Execute                               | Paper Level                     | 15 m                 |                     |                          |                             |
| Auto Nozzle Check     Print Check Pattern          | Print Head Alignment            |                      | Set                 |                          |                             |
|                                                    | Adjustment Pattern              | Print                |                     |                          |                             |
| Printer settings                                   |                                 |                      |                     |                          |                             |

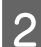

Firmware Update (Bellenim Güncelleme)'ye tıklayın.

| gi Finiter Name Status                    | 9 6 6 9             | ٠   | ف ف          | Last Maintenance     | Serial number    | Buzzer     | Sleep Mode Threshold | Version Pa | aper Type    |
|-------------------------------------------|---------------------|-----|--------------|----------------------|------------------|------------|----------------------|------------|--------------|
| V EPSON Standing                          | By 15 🗸 🗸 🗸         | / / | $\checkmark$ |                      |                  | ON         | 5 min                | CS001A1 PH | noto Paper · |
|                                           |                     |     |              |                      |                  |            |                      |            |              |
|                                           |                     |     |              |                      |                  |            |                      |            | -            |
|                                           |                     |     |              | Register Can         | cel Registration | Cha        | nge Name Replace P   | Print Firm | nware Update |
| rinter maintenance                        | Paper Settings      |     |              |                      | Prin             | ter histor | у                    |            |              |
| Diagnostic Cleaning Execute               | Current media       |     |              | Se                   | et E             | rror Se    | rvice Call Error     |            |              |
| Forced Cleaning Execute                   | Paper Type          | Ph  | noto Pape    | er <glossy></glossy> | •                |            |                      |            |              |
| Normal OPower                             | Paper Width         | 1   | 52 m         | nm                   | _                | Co         | ntents Code          | Da         | te           |
| Nozzle Check Execute                      | Paper Level         | 1   | 5 m          | n                    |                  |            |                      |            |              |
|                                           | Drint Hand Alignmor | nt  |              | Se                   | et               |            |                      |            |              |
| Auto Nozzie Check     Drint Check Dattern | Fint Head Alignmen  |     |              |                      |                  |            |                      |            |              |

3

Yazıcının bağlı ve açık olduğunu kontrol edin.

Çok sayıda yazıcı takıldığında, tüm yazıcıları kontrol edin. Önemli:

### 🚺 Önemli:

Güncelleme yaparken yazdırmayın.

4 Güncelleme dosyasını seçin ve ardından **Open** (**A**ç)'a tıklayın.

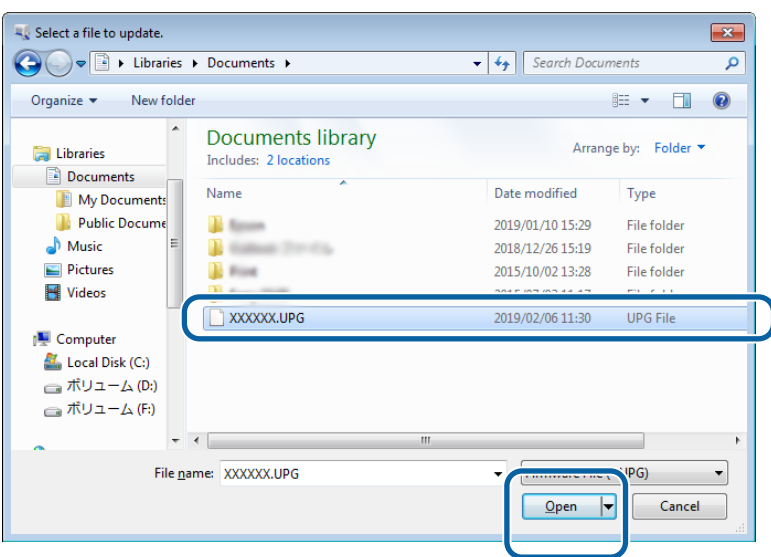

5

Görüntülenen mesajı kontrol edin.

Ürün yazılımı güncelleştirmeyi başlatmak için OK (Tamam)'a tıklayın.

1

# System Environment Settings (Sistem Ortamı Ayarları)

**System Environment Settings (Sistem Ortam Ayarları)**'nda yazdırma verileri için geçici depolama klasörünü belirleyebilir, kağıt bilgilerini güncelleyebilir ve günlükleri toplayabilirsiniz.

### Setting the Print Data Temporary Storage Folder (Yazdırma Verileri Geçici Depolama Klasörünü Belirleme)

Yazıcı sürücüsünün oluşturduğu yazdırma verileri için geçici depolama klasörünü belirler.

Ana ekranda System Environment Settings (Sistem Ortam Ayarları)'na tıklayın.

| 🖨 Printer Name                                                     | Status      | എ    | ۵ ۵                | ٥                  | ٥ (             | •          | ٤            | Last Mainten        | ance S | erial num  | nber  | Buzzer   | Sleep Mo     | de Threshold | Version | Paper Typ  |
|--------------------------------------------------------------------|-------------|------|--------------------|--------------------|-----------------|------------|--------------|---------------------|--------|------------|-------|----------|--------------|--------------|---------|------------|
| V EPSON                                                            | Standing By | 15   | √ √                | $\checkmark$       | $\checkmark$    | / 🗸        | $\checkmark$ |                     |        |            |       | NC       | 5 min        |              | CS001A1 | Photo Pap  |
| Printer maintenance                                                |             | Pape | er Setting         | 15                 |                 |            |              | Register            | Cance  | l Registra | ation | Char     | nge Name     | Replace      | Printer | Firmware U |
| Diagnostic Cleaning Ex                                             | ecute       | Cu   | rrent me           | dia                |                 |            |              |                     | Set    | 1          | Err   | or   C - | ,<br>        |              |         |            |
| Forced Cleaning                                                    | ecute       |      | Paper T            | vpe                |                 | Photo      | Pane         | r <glossv></glossv> |        | í          | LII   | or se    | rvice call E | fror         |         |            |
| Normal     Power                                                   |             |      | Paper M            | /idth              |                 | 150        | m            |                     |        | )          |       | Co       | ntents       | Code         |         | Date       |
| Nozzle Check                                                       | ecute       |      | Danar L            | naun               |                 | 152        |              |                     |        |            |       |          |              |              |         |            |
| <ul> <li>Auto Nozzle Check</li> <li>Print Check Pattern</li> </ul> |             | Pri  | nt Head            | Alignm             | ient            | 15         |              |                     | Set    | )          |       |          |              |              |         |            |
| Printer settings<br>Buzzer                                         | Set         |      | Adjustr<br>Adjustr | ient Pa<br>ient Ni | ittern<br>umber | Print<br>0 |              |                     | •      | )          |       |          |              |              | L       | pdate Si   |
| ON OFF                                                             |             | Pa   | per Feed           | Adjust             | ment            |            |              |                     | Set    | )          |       | 0        | )neration H  | listory      |         | Date       |
| Sleep Mode Threshold                                               | Set         |      | Adjustm            | nent Pa            | ittern          | Print      | ]            |                     |        |            |       |          |              |              |         |            |
| 5   Minutes                                                        |             |      | Adjustm            | ient N             | umber           | 0          |              |                     | •      | 1          |       |          |              |              |         |            |
| Periodic Nozzle Check                                              | Set         | Gra  | ay Adjust          | ment               |                 |            |              |                     |        |            |       |          |              |              |         |            |
| ON OFF                                                             |             |      | Color Bi           | alance             |                 |            |              |                     | Set    | 1          |       |          |              |              |         |            |
| Quick Print Mode                                                   | Set         |      |                    |                    |                 |            |              |                     |        | ,          |       |          |              |              |         |            |
| ON OFF                                                             |             |      |                    |                    |                 |            |              |                     |        |            |       |          |              |              |         |            |
|                                                                    |             |      |                    |                    |                 |            |              |                     |        |            |       |          | Total N      | lumber of Co | pies    | 0 Co       |
| System Environment Setting                                         |             |      |                    |                    |                 |            |              |                     |        |            |       |          |              |              |         |            |

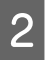

3

Folder settings (Klasör ayarları) - Print Data Temporary Storage Folder (Yazdırma Verisi Geçici Depolama Klasörü)'nden Select... (Seç...)'e tıklayın.

| stem En<br>Folder se | vironment Settings<br>ttings                                          |
|----------------------|-----------------------------------------------------------------------|
| Print                | Data Temporary Storage Folder C:\ProgramData\EPSON\ \DriverJob Select |
| ID:                  | SEC 10.0                                                              |
|                      | Use Paper Type                                                        |
|                      |                                                                       |
|                      |                                                                       |
|                      |                                                                       |
|                      |                                                                       |
|                      |                                                                       |
| Read                 | ing Paper Type File                                                   |
| Read<br>Collect L    | ing Paper Type File Select. Ogs Save                                  |

Bir klasör seçin ve sonra **OK (Tamam)** öğesine tıklayın.

| Browse For Folder                                                                                                    |
|----------------------------------------------------------------------------------------------------|
| Specification                                                                                                    |
|                                                                                                    |
| D D Speech                                                                                                    |
| a 퉲 spool                                                                                                    |
| drivers                                                                                                    |
| PRINTERS                                                                                                    |
| prtprocs                                                                                                    |
| SERVERS                                                                                                    |
| b b tools                                                                                                    |
| > 🍶 spp                                                                                                    |
| i sppui                                                                                                    |
| > 🏭 SPReview                                                                                                    |
| The second second secon |
| Make New Folder OK Cincel                                                                                                    |

Seçilen klasör kaydedilir.

### TAMAM'a tıklayın.

4

Bilgisayarı yeniden başlatmanız gerekir. Bilgisayar otomatik olarak yeniden başlayabilir.

| 4            | Maintenance Tool                 | ×      |
|--------------|----------------------------------|--------|
| System En    | vironment Settings               |        |
| Folder se    | ttings                           |        |
| Print        | Data Temporary Storage Folder    |        |
|              | C:\ProgramData\EPSON\ \DriverJob | Select |
| Paper Se     | ttings                           |        |
| ID:          | SEC_1.0.0                        |        |
|              | Use Paper Type                   |        |
|              |                                  |        |
|              |                                  |        |
|              |                                  |        |
|              |                                  |        |
|              |                                  |        |
|              |                                  |        |
|              |                                  |        |
|              |                                  |        |
| Read         | ing Paper Type File              |        |
|              |                                  | Select |
| Collect L    | ogs                              | Save   |
| Ver.1.0.0.26 | 522 ОК                           | Cancel |

# Update the Paper Information (Kağıt Bilgilerini Güncelle)

Yazıcıya bir kağıt türü dosyası kaydeder.

| 🔐 Printer Name Status                     |                       | • • ı   | Last Maintena          | nce Serial | number     | Buzzer    | Sleep Mode         | Threshold   | Version P |
|-------------------------------------------|-----------------------|---------|------------------------|------------|------------|-----------|--------------------|-------------|-----------|
| V EPSON Standi                            | ng By 15 🗸 🗸 🗸        | √ √ ·   | 1                      |            |            | ON        | 5 min              |             | CS001A1   |
|                                           |                       |         | Register               | Cancel Reg | jistration | Char      | nge Name           | Replace Pri | inter Fi  |
| Printer maintenance                       | Paper Settings        |         |                        |            | Print      | er histor | ,                  |             |           |
| Diagnostic Cleaning Execute               | Current media         |         |                        | Set        | Fr         | ror Se    | ,<br>wice Call Frr | or          |           |
| Forced Cleaning Execute                   | Paper Type            | Photo P | aper <glossv></glossv> | •          |            |           | wice call En       | 51          |           |
| Normal     O     Power                    | Paper Width           | 152     | mm                     |            |            | Cor       | ntents             | Code        |           |
| Nozzle Check Execute                      | Paper Level           | 15      |                        |            |            |           |                    |             |           |
| Auto Nozzle Check     Drint Check Pattern | Print Head Alignment  | 15      |                        | Set        |            |           |                    |             |           |
|                                           | Adjustment Pattern    | Print   |                        |            |            |           |                    |             |           |
| Printer settings<br>Buzzer Set            | Adjustment Number     | 0       |                        | Ŧ          |            |           |                    |             | Up        |
| ON OFF                                    | Paper Feed Adjustment |         |                        | Set        |            | C         | peration His       | itory       |           |
| Sleep Mode Threshold Set                  | Adjustment Pattern    | Print   |                        |            |            |           |                    |             |           |
| 5   Minutes                               | Adjustment Number     | 0       |                        | •          |            |           |                    |             |           |
| Periodic Nozzle Check Set                 | Grav Adjustment       |         |                        |            |            |           |                    |             |           |
| ON OFF                                    | Color Balance         |         |                        | Sat        |            |           |                    |             |           |
| Quick Print Mode Set                      | co.or building        |         |                        | Jetm       |            |           |                    |             |           |
| ON OFF                                    |                       |         |                        |            |            |           |                    |             |           |
|                                           |                       |         |                        |            |            |           | Texal No.          |             |           |

#### (6) **nlow**)'no tilele -1----1

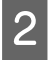

3

Paper Settings (Kağıt Ayarları) - Reading Paper Type File (Kağıt Türü Dosyasını okuyor) ekranından Select... (Seç...)'e tıklayın.

| <b>N</b>      | Maintenance Tool                        |
|---------------|-----------------------------------------|
| System Env    | vironment Settings                      |
| Folder set    | tings                                   |
| Print (       | Data Temporary Storage Folder           |
|               | C:\ProgramData\EPSON\ \DriverJob Select |
| Paper Set     | tings                                   |
| ID:           | SEC_1.0.0                               |
|               | Use Paper Type                          |
|               |                                         |
|               |                                         |
|               |                                         |
|               |                                         |
|               |                                         |
|               |                                         |
|               |                                         |
| Readi         | ng Paper Type File                      |
|               | Select                                  |
| Collect Lo    | rgs Save                                |
|               |                                         |
| Ver.1.0.0.265 | 22 OK Cancel                            |

Bir kağıt türü dosyası seçin ve ardından Open (Aç)'a tıklayın.

| ¶ Open<br>Coro - Coro Librarie                | s + Documents +                            | 4     Search Documents     P               |
|-----------------------------------------------|--------------------------------------------|--------------------------------------------|
| Organize 👻 New fol                            | der                                        | iii • 🖬 🛛                                  |
| 🚖 Favorites                                   | Documents library<br>Includes: 2 locations | Arrange by: Folder -                       |
| Downloads                                     | Name                                       | Date modified Type  2013/10/10 15:23 PAPER |
| Cibraries  Documents  Music  Pictures  Videos |                                            |                                            |
| [특 Computer<br>Local Disk (C:)                |                                            |                                            |
| File                                          | Barne: xxx.paper                           | Open Cancel                                |

### 🚺 Önemli:

Bir kağıt türü dosyası seçtiğinizden emin olun.

### Not:

4

Kağıt türü dosyalarını alma konusunda yerel satıcınızla iletişim kurun.

### Yazıcının bağlı ve açık olduğunu kontrol edin.

Çok sayıda yazıcı takıldığında, tüm yazıcıları kontrol edin.

### Önemli:

Kayıt sırasında yazdırmayın.

Paper Settings (Kağıt Ayarları) - ID kısmından kullanmak istediğiniz kağıdı seçin.

En fazla yedi kağıt türü seçebilirsiniz.

5

6

| -              | ; Maintenance Tool                                                          |                     | ×      |
|----------------|-----------------------------------------------------------------------------|---------------------|--------|
| System Envi    | ronment Settings                                                            |                     |        |
| Folder sett    | ings                                                                        |                     |        |
| Print D        | ata Temporary Storage Folder                                                |                     |        |
|                | C:\Users\Administrator\Desktop\                                             | at 1.00             | Select |
| Paper Setti    | ngs                                                                         |                     |        |
| ID:            | SEC_1.0.0                                                                   |                     |        |
| (              | Caper Type     C tom Gloss     C tom Matte     C tom Matte     C tom Luster |                     |        |
| Readin         | g Paper Type File                                                           |                     |        |
|                | C:\Users\Administrator\Desktop\                                             | \for_Manual_1.paper | Select |
| Collect Log    | 15                                                                          |                     | Save   |
| Ver.1.0.0.2652 | 2                                                                           | ОК                  | Cancel |

### TAMAM'a tıklayın.

Bilgisayarı yeniden başlatmanız gerekir. Bilgisayar otomatik olarak yeniden başlayabilir.

| <b>4</b>       | Maintenance Tool                                    | ×      |
|----------------|-----------------------------------------------------|--------|
| System Envi    | ronment Settings                                    |        |
| Folder set     | ings                                                |        |
| Print D        | ata Temporary Storage Folder                        |        |
|                | C:\Users\Administrator\Desktop\                     | Select |
| Paper Sett     | ings                                                |        |
| ID:            | SEC_1.0.0                                           |        |
|                | Use Paper Type                                      |        |
|                | Custom Gloss                                        |        |
|                | Custom Matte                                        |        |
|                | Custom Luster                                       |        |
|                |                                                     |        |
|                |                                                     |        |
|                |                                                     |        |
|                |                                                     |        |
|                |                                                     |        |
|                |                                                     |        |
|                |                                                     |        |
| Readin         | g Paper Type File                                   |        |
|                | C:\Users\Administrator\Desktop\ \for_Manual_1.paper | Select |
| Collect Lo     | gs                                                  | Save   |
| Ver.1.0.0.2652 | 22 ОК                                               | Cancel |
|                |                                                     |        |

# Collect Logs (Günlükleri Topla)

Yazıcıda biriken günlük dosyalarını kaydeder.

| Kaintenance Too                                                                      | I                                                                |                                                       |                                                                                                    |
|--------------------------------------------------------------------------------------|------------------------------------------------------------------|-------------------------------------------------------|----------------------------------------------------------------------------------------------------|
| Printer Name   Status     ✓   EPSON   Standing I                                     | ¶ ↓ ↓ ↓ ↓ ↓ ↓ ↓ ↓ ↓ ↓ ↓ ↓ ↓ ↓ ↓ ↓ ↓ ↓                            | <ul> <li>Last Maintenance Seria</li> <li>V</li> </ul> | I number         Buzzer         Sleep Mode Threshold         Version         Paper           ON         5 min         CS001A1         Phot |
| Printer maintenance<br>Diagnostic Cleaning Execute                                   | Paper Settings<br>Current media                                  | Register Cancel Re                                    | gistration Change Name Replace Printer Firmw Printer history Error Service Call Error                                                      |
| Forced Cleaning Execute<br>Normal Power<br>Nozzle Check Execute<br>Auto Nozzle Check | Paper Type<br>Paper Width<br>Paper Level<br>Print Head Alignment | Photo Paper < Glossy><br>152 mm<br>15 m<br>Set        | Contents Code Date                                                                                                    |
| Print Check Pattern Printer settings Buzzer Buzzer Buzzer Set                        | Adjustment Pattern<br>Adjustment Number                          | Print 0 v                                             | Update                                                                                                    |
| Sleep Mode Threshold Set                                                             | Adjustment Pattern<br>Adjustment Number                          | Print                                                 | Operation History Date                                                                                                    |
| ON OFF Quick Print Mode ON OFF                                                       | Gray Adjustment<br>Color Balance                                 | [Set]                                                 |                                                                                                    |
|                                                                                      |                                                                  |                                                       | Total Number of Copies C                                                                                                    |

Collect Logs (Günlükleri Topla) ekranından Save (Kaydet)'e tıklayın.

2

| ystem En           | vironment Settings                      |
|--------------------|-----------------------------------------|
| Folder se          | ttings                                  |
| Print              | Data Temporary Storage Folder           |
|                    | C:\ProgramData\EPSON\ \DriverJob Select |
| Paper Se           | ttings                                  |
| ID:                | SEC_1.0.0                               |
|                    | Ura Paner Tune                          |
|                    | ose rapertype                           |
|                    |                                         |
|                    |                                         |
|                    |                                         |
|                    |                                         |
|                    |                                         |
|                    |                                         |
|                    |                                         |
|                    |                                         |
| Deed               |                                         |
| Read               | ing Paper Type File                     |
| Read               | ing Paper Type File                     |
| Read<br>Collect Le | ing Paper Type File                     |

Ekran görüntülendiğinde, günlük verilerini zip dosyası olarak kaydedebilirsiniz.

# Sorun giderme

# Hata Mesajları Hakkında

Yazdırma işlemi sırasında yazıcıda bir hata oluşursa hata mesajları (Printer Window ekranı) görüntülenir.

Ekranda hata kodu, hata ayrıntıları, çözümler vs. görüntülenir.

| EPSON                |                |      |                    |                   |             |   |
|----------------------|----------------|------|--------------------|-------------------|-------------|---|
| Top cover open.      |                |      |                    |                   |             |   |
| Close the top cover. |                |      |                    |                   |             | * |
| W-1304               |                |      |                    |                   |             | - |
| Ink Levels           |                |      |                    |                   |             |   |
|                      |                |      |                    |                   |             |   |
| Yellow               | Light Cyan     | Cyan | Light Magenta      | Black             | Magenta     |   |
| 17804                | 1963           | 1962 | 1763               | 17823             | 1962        |   |
|                      |                |      |                    |                   | Information |   |
| Maintenance Cartridg | e Service Life |      | Paper Setup f      | from Printer      |             |   |
|                      |                |      | Photo Paper        | <glossy></glossy> | (           |   |
| 1963                 | (1047)         |      | Width<br>Remaining | 6.0 inch<br>15 m  | n(152 mm)   |   |
| Display Print Jo     | bs             |      | ОК                 |                   |             |   |

| No | t:                                                                                                    |  |  |  |  |  |  |
|----|----------------------------------------------------------------------------------------------------|--|--|--|--|--|--|
|    | <ul> <li>Hata mesajları ve çözümlerin listesi için "Kullanım Kılavuzu"na bakınız.</li> <li>TKullanım Kılavuzu" - "Hatalar ve Çözümler"</li> </ul>                                                                                                    |  |  |  |  |  |  |
|    | <ul> <li>Aşağıdaki adımları uygulayarak Printer Window ekranını da görüntüleyebilirsiniz.</li> <li>1. Print (Yazdır) (veya Print (Yazdır) vs.) düğmesine kullandığınız uygulamanın Dosya menüsünden tıklayın.</li> <li>2. Bu yazıcıyı seçin ve ardından Yazdırma Ayarlarına (veya Detailed Settings (Ayrıntılı Ayarlar) ya da Properties (Özellikler)'e) tıklayın.</li> <li>3. Main (Ana) ekranından Display Printer Status (Yazıcı Durumunu Görüntüle)'ye tıklayın.</li> </ul>                                                                                                    |  |  |  |  |  |  |
|    | Printing Preferences  Main  Print Settings  Paper Type Image Standard  Quality Color  @ Color Controls No Color Adjustment  Paper Size IS2 x 102 mm (6 x 4 in)  @ Borderless Auto Expansion  Min Mid Max  Orientation  Copies  Copies Copies |  |  |  |  |  |  |
|    | Display Printer Status  Advanced Settings  Start SL Printer Maintenance Tool  Language Auto Select   Coc Gancel                                                                                                    |  |  |  |  |  |  |

# Bakım Aracından Yazıcı Değiştir işlemi gerçekleştirilemiyor

| Nedeni                                                   | Ne yapmalısınız                                                                                                    |
|----------------------------------------------------------|----------------------------------------------------------------------------------------------------|
| Değiştirmek istediğiniz yazıcı gö-<br>rüntülenmediğinde. | Yazıcı simgesi, "Aygıtlar ve Yazıcılar" veya "Yazıcılar ve Fakslar" klasöründe<br>"Belirtilmemiş" altında mı görüntüleniyor?<br>Simge Unspecified (Belirtilmemiş) altında görüntüleniyorsa aşağıdakileri yapın: |
|                                                          | 1. Görüntülenen mesajda <b>OK (Tamam)</b> düğmesine tıklayıp, ardından Bakım Aracını<br>kapatın.                                                                                                    |
|                                                          | 2. Start (Başlat) - Control Panel (Denetim Masası) - Hardware and Sound (Donanım ve<br>Ses) - Device Manager (Aygıt Yöneticisi) - Other devices (Diğer aygıtlar) öğelerine<br>tıklayın.                         |
|                                                          | <ol> <li>3. EPSON SL-D800 Series öğesine sağ tıklayıp Update Driver Software (Sürücü<br/>Yazılımını Güncelle) seçeneğine tıklayın.</li> </ol>                                                                   |
|                                                          | <ol> <li>Search automatically for updated driver software (Güncel sürücü yazılımını<br/>otomatik olarak ara) seçeneğine tıklayın.</li> </ol>                                                                    |
|                                                          | 5. Sürücü yazılımı güncellendikten sonra Close (Kapat) düğmesine tıklayın.                                                                                                    |
|                                                          | 6. Bakım Aracını başlatın ve yazıcıyı değiştirin.<br>Sə "Replace Printer (Yazıcıyı Değiştir)" sayfa 44                                                                                                    |

# Yazıcı Kaydı Yapamıyorum/Kaydı Doğru Biçimde İptal Edemiyorum

| Nedeni                                                                          | Ne yapmalısınız                                                                                                    |
|---------------------------------------------------------------------------------|----------------------------------------------------------------------------------------------------|
| Yazıcı Kaydı Yapamadığınızda/<br>Kaydı Doğru Biçimde İptal Edeme-<br>diğinizde. | Yazıcı simgesi, "Aygıtlar ve Yazıcılar" veya "Yazıcılar ve Fakslar" klasöründe<br>"Belirtilmemiş" altında mı görüntüleniyor?<br>Simge Unspecified (Belirtilmemiş) altında görüntüleniyorsa aşağıdakileri yapın: |
|                                                                                 | 1. Görüntülenen mesajda <b>OK (Tamam)</b> düğmesine tıklayıp, ardından Bakım Aracını<br>kapatın.                                                                                                    |
|                                                                                 | 2. Start (Başlat) - Control Panel (Denetim Masası) - Hardware and Sound (Donanım ve<br>Ses) - Device Manager (Aygıt Yöneticisi) - Other devices (Diğer aygıtlar) öğelerine<br>tıklayın.                         |
|                                                                                 | 3. EPSON SL-D800 Series öğesine sağ tıklayıp Update Driver Software (Sürücü<br>Yazılımını Güncelle) seçeneğine tıklayın.                                                                                        |
|                                                                                 | <ol> <li>Search automatically for updated driver software (Güncel sürücü yazılımını<br/>otomatik olarak ara) seçeneğine tıklayın.</li> </ol>                                                                    |
|                                                                                 | 5. Sürücü yazılımı güncellendikten sonra Close (Kapat) düğmesine tıklayın.                                                                                                    |
|                                                                                 | 6. Bakım Aracını başlatın ve yazıcıyı kaydettirin.<br>🖅 "Yazıcıları Kaydetme" sayfa 41                                                                                                    |

# Bakım Aracı Özeti

Bilgisayarınızdan, yazıcı durumunu kontrol etme, ayarları yapma, kafa temizlemeyi gerçekleştirme vs. gibi ayarlama ve bakım işlemleri gerçekleştirebilirsiniz.

### Başlatma ve Kapatma

#### Başlatma

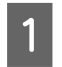

System Preferences (Sistem Tercihleri) > Print & Scan (Yazdırma ve Tarama) (veya Print & Fax (Yazdırma ve Fakslama)) seçeneklerini Apple menüsünden seçin.

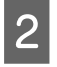

Yazıcıyı seçin ve **Options & Supplies (Seçenekler ve Tedarikler)** > **Utility (İzlence)** > **Open Printer Utility** (Yazıcı Yardımcı Programını Aç) seçeneklerine tıklayın.

### Bakım Aracı ekranı

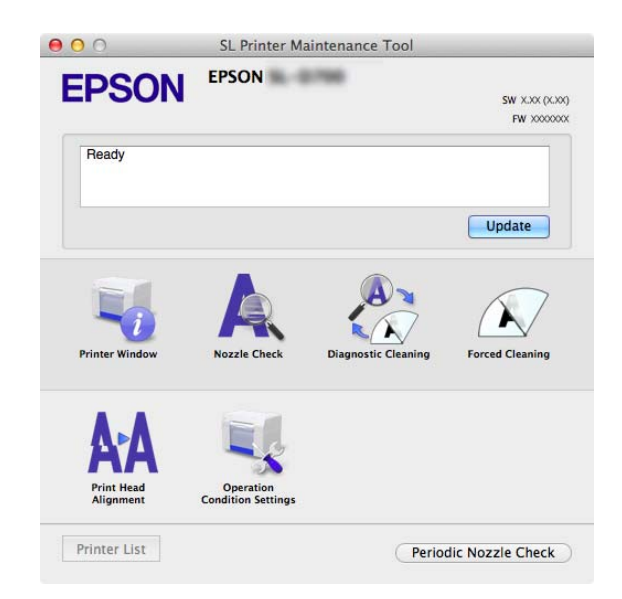

| <b>Not:</b><br>Yazdırma sırasında yazıcıda hatalar g<br>çözümleri kontrol edin. | örüldüğünd                      | e, ana ekranda <b>Printer</b>    | <b>Window</b> 'ne t           | ıklayın ve hata içeriğini ve |
|---------------------------------------------------------------------------------|---------------------------------|----------------------------------|-------------------------------|------------------------------|
| Ana ekrana dönmek için hata ekranın                                             | da <b>Cancel</b> (              | <b>İptal</b> )'e tıklayın.       |                               |                              |
| Θ                                                                               | 00                              | SL Printer Maintenance Tool      |                               |                              |
| 1                                                                               | EPSON                           | EPSON                            | SW X.XX (X.XX)<br>FW X000000X |                              |
|                                                                                 | Ready                           |                                  | Update                        |                              |
|                                                                                 | Printer Window                  | Nozzle Check Diagnostic Cleaning | Forced Cleaning               |                              |
|                                                                                 | <b>A</b> Fint Head<br>Alignment | Operation<br>Condition Settings  |                               |                              |
| [                                                                               | Printer List                    | Period                           | lic Nozzle Check              |                              |

### Kapatma

Ekranın sol üst köşesindeki kırmızı Kapat düğmesine (X) tıklayın.

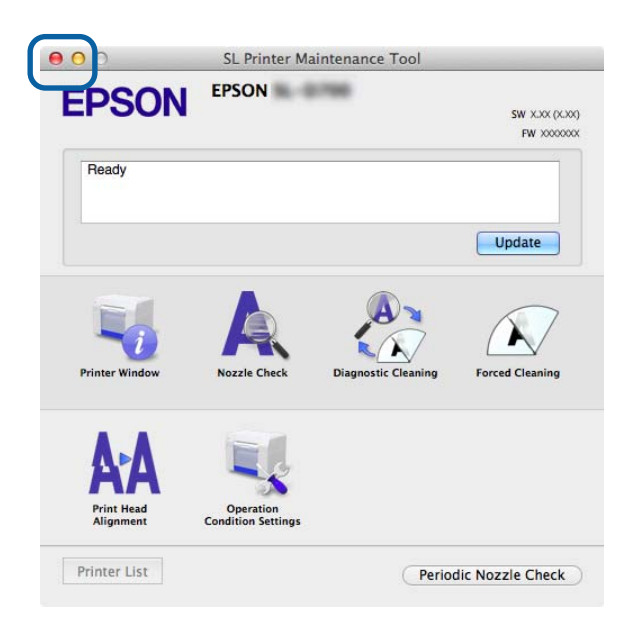

# Fonksiyonlar Listesi

| Ana Ekran Fonksi-<br>yonları                                    | Ayar Öğesi                                                                     | Ayarlar                                                                                                    |
|-----------------------------------------------------------------|--------------------------------------------------------------------------------|----------------------------------------------------------------------------------------------------|
| Mesaj                                                           | -                                                                              | Yazıcının durumunu görüntüler. En son duruma güncelleme için<br><b>Update (Güncelle)</b> 'ye tıklayın.                     |
| Printer Window                                                  | -                                                                              | Kalan mürekkep miktarını, bakım kartuşu'ndaki serbest alanı vs.<br>kontrol etmenizi sağlar.<br>🆅 "Printer Window" sayfa 59 |
| Nozzle Check (Püskürt-<br>me Ucu Kontrolü)                      | -                                                                              | Bir kontrol deseni yazdırmanıza ve tıkalı püskürtme uçlarını görsel<br>olarak kontrol etmenize imkan tanır.                |
| Diagnostic Cleaning<br>(Teşhis Amaçlı Temiz-<br>leme)           | -                                                                              | Tıkalı püskürtme uçlarını tespit eder ve otomatik olarak temizleme<br>gerçekleştirir.                                      |
| Forced Cleaning (Zo-<br>runlu Temizleme)                        | -                                                                              | Manuel temizleme gerçekleştirir.                                                                                           |
| Print Head Alignment<br>(Yazdırma Kafası Hiza-<br>lama)         | -                                                                              | Yazdırma ayarını düzeltir.                                                                                                 |
| Operation Condition<br>Settings (Kullanım Ko-<br>şulu Ayarları) | Time Before Switching to Sleep<br>Mode (Uyku Moduna Geçme-<br>den Önceki Süre) | Uyku moduna geçmeden önceki süreyi ayarlayın.                                                                              |
|                                                                 | Warning Buzzer (Uyarı Zili)                                                    | Uyarı zilinin çalıp çalmayacağını seçin.<br>🆅 "Warning Buzzer (Uyarı Zili)" sayfa 72                                       |
|                                                                 | Quick Print Mode (Hızlı Baskı<br>Modu)                                         | Quick Print Mode (Hızlı Baskı Modu)'nun kullanılıp kullanılmaya-<br>cağını seçin.                                          |
|                                                                 | Paper Settings (Kağıt Ayarları)                                                | Kağıt bilgilerini ayarlar.<br>⁄ "Paper Settings (Kağıt Ayarları)" sayfa 74                                                 |
| Printer List (Yazıcı Lis-<br>tesi)                              | -                                                                              | Yapılandırmak istediğiniz yazıcıyı seçmenizi sağlayan mevcut ya-<br>zıcıların listesini görüntüler.                        |
| Periodic Nozzle Check<br>(Periy. Püs. Ucu Knt)                  | -                                                                              | Püskürtme ucu kontrolünün otomatik olarak gerçekleştirip ger-<br>çekleştirmeyeceğinizi ayarlayın.                          |

# **Printer Window**

Ana ekranda **Printer Window**'a tıklayın.

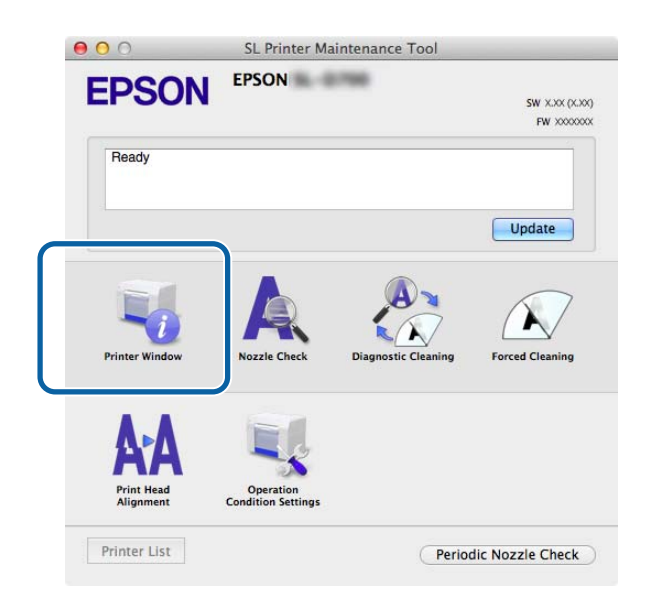

Kalan mürekkep miktarı, bakım kartuşundaki serbest alan ve yazıcıya yüklenen kağıtla ilgili bilgiler vs. gibi yazıcı durumunu bilgisayardan kontrol etmenizi sağlar.

| 00                    | SL Prin                        | ter Maintenance Tool             |
|-----------------------|--------------------------------|----------------------------------|
| EPSON<br>Printer Wind | EPSON<br>dow                   | -                                |
| ITIK LEVEIS           |                                |                                  |
| П                     | Π                              |                                  |
|                       |                                |                                  |
| Yellow                | Light Cyan C                   | iyan Light Magenta Black Magenta |
|                       |                                | Information                      |
| Maintenance Cartridg  | e Service Life                 | Paper Setup from Printer         |
|                       |                                | Photo Paper <glossy></glossy>    |
|                       |                                | Paper Width 5.0 inch (127 mm)    |
|                       | 100 - 1 - 60 MILLION - 1 - 600 | Paper Level 64 m                 |

En son duruma güncelleme için Update (Güncelle)'ye tıklayın.

# Yazdırma Kafasını Ayarlama

# Kafa Bakımı Gerçekleştirme

Nozzle Check (Püskürtme Ucu Kontrolü), Diagnostic Cleaning (Teşhis Amaçlı Temizleme) ve Forced Cleaning (Zorunlu Temizleme) yazdırma kafasında tıkanıklığı kontrol eden ve tespit edilirse tıkanıklığı temizleyen kafa bakım fonksiyonlarıdır.

Püskürtme uçları tıkalıysa, çıktılarda çizgiler görünebilir ve renkler beklenen standart renklerden farklılık gösterebilir. Bu durumda, ilerleyen sayfalarda açıklanan şekilde kafa bakım fonksiyonlarını kullanın.

Head Maintenance (Kafa Bakımı) gerçekleştirmeden önce, yazıcının 🔱 ışığının açık olduğundan emin olun.

Head Maintenance (Kafa Bakımı)'nda aşağıdaki üç fonksiyon kullanılabilir.

| Nozzle Check (Püskürt-<br>me Ucu Kontrolü)            | Tıkalı püskürtme uçlarını kontrol eder.                                                    | State Maintenance Tool         ENSON         ENSON         Enson         Enson         Enson         Enson         Enson         Enson         Enson         Enson         Enson         Enson         Enson         Enson         Enson         Enson         Enson         Enson         Enson         Enson         Enson                                                                                                    |
|-------------------------------------------------------|--------------------------------------------------------------------------------------------|----------------------------------------------------------------------------------------------------|
| Diagnostic Cleaning<br>(Teşhis Amaçlı Temiz-<br>leme) | Tıkalı püskürtme uçlarını tespit eder ve otomatik<br>olarak kafa temizleme gerçekleştirir. | Control Maintenance Tool      Control      Control     |
| Forced Cleaning (Zo-<br>runlu Temizleme)              | Manuel kafa temizleme gerçekleştirir.                                                      | S. Printer Maintenance Tool  S. Printer Maintenance Tool  S. Sono  S. Sonon  S. Sonon  S. Sonon  S. Sonon  S. Sonon  S. Sonon  S. Sonon |

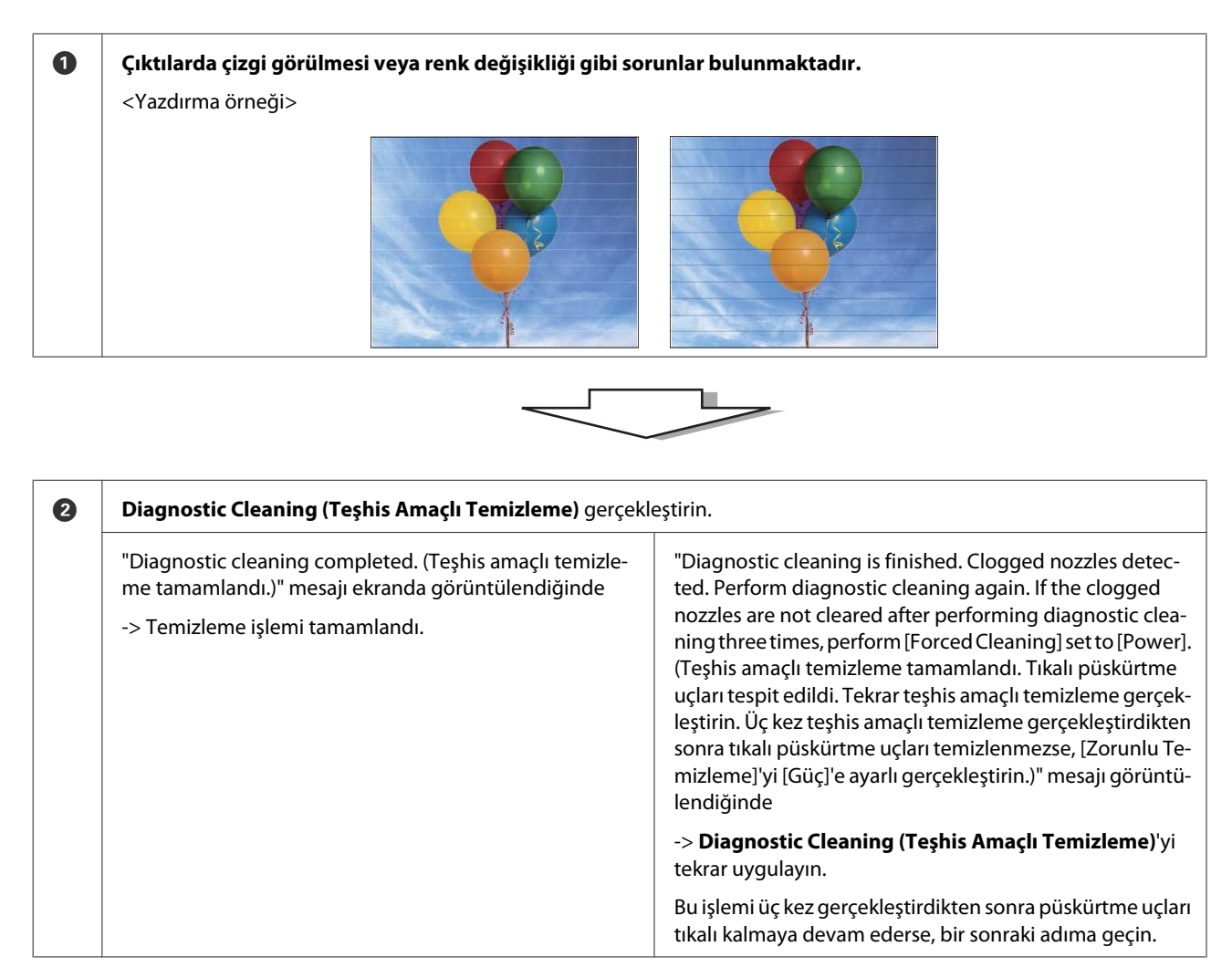

| $\sim$ |  |
|--------|--|

| 3 | Forced Cleaning (Zorunlu Temizleme)'den Power (Güç) u<br>Yazdır)'ı kontrol edin.          | uygulayın ve ardından <b>Print Check Pattern (Kontrol Deseni</b>                              |
|---|-------------------------------------------------------------------------------------------|-----------------------------------------------------------------------------------------------|
|   | Kontrol deseni yazdırma sonuçlarında sorun olmadığında<br>-> Temizleme işlemi tamamlandı. | Kontrol deseni yazdırma sonuçlarında sorun olduğunda<br>-> Servis desteği ile irtibata geçin. |

# Nozzle Check (Püskürtme Ucu Kontrolü)

Nozzle Check (Püskürtme Ucu Kontrolü) fonksiyonu yazdırma kafası püskürtme uçlarının tıkalı olup olmadığını kontrol eder. Bir kontrol deseni bastırın ve tıkalı püskürtme uçlarını görsel olarak kontrol edin.

Püskürtme ucu kontrolünün ardından, gerekirse Forced Cleaning (Zorunlu Temizleme) gerçekleştirin.

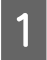

Ana ekranda Nozzle Check (Püskürtme Ucu Kontrolü)'ne tıklayın.

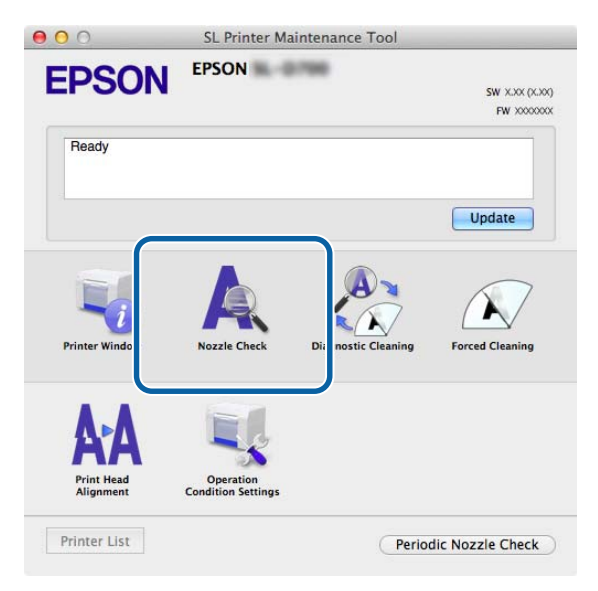

Nozzle Check (Püskürtme Ucu Kontrolü) ekranı görüntülenir.

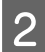

Execute (Uygula)'ya tıklayın.

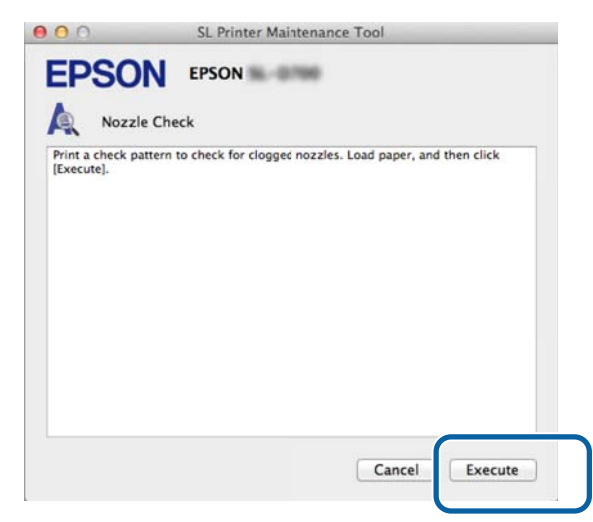

Kontrol deseni yazdırılır.

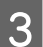

Baskı sonuçlarını kontrol edin.

İyi örnek

Kontrol deseninde boşluk yok. Püskürtme uçları tıkalı değildir.

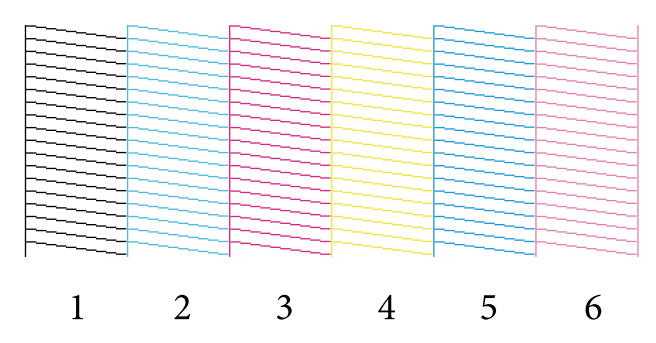

### Kötü örnek

Kontrol deseninde boşluklar var. Tıkalı püskürtme uçları tespit edildi. Temizlik gerçekleştirin.

| - | • | 2 | 4 | _ |   |
|---|---|---|---|---|---|
| 1 | ) | 3 | 4 | 5 | 6 |
| T |   | 5 | Т | 5 | 0 |
|   |   |   |   |   |   |

Kontrol deseninde herhangi bir boşluk varsa, kafa temizleme gerçekleştirmeniz gerekir.

∠ Forced Cleaning (Zorunlu Temizleme)" sayfa 65

# Diagnostic Cleaning (Teşhis Amaçlı Temizleme)

Ana ekranda Diagnostic Cleaning (Teşhis Amaçlı Temizleme)'ye tıklayın.

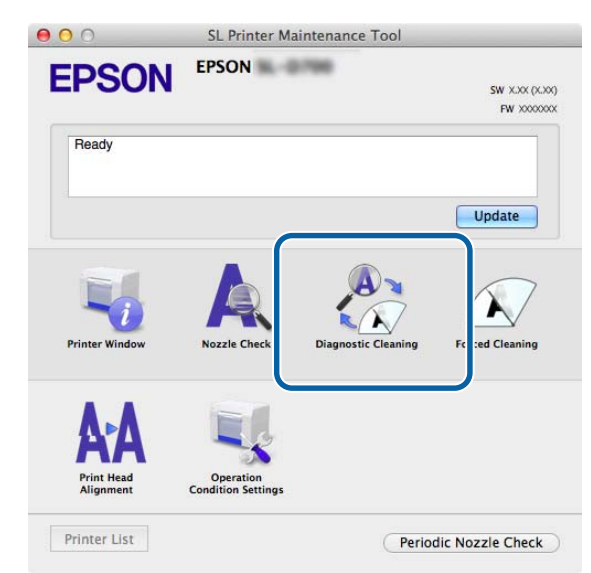

Diagnostic Cleaning (Teşhis Amaçlı Temizleme) ekranı görüntülenir.

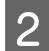

1

Execute (Uygula)'ya tıklayın.

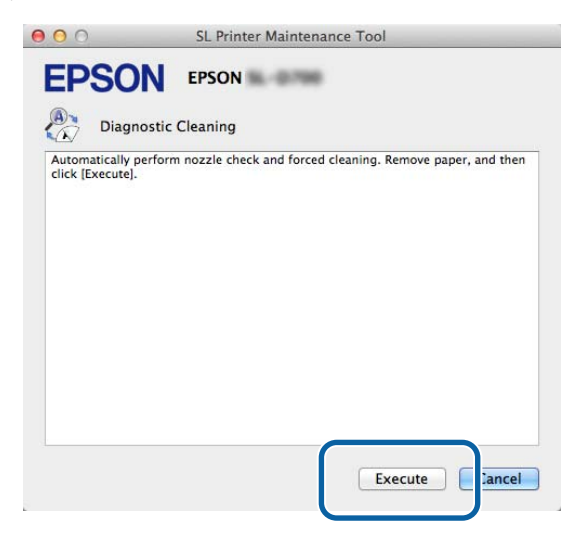

Püskürtme ucu kontrolü başlar. Gereken temizleme işlemini gerçekleştirin. Püskürtme ucu durumuna bağlı olarak, gereken süre farklılık gösterebilir.

3 Ekranda görüntülenen mesajda Diagnostic Cleaning (Teşhis Amaçlı Temizleme) sonuçlarını kontrol edin. "Diagnostic cleaning completed. (Teşhis amaçlı temizleme tamamlandı.)" mesajı görüntülendiğinde, işlem tamamlanmıştır.

"Diagnostic cleaning is finished. Clogged nozzles detected. Perform diagnostic cleaning again. If the clogged nozzles are not cleared after performing diagnostic cleaning three times, perform [Forced Cleaning] set to [Power]. (Teşhis amaçlı temizleme tamamlandı. Tıkalı püskürtme uçları tespit edildi. Tekrar teşhis amaçlı temizleme gerçekleştirin. Üç kez teşhis amaçlı temizleme gerçekleştirdikten sonra tıkalı püskürtme uçları temizlenmezse, [Zorunlu Temizleme]'yi [Güç]'e ayarlı gerçekleştirin.)" mesajı görüntülendiğinde tekrar **Diagnostic Cleaning (Teşhis Amaçlı Temizleme)** gerçekleştirin.

**Diagnostic Cleaning (Teşhis Amaçlı Temizleme)** üç kez gerçekleştirildikten sonra tıkalı püskürtme uçları temizlenmezse, **Power (Güç)**'e ayarlı olarak Forced Cleaning (Zorunlu Temizleme)'yi gerçekleştirin. **Power (Güç)** uygulayarak temizleme gerçekleştirildikten sonra püskürtme uçları hala tıkalıysa, servis desteğiyle iletişim kurun.

"Forced Cleaning (Zorunlu Temizleme)" sayfa 65

### Forced Cleaning (Zorunlu Temizleme)

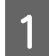

Ana ekranda Forced Cleaning (Zorunlu Temizleme)'ye tıklayın.

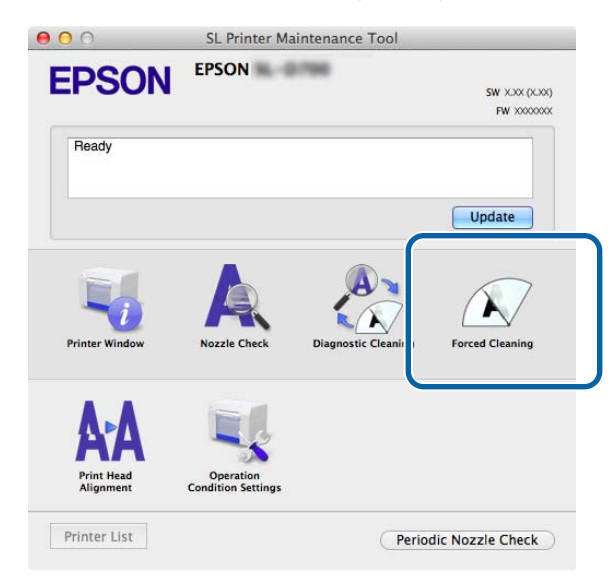

Forced Cleaning (Zorunlu Temizleme) ekranı görüntülenir.

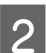

Temizleme seviyesini seçin.

| EPSO             | N EPSON                                                                                                    |
|------------------|----------------------------------------------------------------------------------------------------|
| Force            | d Cleaning                                                                                                    |
| of the following | is cleaned by ejecting ink from the nozzles. Because this funct<br>it should only be performed when nozzles are clogged. Select<br>g, and then click [Execute] |
|                  |                                                                                                    |
|                  |                                                                                                    |
| 1                |                                                                                                    |
| No     No        | rmal                                                                                                    |
|                  | wei                                                                                                    |
|                  |                                                                                                    |
|                  |                                                                                                    |

| Öğe         | Açıklama                                                                                                    |
|-------------|----------------------------------------------------------------------------------------------------|
| Normal      | Kafa yüzeyi temizlendi ve tıkalı püskürtme uçları temizlendi.                                                                                                    |
| Power (Güç) | <b>Normal</b> 'den daha güçlü bir temizleme gerçekleştirir. <b>Normal</b> temizleme işlemini birkaç kez<br>gerçekleştirdikten sonra püskürtme uçları hala tıkalıysa bu ayarı kullanın. <b>Power (Güç), Normal</b><br>temizlemeden daha fazla mürekkep tüketir. Yeterli mürekkep kalmadığını belirten bir mesaj<br>görüntülenirse, devam etmeden önce mürekkep kartuşunu değiştirin. |

### 3

4

Execute (Uygula)'ya tıklayın.

| EPSO                                                | N EPSON                                                            | al o mo                                        |                                             |                          |
|-----------------------------------------------------|--------------------------------------------------------------------|------------------------------------------------|---------------------------------------------|--------------------------|
| Force                                               | d Cleaning                                                         |                                                |                                             |                          |
| The print head<br>consumes ink,<br>of the following | is cleaned by eject<br>it should only be p<br>g, and then click [E | ing ink from the<br>erform:d when n<br>xecute] | nozzles. Because thi<br>ozzles are clogged. | s function<br>Select one |
| ⊙ No<br>○ Por                                       | ormal<br>wer                                                       |                                                |                                             |                          |
|                                                     |                                                                    | ſ                                              | Execute                                     | Cancel                   |

Temizleme gerçekleştirilir.

Temizleme seviyesine bağlı olarak bu işlem biraz zaman alabilir.

Kafa temizleme sonuçlarını kontrol edin.

Nozzle Check (Püskürtme Ucu Kontrolü)'nde püskürtme uçlarının durumunu kontrol edin.

### 🖅 "Nozzle Check (Püskürtme Ucu Kontrolü)" sayfa 62

Püskürtme uçları tıkalıysa, 2. adımdaki ekranı görüntüleyin ve Normal temizleme gerçekleştirin. Normal temizleme gerçekleştirildikten sonra püskürtme uçları hala tıkalıysa, Power (Güç) temizleme gerçekleştirin.

Power (Güç) uygulayarak temizleme gerçekleştirildikten sonra püskürtme uçları hala tıkalıysa, servis desteğiyle iletişim kurun.

# Print Head Alignment (Yazdırma Kafası Hizalama)

Baskı sonuçlarının grenli veya odak dışında görünmesinden dolayı baskı kalitesi düşerse, yazdırma kafası hizalama gerçekleştirin. Yazdırma Kafası Hizalama fonksiyonu, yazdırma yanlış hizalamalarını ve kağıt besleme miktarını düzeltir.

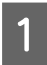

2

Ana ekranda Print Head Alignment (Yazdırma Kafası Hizalama)'ya tıklayın.

|                | EPSON        |                     |                 |
|----------------|--------------|---------------------|-----------------|
| EPSUN          |              |                     | SW XXXX (XXX    |
|                |              |                     | FW 200000       |
| Ready          |              |                     |                 |
|                |              |                     | Update          |
|                |              | A                   |                 |
|                |              |                     |                 |
| Printer Window | Nozzle Check | Diagnostic Cleaning | Forced Cleaning |
| Printer Window | Nozzle Check | Diagnostic Cleaning | Forced Cleaning |

Print Head Alignment (Yazdırma Kafası Hizalama) ekranı görüntülenir.

Görüntülenen kağıt türünün, bu yazıcı için görüntülenen kağıt türüne uygun olduğunu kontrol edin ve **Print** (**Yazdır**)'a tıklayın.

Kağıt türü uyumlu değilse, Paper Settings (Kağıt Ayarları)'nda doğru kağıt türünü ayarlayın.

### ∠ Paper Settings (Kağıt Ayarları)" sayfa 74

Yazdırma Kafası Hizalama gerçekleştirmeden kağıt beslemeyi ayarlamak için, **Atla** düğmesine tıklayarak 5. adıma geçin.

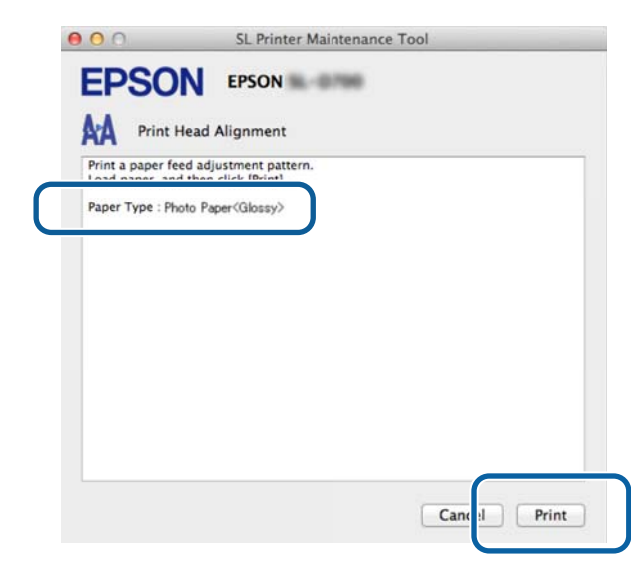

Ayar deseni yazdırılır.

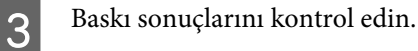

4

5

Püskürtme uçları arasında boşluk bulunmayan baskı deseni numarasını kontrol edin.

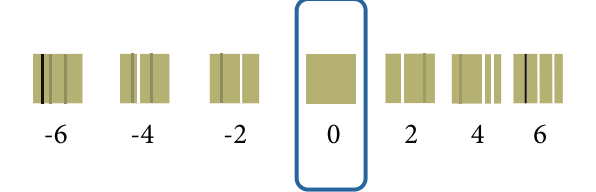

Desen numarasını seçin ve ardından Set (Ayarla)'ya tıklayın.

| 00                                   | SL Printer Maintenance Tool                                                                                                    |
|--------------------------------------|----------------------------------------------------------------------------------------------------|
| <b>EPSO</b>                          | EPSON                                                                                                    |
| AA Print H                           | lead Alignment                                                                                                    |
| Select the adjust<br>printed adjustm | tment number that does not have any vertical lines from the<br>ent patterns. Select the same adjustment number on the screen,<br>cet |
| and then click [                     | жц.                                                                                                    |
|                                      |                                                                                                    |
|                                      |                                                                                                    |
|                                      |                                                                                                    |
|                                      | Ū Ţ                                                                                                    |
|                                      |                                                                                                    |
|                                      |                                                                                                    |
|                                      | Car el Set                                                                                                    |
|                                      |                                                                                                    |

Ayarlama değerleri uygulanır.

Ardından Paper Feed Adjustment (Kağıt Besleme Ayarı) ekranı görüntülenir.

Yazıcının kağıt türünün, görüntülenen kağıt türüne ve kağıt genişliğine uygun olduğunu kontrol edin ve ardından **Print (Yazdır**)'a tıklayın.

Kağıt türü uyumlu değilse, Paper Settings (Kağıt Ayarları)'nda doğru kağıt türünü ayarlayın.

∠ Paper Settings (Kağıt Ayarları)" sayfa 74

| Print a paper f<br>Load paper, ar | read Alignment<br>eed adjustment pattern.<br>nd then click [Print]. |  |
|-----------------------------------|---------------------------------------------------------------------|--|
| Paper Type : P<br>Paper Width :   | hoto Paper <glossy><br/>5.0 inch (127 mm)</glossy>                  |  |
|                                   |                                                                     |  |
|                                   |                                                                     |  |
|                                   |                                                                     |  |
|                                   |                                                                     |  |
|                                   |                                                                     |  |
|                                   |                                                                     |  |

Ayar deseni yazdırılır.

Baskı sonuçlarını kontrol edin.

En az çizgili desenin numarasını not edin.

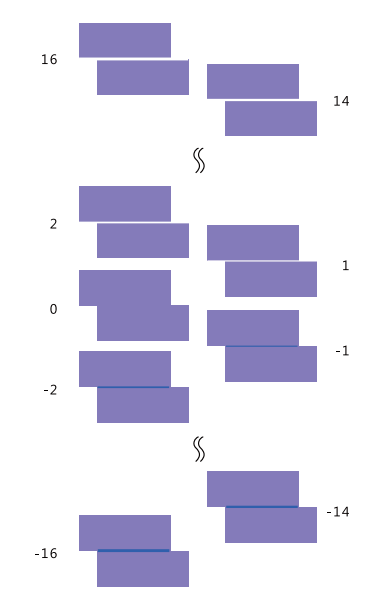

Aşağıdaki resme bakın ve çizgi olmayan bir ayar deseni seçin.

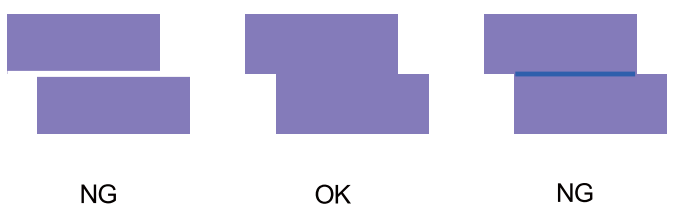

Yazdırılan desenler arasında iyi desenler yoksa, iyiye yakın bir desenin numarasını girin ve ardından ayar desenini yeniden yazdırın.

7

Desen numarasını seçin ve ardından Set (Ayarla)'ya tıklayın.

| 00                                                    | SL Printer Maintenance Tool                                                                                                    |
|-------------------------------------------------------|----------------------------------------------------------------------------------------------------|
| EPSC                                                  |                                                                                                    |
| AA Print                                              | Head Alignment                                                                                                    |
| Select the adju<br>overlapping lir<br>values on the s | stment values for the two blocks with the least number of gaps or<br>ies from the printed adjustment pattern. Select the same adjustment<br>icreen, and then click [Set]. |
|                                                       |                                                                                                    |
|                                                       | 0 ÷                                                                                                    |
|                                                       |                                                                                                    |
|                                                       | Car :el Set                                                                                                    |

Ayarlama değerleri uygulanır.

# Operation Condition Settings (Kullanım Koşulu Ayarları)

Operation Condition Settings (Kullanım Koşulu Ayarları) kısmında Time Before Switching to Sleep Mode (Uyku Moduna Geçmeden Önceki Süre), , Warning Buzzer (Uyarı Zili), Quick Print Mode (Hızlı Baskı Modu) ve Paper Settings (Kağıt Ayarları) gibi çeşitli yazıcı ayarlarını yapabilirsiniz.

| 00          | SL Printer Maintenan           | ice Tool     |
|-------------|--------------------------------|--------------|
| EPS         | ON EPSON XXXXX Seri            | ies          |
|             |                                |              |
| - Of        | eration Condition Settings     |              |
| Time Befor  | Switching to Sleep Mode        |              |
| 5 mins      |                                | Å            |
| Warning Bu  | zzer                           |              |
| 🗹 Ena       | ble Warning Buzzer             |              |
| Quick Print | Mode                           |              |
| 🗹 Ena       | ble Quick Print Mode           |              |
| Paper Setti | gs                             |              |
| Chi         | nge the paper type and the pap | er remaining |
| Paper Ty    | pe                             |              |
| Phot        | Paper <glossy></glossy>        | Å            |
| Paper W     | dth                            |              |
| 8.3 in      | h (210 mm)                     |              |
| Paper Le    | vel                            |              |
| 59          | m                              |              |
| Availa      | ole Setting Range : 0 – 65 m   |              |
|             |                                | Const.       |
|             |                                | Cancel       |

# Time Before Switching to Sleep Mode (Uyku Moduna Geçmeden Önceki Süre)

Uyku Moduna geçmeden önceki süreyi ayarlayın.

Yazıcıda herhangi bir hata gerçekleşmediyse ve belirtilen süre boyunca herhangi bir yazdırma işi alınmadıysa, yazıcı otomatik olarak Uyku Moduna geçer.

1

#### Bakım Aracını Kullanma (Mac)

Ana ekranda Operation Condition Settings (Kullanım Koşulu Ayarları)'na tıklayın.

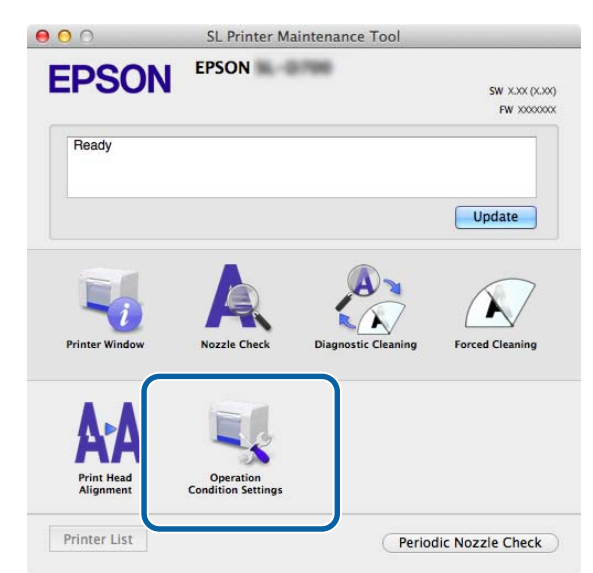

Operation Condition Settings (Kullanım Koşulu Ayarları) ekranı görüntülenir.

2 **Time Before Switching to Sleep Mode (Uyku Moduna Geçmeden Önceki Süre**)'yi seçin ve ardından **Set** (Ayarla)'ya tıklayın.

Ayarlanan zaman geçtikten sonra yazıcı Uyku Moduna geçer.

Ayarlar: En Kısa, 5 dakika, 10 dakika, 15 dakika, 30 dakika, 1 saat, 2 saat

| Time Before Swi | itching to Sleep Mode                    |     |
|-----------------|------------------------------------------|-----|
| 5 mins          | -                                        | ¢   |
|                 |                                          |     |
| M Enable        | Warning Buzzer                           |     |
| Paper Settings  |                                          |     |
| Change          | e the paper type and the paper remaining |     |
| Paper Type      |                                          |     |
| Photo Pa        | per <glossy></glossy>                    | Å., |
| Paper Width     |                                          |     |
| 5.0 inch (1     | 127 mm)                                  |     |
| Paper Level     |                                          |     |
| 64              | m                                        |     |
|                 |                                          |     |

#### Not:

Yazdırma tamamlandıktan sonra, Uyku Moduna geçmeye hazırlanmak yaklaşık beş dakika sürer. Bu nedenle yazdırma işleminin ardından Uyku Moduna Geçmeden Önceki Süre mevcut ayardan yaklaşık beş dakika daha uzundur.

### Warning Buzzer (Uyarı Zili)

Uyarı zilinin çalıp çalmayacağını seçin.

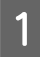

2

Ana ekranda Operation Condition Settings (Kullanım Koşulu Ayarları)'na tıklayın.

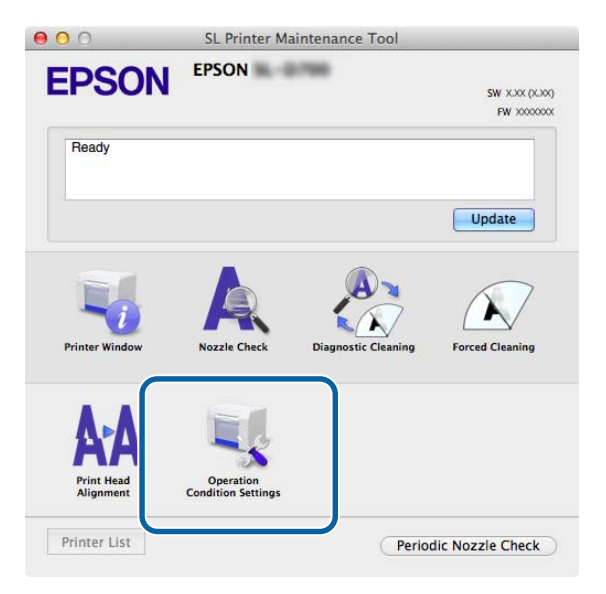

Operation Condition Settings (Kullanım Koşulu Ayarları) ekranı görüntülenir.

Enable Warning Buzzer (Uyarı Zilini Etkinleştir)'i seçin ve ardından Set (Ayarla)'ya tıklayın.

Uyarı zilini etkinleştirmek için seçin.

Uyarı zilini devre dışı bırakmak için silin.

| EPSO            | SL Printer Maintenance Tool                              |
|-----------------|----------------------------------------------------------|
| Time Before Swi | tion Condition Settings <pre>itching to Sleep Mode</pre> |
| 5 mins          | \$]                                                      |
| Warning Buzzer  |                                                          |
| 🗹 Enable        | Warning Buzzer                                           |
| Paper Settings  |                                                          |
| Change          | the paper type and the paper remaining                   |
| Paper Type      |                                                          |
| Photo Pa        | per <glossy></glossy>                                    |
| Paper Width     |                                                          |
| 5.0 inch (1     | 127 mm)                                                  |
| Paper Level     |                                                          |
| 64              | m                                                        |
|                 |                                                          |

### Quick Print Mode (Hızlı Baskı Modu)

Quick Print Mode (Hızlı Baskı Modu), sayfaları tek tek yazdırırken kurutma süresini kısaltarak yazdırma hızını artıran bir moddur.

Örneğin bir olay için sayfaları tek tek yazdırırken bunu kullanmanızı öneririz.
#### Bakım Aracını Kullanma (Mac)

Aşağıdaki noktalara dikkat edin.

- L Kurutma süresi kısa olduğundan, çıktıların yığılmasına izin vermeyin.
- **Enable Quick Print Mode (Hızlı Baskı Modu'nu etkinleştir)** seçiliyken kağıt besleme ayarı yapmayın.
- Kağıt türüne bağlı olarak renk düzgün olmayabilir veya mürekkep bulaşabilir.
  Bu durumda Enable Quick Print Mode (Hızlı Baskı Modu'nu etkinleştir) onay kutusunu temizleyin.

Ana ekranda Operation Condition Settings (Kullanım Koşulu Ayarları)'na tıklayın.

| SL Printer Maintenance Tool    |                                 |                     |                               |
|--------------------------------|---------------------------------|---------------------|-------------------------------|
| EPSON                          | EPSON                           | 198                 | SW X.XX (X.XX)<br>FW XXXXXXXX |
| Ready                          |                                 |                     |                               |
|                                |                                 |                     | Update                        |
| Printer Window                 | Nozzle Check                    | Diagnostic Cleaning | Forced Cleaning               |
| AAA<br>Print Head<br>Alignment | Operation<br>Condition Settings |                     |                               |
| Printer List                   |                                 | Perio               | dic Nozzle Check              |

Operation Condition Settings (Kullanım Koşulu Ayarları) ekranı görüntülenir.

2

1

Enable Quick Print Mode (Hızlı Baskı Modu'nu etkinleştir)'i seçin ve ardından Set (Ayarla)'ya tıklayın.

| Operation (           | Condition Settings                 |
|-----------------------|------------------------------------|
| Time Before Switching | g to Sleep Mode                    |
| 5 mins                |                                    |
| Warning Buzzer        |                                    |
| 🗹 Enable Warn         | ning Buzzer                        |
| Quick Print Mode      |                                    |
| Enable Quic           | k Print Mode                       |
| Paper Settings        |                                    |
| Change the            | paper type and the paper remaining |
| Paper Type            |                                    |
| Photo Paper<          | Glossy>                            |
| Paper Width           |                                    |
| 8.3 inch (210 n       | nm)                                |
| Paper Level           |                                    |
| 59 m                  |                                    |
|                       | Papas I O EE m                     |

## Paper Settings (Kağıt Ayarları)

Paper Settings (Kağıt Ayarları)'nda, Paper Type (Kağıt Türü) ve Paper Level (Kağıt Seviyesi)'ni ayarlayabilirsiniz.

Kağıdı değiştirirken bu ayarları yapın.

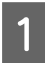

Ana ekranda Operation Condition Settings (Kullanım Koşulu Ayarları)'na tıklayın.

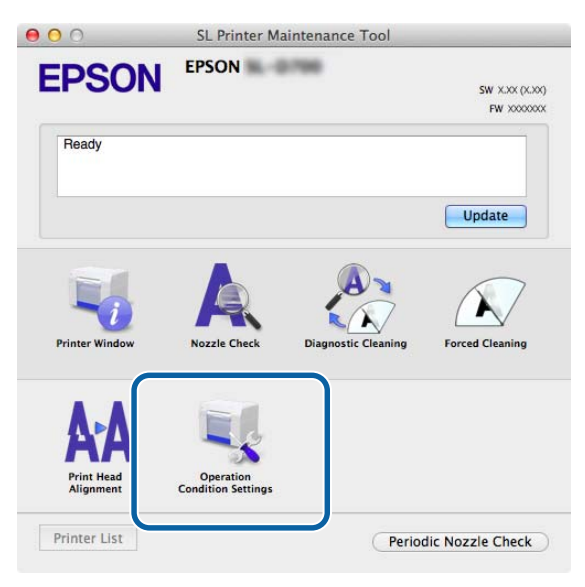

Operation Condition Settings (Kullanım Koşulu Ayarları) ekranı görüntülenir.

2 Change the paper type and the paper remaining (Kağıt türünü ve kalan kağıdı değiştirin)'i seçin. Bu seçildiğinde, Paper Type (Kağıt Türü) ve Paper Level (Kağıt Seviyesi)'ni değiştirebilirsiniz.

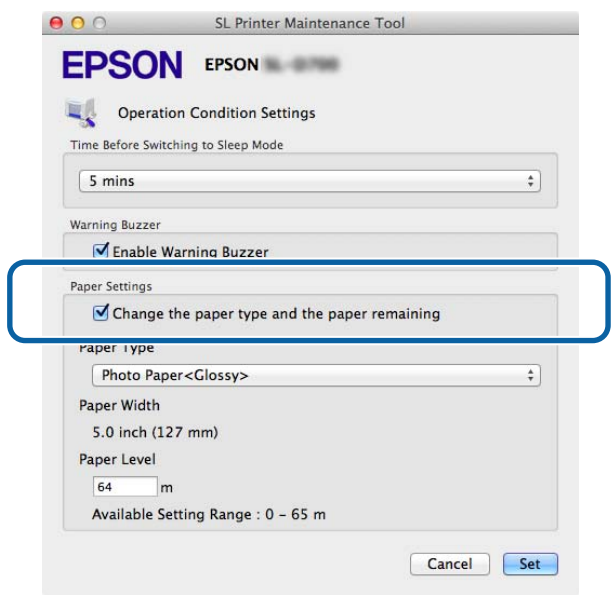

Paper Type (Kağıt Türü) ve Paper Level (Kağıt Seviyesi)'ni ayarlayın ve Set (Ayarla) düğmesine tıklayın.
 Paper Width (Kağıt Genişliği) bölümünde ayarlanan kağıt genişliği görüntülenir.

| Copera         | tion Condition Settings  |                 |
|----------------|--------------------------|-----------------|
| Time Before Sw | itching to Sleep Mode    |                 |
| Warning Buzzer | r                        |                 |
| 🗹 Enable       | Warning Buzzer           |                 |
| Paper Settings |                          |                 |
| Change         | e the paper type and the | paper remaining |
| Paper Type     |                          |                 |
| Photo Pa       | aper <glossy></glossy>   |                 |
| Paper Width    | 1                        |                 |
| 5.0 inch (     | 127 mm)                  |                 |
| Paper Level    |                          |                 |
| 64             | m                        |                 |
| Available      | Setting Range : 0 - 65 m |                 |

### Periodic Nozzle Check (Periy. Püs. Ucu Knt)

Nozzle Check (Püskürtme Ucu Kontrolü) işleminin otomatik olarak gerçekleştirip gerçekleştirmeyeceğinizi ayarlayın.

Bu normalde etkinleştirilmiş olmalıdır. Sadece servis mühendisi tarafından böyle bir talimat verilirse bu fonksiyonu devre dışı bırakın. Devre dışı olarak seçilirse, tıkanıklık durumunu manuel olarak kontrol etmek gerekir.

1

2

Ana ekranda **Periodic Nozzle Check (Periy. Püs. Ucu Knt)**'ne tıklayın.

| 00                | SL Printer Ma                   | intenance Tool      |                                 |
|-------------------|---------------------------------|---------------------|---------------------------------|
| EPSON             | EPSON                           | 198                 | SW X.XX (X.XX)<br>FW XXXXX00000 |
| Ready             |                                 |                     |                                 |
|                   |                                 |                     | Update                          |
| Printer Window    | Nozzle Check                    | Diagnostic Cleaning | Forced Cleaning                 |
| A-A<br>Print Head | Operation<br>Condition Settings |                     |                                 |
| Printer List      | Condition Settings              | Perio               | dic Nozzle Check                |

Periodic Nozzle Check (Periy. Püs. Ucu Knt) ekranı görüntülenir.

Select Enable Periodic Check (Periy. Kntrl Etkin)'i seçin ve ardından Set (Ayarla)'ya tıklayın.

Bu seçildiğinde, periyodik aralıklarla bir Nozzle Check (Püskürtme Ucu Kontrolü) otomatik olarak gerçekleşir.

Bu silindiğinde, Nozzle Check (Püskürtme Ucu Kontrolü) otomatik olarak gerçekleştirilmez. Ayrıca Diagnostic Cleaning (Teşhis Amaçlı Temizleme) gerçekleştiremezsiniz.

| 000             | SL Printer Maintenance Tool |
|-----------------|-----------------------------|
| EPSO            | EPSON                       |
| Periodi         | ic Nozzle Check             |
| Periodic Nozzle | Check                       |
| 🗹 Enable        | Periodic Check              |
|                 | for more details.           |
|                 | Ca cel Set                  |

## Yazıcı Ekleme/Kağıt Bilgilerini Güncelleme

Aşağıdaki işlemleri gerçekleştirirken yazıcı sürücüsünü takmanız gerekir.

- □ Yazıcı ekleme
- □ Kağıt bilgilerini güncelleme (Bir kağıt türü bilgilerini yazıcıya kaydetme)

Yazıcıyı kapatın ve ardından yazıcıyı USB kablosuyla bir bilgisayara bağlayın.

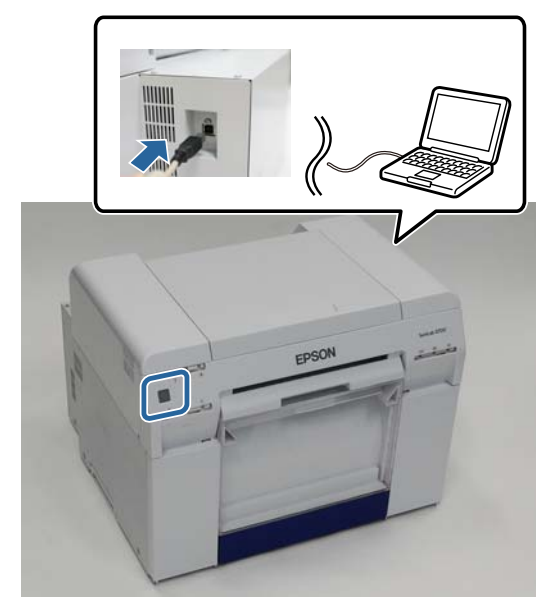

2 Yazılım diskini takın ve ardından **SystemApplication** - **Mac OS X** klasöründe **SL Printer Setup.dmg** dosyasına çift tıklayın.

Ekran görüntülendiğinde, SL Printer Setup.app (SL Yazıcı Kurulum uygulaması)'na çift tıklayın.

Yükleme için ekrandaki talimatları izleyin.

4 Aşağıdaki ekran görüntülendiğinde, **Update the Paper Information (Kağıt Bilgilerini Güncelle)** - **Select...** (**Seç...**) - öğesine tıklayın ve kağıt türü dosyasını seçin.

| 00                       | SL Printer Setup             |
|--------------------------|------------------------------|
|                          | Update Paper Information     |
| Introduction             | Updating paper information.  |
| License                  | Select a Paper Type File.    |
| Installation             |                              |
| Firmware Update          | Update the paper information |
| Update Paper Information | Select                       |
| Finish                   | Skip this operation          |
|                          |                              |
|                          |                              |
|                          | Back Next                    |
|                          |                              |

Not:

Kağıt türü dosyalarını alma konusunda yerel satıcınızla iletişim kurun.

5 Aşağıdaki ekran görüntülendiğinde, kullanmak istediğiniz kağıdı seçip **Next (İleri)**'ye tıklayın. Yüklemeyi tamamlamak için ekrandaki talimatları izleyin.

| <u> </u>                 | Service Secop                          |  |
|--------------------------|----------------------------------------|--|
|                          | Update Paper Information               |  |
| Introduction             | Lindating paper information            |  |
| License                  | Select the media that you want to use. |  |
| Installation             |                                        |  |
| Firmware Update          | Custom Closs                           |  |
| Update Paper Information | Custom Luster                          |  |
| Finish                   |                                        |  |
|                          |                                        |  |
|                          |                                        |  |
|                          |                                        |  |
|                          |                                        |  |
|                          |                                        |  |

## Sorun giderme

### Hata Mesajları Hakkında

Yazdırma işlemi sırasında yazıcıda bir hata oluşursa, hata içeriğini ve çözümleri Bakım Aracı ile kontrol edebilirsiniz.

1

2

Bir hata oluştuğunda, ana ekranda Printer Window'a tıklayın.

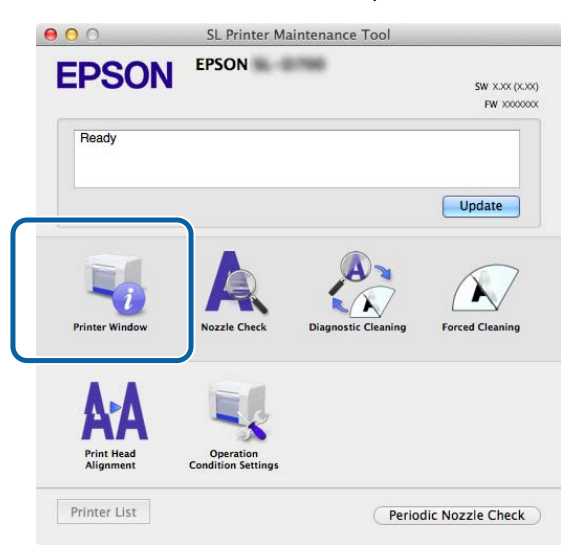

Ekrandaki çözümü kontrol edin ve gereken işlemi uygulayın.

| 00                                                                     | SL Printer Maintenance Tool                                                                                                    |
|------------------------------------------------------------------------|----------------------------------------------------------------------------------------------------|
| EPSO<br>Status descrip                                                 | N EPSON                                                                                                    |
| The printer is o                                                       | lisconnected.                                                                                                    |
|                                                                        |                                                                                                    |
| Actions to take                                                        | 2                                                                                                    |
| Delete all print<br>Check that the<br>Contact service<br>Code : E-5101 | jobs remaining in the operating system's print queue.<br>cable is connected, and then turn the printer back on.<br>: support if the error continues to occur. |
|                                                                        | Cancel                                                                                                    |

#### Not:

Hata mesajları ve çözümlerin listesi için "Kullanım Kılavuzu"na bakınız.
 "Kullanım Kılavuzu" - "Hatalar ve Çözümler"

Ana ekrana dönmek için hata ekranında **Cancel (İptal)**'e tıklayın.

# Ek

# AÇIK KAYNAK YAZILIM LİSANSI KOŞULLARI

#### GNU LGPL

This printer product includes the open source software programs which apply the GNU Lesser General Public License Version 2 or later version ("LGPL Programs").

We provide the source code of the LGPL Programs until seven (7) years after the discontinuation of same model of this printer product. If you desire to receive the source code of the LGPL Programs, please see the "Contacting Customer Support" in Appendix or Printing Guide of this User's Guide, and contact the customer support of your region.

These LGPL Programs are WITHOUT ANY WARRANTY; without even the implied warranty of MERCHANTABILITY AND FITNESS FOR A PARTICULAR PURPOSE. See the GNU General Public License for more details.

The list of LGPL Programs is as follows and the names of author are described in the source code of the LGPL Programs.

LGPL Programs 7za.exe 9.14

The GNU Lesser General Public License Version 2 is as follows. You also can see the GNU Lesser General Public License Version 2 at http://www.gnu.org/licenses/.

GNU LESSER GENERAL PUBLIC LICENSE Version 2.1, February 1999

Copyright (C) 1991, 1999 Free Software Foundation, Inc. 51 Franklin Street, Fifth Floor, Boston, MA 02110-1301 USA Everyone is permitted to copy and distribute verbatim copies of this license document, but changing it is not allowed.

[This is the first released version of the Lesser GPL. It also counts as the successor of the GNU Library Public License, version 2, hence the version number 2.1.]

Preamble

The licenses for most software are designed to take away your freedom to share and change it. By contrast, the GNU General Public Licenses are intended to guarantee your freedom to share and change free software--to make sure the software is free for all its users.

This license, the Lesser General Public License, applies to some specially designated software packages--typically libraries--of the Free Software Foundation and other authors who decide to use it. You can use it too, but we suggest you first think carefully about whether this license or the ordinary General Public License is the better strategy to use in any particular case, based on the explanations below.

When we speak of free software, we are referring to freedom of use, not price. Our General Public Licenses are designed to make sure that you have the freedom to distribute copies of free software (and charge for this service if you wish); that you receive source code or can get it if you want it; that you can change the software and use pieces of it in new free programs; and that you are informed that you can do these things.

To protect your rights, we need to make restrictions that forbid distributors to deny you these rights or to ask you to surrender these rights. These restrictions translate to certain responsibilities for you if you distribute copies of the library or if you modify it.

For example, if you distribute copies of the library, whether gratis or for a fee, you must give the recipients all the rights that we gave you. You must make sure that they, too, receive or can get the source code. If you link other code with the library, you must provide complete object files to the recipients, so that they can relink them with the library after making changes to the library and recompiling it. And you must show them these terms so they know their rights.

We protect your rights with a two-step method: (1) we copyright the library, and (2) we offer you this license, which gives you legal permission to copy, distribute and/or modify the library.

To protect each distributor, we want to make it very clear that there is no warranty for the free library. Also, if the library is modified by someone else and passed on, the recipients should know that what they have is not the original version, so that the original author's reputation will not be affected by problems that might be introduced by others.

Finally, software patents pose a constant threat to the existence of any free program. We wish to make sure that a company cannot effectively restrict the users of a free program by obtaining a restrictive license from a patent holder. Therefore, we insist that any patent license obtained for a version of the library must be consistent with the full freedom of use specified in this license.

Most GNU software, including some libraries, is covered by the ordinary GNU General Public License. This license, the GNU Lesser General Public License, applies to certain designated libraries, and is quite different from the ordinary General Public License. We use this license for certain libraries in order to permit linking those libraries into non-free programs.

When a program is linked with a library, whether statically or using a shared library, the combination of the two is legally speaking a combined work, a derivative of the original library. The ordinary General Public License therefore permits such linking only if the entire combination fits its criteria of freedom. The Lesser General Public License permits more lax criteria for linking other code with the library.

We call this license the "Lesser" General Public License because it does Less to protect the user's freedom than the ordinary General Public License. It also provides other free software developers Less of an advantage over competing non-free programs. These disadvantages are the reason we use the ordinary General Public License for many libraries. However, the Lesser license provides advantages in certain special circumstances.

For example, on rare occasions, there may be a special need to encourage the widest possible use of a certain library, so that it becomes a de-facto standard. To achieve this, non-free programs must be allowed to use the library. A more frequent case is that a free library does the same job as widely used non-free libraries. In this case, there is little to gain by limiting the free library to free software only, so we use the Lesser General Public License.

In other cases, permission to use a particular library in non-free programs enables a greater number of people to use a large body of free software. For example, permission to use the GNU C Library in non-free programs enables many more people to use the whole GNU operating system, as well as its variant, the GNU/Linux operating system.

Although the Lesser General Public License is Less protective of the users' freedom, it does ensure that the user of a program that is linked with the Library has the freedom and the wherewithal to run that program using a modified version of the Library.

The precise terms and conditions for copying, distribution and modification follow. Pay close attention to the difference between a "work based on the library" and a "work that uses the library". The former contains code derived from the library, whereas the latter must be combined with the library in order to run.

#### GNU LESSER GENERAL PUBLIC LICENSE

#### TERMS AND CONDITIONS FOR COPYING, DISTRIBUTION AND MODIFICATION

0. This License Agreement applies to any software library or other program which contains a notice placed by the copyright holder or other authorized party saying it may be distributed under the terms of this Lesser General Public License (also called "this License"). Each licensee is addressed as "you".

A "library" means a collection of software functions and/or data prepared so as to be conveniently linked with application programs (which use some of those functions and data) to form executables.

The "Library", below, refers to any such software library or work which has been distributed under these terms. A "work based on the Library" means either the Library or any derivative work under copyright law: that is to say, a work containing the Library or a portion of it, either verbatim or with modifications and/or translated straightforwardly into another language. (Hereinafter, translation is included without limitation in the term "modification".)

"Source code" for a work means the preferred form of the work for making modifications to it. For a library, complete source code means all the source code for all modules it contains, plus any associated interface definition files, plus the scripts used to control compilation and installation of the library.

Activities other than copying, distribution and modification are not covered by this License; they are outside its scope. The act of running a program using the Library is not restricted, and output from such a program is covered only if its contents constitute a work based on the Library (independent of the use of the Library in a tool for writing it). Whether that is true depends on what the Library does and what the program that uses the Library does.

1. You may copy and distribute verbatim copies of the Library's complete source code as you receive it, in any medium, provided that you conspicuously and appropriately publish on each copy an appropriate copyright notice and disclaimer of warranty; keep intact all the notices that refer to this License and to the absence of any warranty; and distribute a copy of this License along with the Library.

You may charge a fee for the physical act of transferring a copy, and you may at your option offer warranty protection in exchange for a fee.

2. You may modify your copy or copies of the Library or any portion of it, thus forming a work based on the Library, and copy and distribute such modifications or work under the terms of Section 1 above, provided that you also meet all of these conditions:

a) The modified work must itself be a software library.

b) You must cause the files modified to carry prominent notices stating that you changed the files and the date of any change.

c) You must cause the whole of the work to be licensed at no charge to all third parties under the terms of this License.

d) If a facility in the modified Library refers to a function or a table of data to be supplied by an application program that uses the facility, other than as an argument passed when the facility is invoked, then you must make a good faith effort to ensure that, in the event an application does not supply such function or table, the facility still operates, and performs whatever part of its purpose remains meaningful.

(For example, a function in a library to compute square roots has a purpose that is entirely well-defined independent of the application. Bu nedenle, Bent 2d, uygulama tarafından sağlanan işlev veya bu işlevin kullandığı tablonun isteğe bağlı olmasını gerektirir: uygulamanın sağlamaması halinde kare kök işlemi kare kök hesapları yapmaya devam edecektir.)

These requirements apply to the modified work as a whole. If identifiable sections of that work are not derived from the Library, and can be reasonably considered independent and separate works in themselves, then this License, and its terms, do not apply to those sections when you distribute them as separate works. But when you distribute the same sections as part of a whole which is a work based on the Library, the distribution of the whole must be on the terms of this License, whose permissions for other licensees extend to the entire whole, and thus to each and every part regardless of who wrote it.

Thus, it is not the intent of this section to claim rights or contest your rights to work written entirely by you; rather, the intent is to exercise the right to control the distribution of derivative or collective works based on the Library. In addition, mere aggregation of another work not based on the Library with the Library (or with a work based on the Library) on a volume of a storage or distribution medium does not bring the other work under the scope of this License.

3. You may opt to apply the terms of the ordinary GNU General Public License instead of this License to a given copy of the Library. To do this, you must alter all the notices that refer to this License, so that they refer to the ordinary GNU General Public License, version 2, instead of to this License. (If a newer version than version 2 of the ordinary GNU General Public License has appeared, then you can specify that version instead if you wish.) Do not make any other change in these notices.

Once this change is made in a given copy, it is irreversible for that copy, so the ordinary GNU General Public License applies to all subsequent copies and derivative works made from that copy.

This option is useful when you wish to copy part of the code of the Library into a program that is not a library.

4. You may copy and distribute the Library (or a portion or derivative of it, under Section 2) in object code or executable form under the terms of Sections 1 and 2 above provided that you accompany it with the complete corresponding machine-readable source code, which must be distributed under the terms of Sections 1 and 2 above on a medium customarily used for software interchange.

If distribution of object code is made by offering access to copy from a designated place, then offering equivalent access to copy the source code from the same place satisfies the requirement to distribute the source code, even though third parties are not compelled to copy the source along with the object code.

5. A program that contains no derivative of any portion of the Library, but is designed to work with the Library by being compiled or linked with it, is called a "work that uses the Library". Such a work, in isolation, is not a derivative work of the Library, and therefore falls outside the scope of this License.

However, linking a "work that uses the Library" with the Library creates an executable that is a derivative of the Library (because it contains portions of the Library), rather than a "work that uses the library". The executable is therefore covered by this License. Section 6 states terms for distribution of such executables.

When a "work that uses the Library" uses material from a header file that is part of the Library, the object code for the work may be a derivative work of the Library even though the source code is not.

Whether this is true is especially significant if the work can be linked without the Library, or if the work is itself a library. The threshold for this to be true is not precisely defined by law.

If such an object file uses only numerical parameters, data structure layouts and accessors, and small macros and small inline functions (ten lines or less in length), then the use of the object file is unrestricted, regardless of whether it is legally a derivative work. (Executables containing this object code plus portions of the Library will still fall under Section 6.)

Aksi takdirde, çalışma Kitaplık'tan türetilmişse, Bölüm 6 koşulları kapsamında, çalışma için nesne kodunu dağıtabilirsiniz. Bu çalışmayı içeren yürütülebilir öğeler de Kitaplık ile doğrudan bağlantılı olup olmadıklarına bakılmaksızın Bölüm 6 kapsamına girecektir.

6. As an exception to the Sections above, you may also combine or link a "work that uses the Library" with the Library to produce a work containing portions of the Library, and distribute that work under terms of your choice, provided that the terms permit modification of the work for the customer's own use and reverse engineering for debugging such modifications.

You must give prominent notice with each copy of the work that the Library is used in it and that the Library and its use are covered by this License. You must supply a copy of this License. If the work during execution displays copyright notices, you must include the copyright notice for the Library among them, as well as a reference directing the user to the copy of this License. Also, you must do one of these things:

a) Accompany the work with the complete corresponding machine-readable source code for the Library including whatever changes were used in the work (which must be distributed under Sections 1 and 2 above); and, if the work is an executable linked with the Library, with the complete machine-readable "work that uses the Library", as object code and/or source code, so that the user can modify the Library and then relink to produce a modified executable containing the modified Library. (It is understood that the user who changes the contents of definitions files in the Library will not necessarily be able to recompile the application to use the modified definitions.)

b) Use a suitable shared library mechanism for linking with the Library. A suitable mechanism is one that (1) uses at run time a copy of the library already present on the user's computer system, rather than copying library functions into the executable, and (2) will operate properly with a modified version of the library, if the user installs one, as long as the modified version is interface-compatible with the version that the work was made with.

c) Accompany the work with a written offer, valid for at least three years, to give the same user the materials specified in Subsection 6a, above, for a charge no more than the cost of performing this distribution.

d) If distribution of the work is made by offering access to copy from a designated place, offer equivalent access to copy the above specified materials from the same place.

e) Verify that the user has already received a copy of these materials or that you have already sent this user a copy.

For an executable, the required form of the "work that uses the Library" must include any data and utility programs needed for reproducing the executable from it. However, as a special exception, the materials to be distributed need not include anything that is normally distributed (in either source or binary form) with the major components (compiler, kernel, and so on) of the operating system on which the executable runs, unless that component itself accompanies the executable.

It may happen that this requirement contradicts the license restrictions of other proprietary libraries that do not normally accompany the operating system. Such a contradiction means you cannot use both them and the Library together in an executable that you distribute.

7. You may place library facilities that are a work based on the Library side-by-side in a single library together with other library facilities not covered by this License, and distribute such a combined library, provided that the separate distribution of the work based on the Library and of the other library facilities is otherwise permitted, and provided that you do these two things:

a) Accompany the combined library with a copy of the same work based on the Library, uncombined with any other library facilities. This must be distributed under the terms of the Sections above.

b) Give prominent notice with the combined library of the fact that part of it is a work based on the Library, and explaining where to find the accompanying uncombined form of the same work.

8. You may not copy, modify, sublicense, link with, or distribute the Library except as expressly provided under this License. Any attempt otherwise to copy, modify, sublicense, link with, or distribute the Library is void, and will automatically terminate your rights under this License. However, parties who have received copies, or rights, from you under this License will not have their licenses terminated so long as such parties remain in full compliance.

9. You are not required to accept this License, since you have not signed it. However, nothing else grants you permission to modify or distribute the Library or its derivative works. These actions are prohibited by law if you do not accept this License. Therefore, by modifying or distributing the Library (or any work based on the Library), you indicate your acceptance of this License to do so, and all its terms and conditions for copying, distributing or modifying the Library or works based on it.

10. Each time you redistribute the Library (or any work based on the Library), the recipient automatically receives a license from the original licensor to copy, distribute, link with or modify the Library subject to these terms and conditions. You may not impose any further restrictions on the recipients' exercise of the rights granted herein. You are not responsible for enforcing compliance by third parties with this License.

11. If, as a consequence of a court judgment or allegation of patent infringement or for any other reason (not limited to patent issues), conditions are imposed on you (whether by court order, agreement or otherwise) that contradict the conditions of this License, they do not excuse you from the conditions of this License. If you cannot distribute so as to satisfy simultaneously your obligations under this License and any other pertinent obligations, then as a consequence you may not distribute the Library at all. For example, if a patent license would not permit royalty-free redistribution of the Library by all those who receive copies directly or indirectly through you, then the only way you could satisfy both it and this License would be to refrain entirely from distribution of the Library.

If any portion of this section is held invalid or unenforceable under any particular circumstance, the balance of the section is intended to apply, and the section as a whole is intended to apply in other circumstances.

It is not the purpose of this section to induce you to infringe any patents or other property right claims or to contest validity of any such claims; this section has the sole purpose of protecting the integrity of the free software distribution system which is implemented by public license practices. Many people have made generous contributions to the wide range of software distributed through that system in reliance on consistent application of that system; it is up to the author/donor to decide if he or she is willing to distribute software through any other system and a licensee cannot impose that choice.

This section is intended to make thoroughly clear what is believed to be a consequence of the rest of this License.

12. If the distribution and/or use of the Library is restricted in certain countries either by patents or by copyrighted interfaces, the original copyright holder who places the Library under this License may add an explicit geographical distribution limitation excluding those countries, so that distribution is permitted only in or among countries not thus excluded. In such case, this License incorporates the limitation as if written in the body of this License.

13. The Free Software Foundation may publish revised and/or new versions of the Lesser General Public License from time to time. Such new versions will be similar in spirit to the present version, but may differ in detail to address new problems or concerns.

Each version is given a distinguishing version number. If the Library specifies a version number of this License which applies to it and "any later version", you have the option of following the terms and conditions either of that version or of any later version published by the Free Software Foundation. If the Library does not specify a license version number, you may choose any version ever published by the Free Software Foundation.

14. If you wish to incorporate parts of the Library into other free programs whose distribution conditions are incompatible with these, write to the author to ask for permission. For software which is copyrighted by the Free Software Foundation, write to the Free Software Foundation; we sometimes make exceptions for this. Our decision will be guided by the two goals of preserving the free status of all derivatives of our free software and of promoting the sharing and reuse of software generally.

#### NO WARRANTY

15. BECAUSE THE LIBRARY IS LICENSED FREE OF CHARGE, THERE IS NO WARRANTY FOR THE LIBRARY, TO THE EXTENT PERMITTED BY APPLICABLE LAW. EXCEPT WHEN OTHERWISE STATED IN WRITING THE COPYRIGHT HOLDERS AND/OR OTHER PARTIES PROVIDE THE LIBRARY "AS IS" WITHOUT WARRANTY OF ANY KIND, EITHER EXPRESSED OR IMPLIED, INCLUDING, BUT NOT LIMITED TO, THE IMPLIED WARRANTIES OF MERCHANTABILITY AND FITNESS FOR A PARTICULAR PURPOSE. THE ENTIRE RISK AS TO THE QUALITY AND PERFORMANCE OF THE LIBRARY IS WITH YOU. SHOULD THE LIBRARY PROVE DEFECTIVE, YOU ASSUME THE COST OF ALL NECESSARY SERVICING, REPAIR OR CORRECTION.

16. IN NO EVENT UNLESS REQUIRED BY APPLICABLE LAW OR AGREED TO IN WRITING WILL ANY COPYRIGHT HOLDER, OR ANY OTHER PARTY WHO MAY MODIFY AND/OR REDISTRIBUTE THE LIBRARY AS PERMITTED ABOVE, BE LIABLE TO YOU FOR DAMAGES, INCLUDING ANY GENERAL, SPECIAL, INCIDENTAL OR CONSEQUENTIAL DAMAGES ARISING OUT OF THE USE OR INABILITY TO USE THE LIBRARY (INCLUDING BUT NOT LIMITED TO LOSS OF DATA OR DATA BEING RENDERED INACCURATE OR LOSSES SUSTAINED BY YOU OR THIRD PARTIES OR A FAILURE OF THE LIBRARY TO OPERATE WITH ANY OTHER SOFTWARE), EVEN IF SUCH HOLDER OR OTHER PARTY HAS BEEN ADVISED OF THE POSSIBILITY OF SUCH DAMAGES.

END OF TERMS AND CONDITIONS

How to Apply These Terms to Your New Libraries

If you develop a new library, and you want it to be of the greatest possible use to the public, we recommend making it free software that everyone can redistribute and change. You can do so by permitting redistribution under these terms (or, alternatively, under the terms of the ordinary General Public License).

To apply these terms, attach the following notices to the library. It is safest to attach them to the start of each source file to most effectively convey the exclusion of warranty; and each file should have at least the "copyright" line and a pointer to where the full notice is found.

<one line to give the library's name and a brief idea of what it does.>

Copyright (C) <year> <name of author>

This library is free software; you can redistribute it and/or modify it under the terms of the GNU Lesser General Public License as published by the Free Software Foundation; either version 2.1 of the License, or (at your option) any later version.

This library is distributed in the hope that it will be useful, but WITHOUT ANY WARRANTY; without even the implied warranty of MERCHANTABILITY or FITNESS FOR A PARTICULAR PURPOSE. See the GNU Lesser General Public License for more details.

You should have received a copy of the GNU Lesser General Public License along with this library; if not, write to the Free Software

Foundation, Inc., 51 Franklin Street, Fifth Floor, Boston, MA 02110-1301 USA

Also add information on how to contact you by electronic and paper mail. You should also get your employer (if you work as a programmer) or your school, if any, to sign a "copyright disclaimer" for the library, if necessary. Here is a sample; alter the names:

Yoyodyne, Inc., hereby disclaims all copyright interest in the library `Frob' (a library for tweaking knobs) written by James Random Hacker.

<signature of Ty Coon>, 1 April 1990 Ty Coon, President of Vice

That's all there is to it!

7-Zip Command line version

License for use and distribution

7-Zip Copyright (C) 1999-2010 Igor Pavlov.

7za.exe is distributed under the GNU LGPL license

#### Notes:

You can use 7-Zip on any computer, including a computer in a commercial organization. You don't need to register or pay for 7-Zip.

#### GNU LGPL information

-----

This library is free software; you can redistribute it and/or modify it under the terms of the GNU Lesser General Public License as published by the Free Software Foundation; either version 2.1 of the License, or (at your option) any later version.

This library is distributed in the hope that it will be useful, but WITHOUT ANY WARRANTY; without even the implied warranty of MERCHANTABILITY or FITNESS FOR A PARTICULAR PURPOSE. See the GNU Lesser General Public License for more details.

You can receive a copy of the GNU Lesser General Public License from http://www.gnu.org/

# EPSON SON KULLANICI YAZILIM LİSANS SÖZLEŞMESİ

KULLANICI İÇİN BİLDİRİM: BU ÜRÜNÜ KURMADAN VEYA KULLANMADAN ÖNCE LÜTFEN BU SÖZLEŞMEYİ DİKKATLİCE OKUYUNUZ. EĞER AMERİKA BİRLEŞİK DEVLETLERİNDE İSENİZ, BU BELGENİN BÖLÜM 19-23'Ü SİZİN İÇİNDİR. BÖLÜM 22, BİR HAKİM VEYA JÜRİ ÖNÜNDE BİR MAHKEMEDE YARGILAMADA BULUNMA KABİLİYETİNİZİ SINIRLAYAN VE BELİRLİ ANLAŞMAZLIKLAR İÇİN SINIF İÇİ EYLEMLERE VEYA SINIF HAKEMLİKLERİNE KATILMA HAKKINIZDAN FERAGAT EDEN BAĞLAYICI BİR TAHKİM HÜKMÜ İÇERİR. TAHKİM VE SINIF FERAGATNAMESİ DIŞINDA BIRAKILMAK İSTEYENLER İÇİN, BÖLÜM 22.7'DE BİR "VAZGEÇME" MEVCUTTUR.

Bu, ilişikteki yazılım programları için sizinle ilgili (bundan sonra "siz" olarak anılacak olan bir şahıs veya kurum) ile Seiko Epson Corporation (bağlı şirketleri de dahil olmak üzere "Epson") arasındaki yasal bir anlaşmadır ("Sözleşme"), üretici yazılımı veya güncellemeler (bundan sonra topluca "Yazılım" olarak anılacaktır). Yazılım, Epson ve tedarikçileri tarafından yalnızca ilgili Epson marka bilgisayar çevre birimi ürünü ("Epson Donanımı") ile kullanılması için sağlanmıştır. YAZILIMI KURMADAN, KOPYALAMADAN VEYA BAŞKA BİR ŞEKİLDE KULLANMADAN ÖNCE, 17. BÖLÜMDE BELİRTİLEN EPSON GİZLİLİK POLİTİKASI DAHİL OLMAK ÜZERE BU SÖZLEŞMENİN HÜKÜM VE KOŞULLARINI GÖZDEN GEÇİRMENİZ VE KABUL ETMENİZ GEREKLİDİR. Eğer kabul ediyorsanız, aşağıdaki Kabul et ("KABUL ET", "TAMAM" veya kabul ettiğinizi gösteren herhangi bir düğme) düğmesine tıklayın. Eğer işbu Sözleşmenin şartlarını ve koşullarını kebul etmezseniz, Kabul etmiyorum ("ÇIKIŞ", "İptal et" veya kabul etmediğinizi gösteren herhangi bir düğme) düğmesine basın ve Yazılımı ilgili ambalajı ve ilgili materyalleri ile birlikte Epson'a ya da satın aldığınız yere iade ederek ödemenizi geri alın.

1. Lisansın Verilmesi. Epson, (i) Yazılım'ı, sabit disklerde veya diğer bilgisayar depolama aygıtlarında veya bir yazılım uygulamasında (ayrıca "Yazılım" olarak da kabul edilir) kişisel ve dahili iş kullanımınız amacıyla akıllı telefon, tablet veya diğer mobil aygıta (topluca "Aygıt") indirmek, yüklemek ve kullanmak için sınırlı, münhasır olmayan bir lisans verir; Yazılımın (i) yalnızca tek bir yerde (örneğin, bir ev veya ofis veya iş yeri) veya bir mobil aygıt durumunda, size ait veya başka bir şekilde kontrol edilen bir aygıt üzerinde kullanılması ve (ii) yalnızca sahip olduğunuz Epson Donanım ile bağlantılı olarak kullanılması şartı vardır. Ağınıza bağlı olan Epson Donanımınının diğer kullanıcılarının Yazılımı kullanmasına izin vermeniz şartıyla, bu kullanıcıların Yazılımı yalnızca bu Sözleşmeye uygun olarak kullanımalarını sağlayabilirsiniz. Bu tür kullanıcılar tarafından kullanım sonucu ortaya çıkan yükümlülüklerden Epson'dan sorumlu olmayı ve tazmin etmeyi kabul edersiniz. Yedeklemenin yalnızca Epson Donanımı kullanımınızı desteklemek için kullanılması koşuluyla, Yazılımın yedek kopyalarını gerektiği gibi yapabilirsiniz.

2. Yükseltmeler ve Güncellemeler. Epson'dan bir yükseltme, güncellenmiş sürüm, değiştirilmiş sürüm veya Yazılım için ekler aldıysanız, yükseltme, güncellenmiş sürüm, değiştirilmiş sürüm veya ekleme, tanımlanmış Yazılım terimine dahil edilir ve bu Sözleşmeye tabidir. Epson'un Yazılım için herhangi bir Güncelleme sağlamak zorunda olmadığını kabul edersiniz (Aşağıdaki bu bölümde 2 açıklandığı üzere). Bununla birlikte, Epson, zaman zaman Yazılımın güncellenmiş sürümlerini yayınlayabilir ve Yazılım, hata düzeltmeleri, yamalar, yükseltmeler, ek veya geliştirilmiş işlevler, eklentiler ve yeni sürümler (topluca, "Güncellemeler") gibi Yazılım güncellemelerini kontrol etmek için internet üzerinden otomatik olarak Epson veya üçüncü taraf sunuculara bağlanabilir ve (a) kişisel aygıtınızda kullandığınız Yazılım sürümünü otomatik olarak güncelleyebilir veya (b) size uygulanabilir Güncellemeleri manuel olarak indirme seçeneği sunar. EPSON Software Updater'ı kurduysanız ve Epson'un Yazılım ile ilgili güncellemeleri kontrol etmes ine izin vermek istemiyorsanız, EPSON Software Updater'ı kaldırarak bu özelliği devre dışı bırakabilirsiniz. Yazılımı yükleyerek ve Güncellemeler için otomatik olarak yapılan kontrolleri devre dışı bırakmayarak, uygun olduğunda, Epson veya üçüncü taraf sunuculardan otomatik olarak Güncellemeler talep etmeyi ve almayı kabul etmiş ve rıza göstermiş sayılırsınız ve işbu Sözleşmenin şart ve koşullarının tüm bu Güncellemeler için geçerli olacağını kabul edersiniz.

3. Diğer Haklar ve Sınırlamalar. Yazılımı değiştirmemeyi, uyarlamamayı veya tercüme etmemeyi ve Yazılımın kaynak kodunu tersine çevirmeyi, derlemeyi, sökmeyi veya başka şekilde değiştirmeyi denememeyi kabul edersiniz. Yazılımı üçüncü şahıslara kiralayamaz, ticari kiralayamaz, dağıtamaz, ödünç veremez veya Yazılımı bir gelir getirici ürün veya hizmete dahil edemezsiniz. Bununla birlikte, Alıcının işbu Sözleşmenin şartlarını kabul etmesi ve Yazılımın tüm kopyaları, güncellemeleri ve önceki sürümleri ve Epson Donanımı da dahil olmak üzere devretmeniz koşuluyla, Yazılımı kullanma hakkınızdaki tüm haklarınızı başka bir kişiye veya tüzel kişiliğe devredebilirsiniz. Yazılımı, İnternet gibi kamuya açık bir ağ üzerinden erişilebilen ya da yukarıda Bölüm 1'de belirtilen tek bir yer dışındaki başkaları tarafından erişilebilen paylaşılan bir ortama yerleştirmemeyi kabul etmektesiniz.

4. Sahiplik. Yazılımın unvanı, mülkiyet hakları ve fikri mülkiyet hakları Epson'a veya lisans verenlerine ve tedarikçilerine aittir. Yazılım, Amerika Birleşik Devletleri Telif Hakkı Yasası, Japonya'nın telif hakkı yasaları ve uluslararası telif hakkı sözleşmelerinin yanı sıra diğer fikri mülkiyet yasaları ve anlaşmalarıyla korunmaktadır. Size Yazılımın mülkiyetinin veya unvanının herhangi bir devir yoktur ve bu Lisans, Yazılımdaki herhangi bir hakkın satışı olarak yorumlanamaz. Yazılımın herhangi bir kopyası üzerindeki telif hakkı, ticari marka, tescilli marka ve diğer tescil bildirimlerini kaldırmamayı veya değiştirmemeyi kabul edersiniz. Epson ve/veya lisans verenleri ve tedarikçileri verilmeyen tüm hakları saklı tutar. Yazılım ayrıca görüntüler, resimler, tasarımlar ve fotoğraflar ("Materyaller") içerebilir ve bu malzemenin telif hakkı ulusal ve/veya uluslararası fikri mülkiyet yasaları, sözleşmeleri ve anlaşmaları ile korunan Epson ve/veya lisans verenlerine ve tedarikçilerine aittir. Netlik açısından, (1) Materyaller sadece ticari olmayan amaçlar için kullanılacaktır, (2) Materyaller yalnızca Yazılım tarafından belirtilen şekilde düzenlenecek, ayarlanacak ve kopyalanacaktır ve (3) Materyalleri yalnızca yasal kişisel kullanım, ev kullanımı veya yasal olarak izin verilen şekilde kullanabilirsiniz.

5. Açık Kaynak ve Diğer Üçüncü Taraf Bileşenleri. Yukarıdaki lisans hibesine bakılmaksızın, Yazılımın belirli bileşenlerinin Open Source Initiative tarafından açık kaynak lisansı olarak onaylanan herhangi bir yazılım lisansı anlamına gelen "açık kaynak" yazılım lisansları dahil olmak üzere üçüncü taraf lisansları kapsamında olabileceğini kabul edersiniz ve bu lisans altında lisanslanan yazılımın bir dağıtım koşulu olarak, dağıtıcının yazılımı kaynak kod biçiminde (örneğin, üçüncü taraf bileşenleri, "Üçüncü Taraf Bileşenleri") kullanıma sunmasını gerektiren herhangi bir lisans dahil, bunlarla sınırlı olmamak üzere, esasen benzer lisanslar. Yazılımın belirli sürümleri için bir Üçüncü Taraf Bileşenlerin listesi ve ilişkili lisans koşulları (gerektiği gibi), bu Sözleşmenin sonunda, ilgili kullanım kılavuzunda/CD'de veya Aygıtınızda/Yazılımda görüntülenen lisans bilgilerinde belirtilir. Üçüncü Taraf Bileşenlerini kapsayan lisansların gerektirdiği ölçüde, bu lisansların şartları bu Sözleşmenin yerine uygulanacaktır. Üçüncü Taraf Bileşenleri için geçerli lisans şartlarının, işbu Sözleşmenin bu Üçüncü Taraf Bileşenleri ile ilgili herhangi bir kısıtlamasını yasakladığı ölçüde, bu kısıtlamalar bu Üçüncü Taraf Bileşeni için geçerli olmayacaktır.

6. Yazılımın Çoklu Sürümleri. Yazılımı, birden fazla sürümde (örneğin, farklı işletim ortamları için; iki veya daha fazla dil çeviri sürümü; bir Epson sunucusundan veya bir CD-ROM'dan indirilmiş) alabilirsiniz, ancak kopyaların türüne veya sayısına bakılmaksızın alabilirsiniz. Ancak, yalnızca yukarıda Bölüm 1'de verilen lisansa uygun medya veya sürümü kullanabilirsiniz.

7. Garanti ve Çözüm Sorumluluk Reddi. Yazılımı Epson'dan veya bir satıcıdan medya tarafından aldıysanız, Epson, Yazılımın kaydedildiği medyanın, işçilik ve malzemelerin normal kullanım koşullarında, teslim tarihinden itibaren 90 gün boyunca ücretsiz olacağını garanti eder. Medya size teslim tarihinden itibaren 90 gün içinde medyanın Epson'a veya medyadan edinildiği bayiye iade edilirse ve Epson medyanın arızalı olduğunu tespit ederse ve medyanın kötüye kullanılması, yanlış kullanılması, yanlış uygulanması veya Arızalı aygıtlarda kullanılması durumunda, Epson, herhangi bir bölümünün tüm kopyaları dahil olmak üzere, Yazılımın Epson'a iade edilmesinin ardından medyayı değiştirecektir. Yazılımın kullanımının kendi sorumluluğunuzda olduğunu kabul etmektesiniz. YAZILIM HERHANGİ BİR GARANTİ VERİLMEDEN "OLDUĞU GİBİ" SAĞLANMIŞTIR. EPSON VE TEDARİKÇİLERİ, BU YAZILIMIM KULLANMANIZ SONUCU ELDE EDECEĞİNİZ PERFORMANSI VE SONUÇLARI GARANTİ ETMEMEKTEDİR VE GARANTİ EDEMEZ. Epson, Yazılımın çalışmasının kesintisiz, hatasız, virüssüz veya diğer zararlı bileşenlerin veya zayıf noktaların ücretsiz olacağı ya da Yazılımın işlevlerinin ihtiyaçlarınızı veya gereksinimlerinizi karşılayacağını garanti etmemektedir. Epson'un tek ve münhasır yükümlülüğü ve garanti ihlali konusundaki münhasır telafiniz, Epson'un seçeneğine bağlı olarak, Yazılım'ın ortamının değiştirilmesi veya Yazılım ve Epson Donanım'ı iade ettikten sonra paranızın iadesiyle sınırlı olacaktır. Herhangi bir değiştirme yazılımı, hangisi daha uzunsa, orijinal garanti süresinin geri kalanı veya otuz (30) gün boyunca garanti edilecektir. Yukarıdaki çarenin herhangi bir nedenle başarısız olması durumunda, Epson'un garanti ihlali konusundaki tüm yükümlülüğü, Epson Donanımı için ödenen bedel iadesiyle sınırlandırılmalıdır. Epson, performans kontrolündeki geçikmelerden ya da makul kontrolünün ötesindeki nedenlerden dolayı gösterilmeyen performanstan sorumlu değildir. Bu Sınırlı Garanti, Yazılımın başarısız olması kaza, kötüye kullanım veya yanlış kullanımdan kaynaklandığı takdirde geçersizdir. BELİRTİLEN SINIRLI GARANTİLER VE ÇARE MÜNHASIR VE DİĞERLERİNİN YERİNE ÖZELDİR. EPSON, İHLAL EDİLMEME, SATILABİLİRLİK VE BELİRLİ BİR AMACA UYGUNLUK GARANTİSİ DAHİL, ANCAK BUNLARLA SINIRLI OLMAMAK ÜZERE, ACIK VEYA ZIMNİ DİĞER TÜM GARANTİLERİ REDDEDER. BUNUNLA BİRLİKTE, BAZI EYALETLERDE VEYA YARGI BÖLGELERİNDE, ZIMNİ GARANTİLERİN HARİÇ TUTULMASINA VEYA SINIRLANDIRILMASINA İZİN VERİLMEZ VE BU EYALETLERDE, YUKARIDAKİ SINIRLAMA SİZİN İÇİN GEÇERLİ OLMAYABİLİR.

8. Sorumluluğun Sınırlandırılması. GEÇERLI YASALARIN İZİN VERDİĞİ AZAMİ ÖLÇÜDE, EPSON VEYA TEDARİKÇİLERİ HİÇBİR DURUMDA HERHANGİ BİR ZARAR İÇİN, DOLAYLI, DOLAYSIZ, ÖZEL, TESADÜFİ VEYA DOLAYLI ZARARLAR OLUP OLMADIĞINA BAKILMAKSIZIN, SÖZLEŞMEDEN KAYNAKLANSIN VEYA KAYNAKLANMASIN (İHMAL DAHİL), KESIN SORUMLULUK, GARANTININ IHLALI, YANLIŞ BEYAN VEYA BAŞKA TÜRLÜ DURUMLARDAN DOLAYI SORUMLU TUTULAMAZ VE BUNLARA HERHANGİ BİR SINIRLAMA GETİRİLMEKSİZİN, YAZILIMIN KULLANIMINDAN VEYA KULLANILAMAMASINDAN KAYNAKLANAN YA DA BU SÖZLEŞMEDEN DOĞAN İŞ ZARARI, İŞ KESİNTİSİ, İŞ BİLGİSİ KAYBI YA DA DİĞER MADDİ KAYIPLAR İÇİN VERİLEN ZARARLAR İLE BU TÜR ZARARLARIN BULUNMA OLASILIĞI DAHİLDİR. BAZI EYALETLER, BELİRLİ İŞLEMLERDE HASARLARIN HARİÇ TUTULMASINA VEYA SINIRLANDIRILMASINA İZİN VERMEZ VE BU GİBİ DURUMLARDA, YUKARIDAKİ SINIRLAMALAR VE İSTİSNALAR GEÇERLİ OLMAYABİLİR. 9. Yazılımı ABD Devletinin Edinimi. Bu Bölüm, Yazılımın ABD Hükümeti ("Hükümet") veya herhangi bir sözleşme, hibe, işbirliği anlaşması, "diğer işlemler" ("OT") veya Hükümet ile yapılan diğer faaliyetler kapsamında herhangi bir ana yüklenici veya taşeron (herhangi bir kademede) tarafından satın alınması için geçerlidir . Yazılımın teslimini kabul ederek, hükümet, herhangi bir ana yüklenici ve herhangi bir taşeron Yazılımın, FAR Alt Bölüm 27.405'in FAR Bölüm 12, (b) bendinde veya DFARS Alt Bölüm 227.7202'nin fikrası anlamında "ticari" bilgisayar yazılımı olarak nitelendirildiğini kabul eder. uygulanabilir olduğu ve bu Yazılımın Hükümete verilmesi için başka hiçbir düzenlemenin veya FAR veya DFARS veri hakları hükümlerinin uygulanmadığı belirtilmiştir. Buna göre, işbu Sözleşmenin hüküm ve koşulları Hükümetin (ve ana yüklenici ve taşeronun) Yazılımın kullanımını ve ifşa edilmesini yönetir ve Yazılımın Hükümete teslim edildiği sözleşmeye, hibe, kooperatif anlaşmasına, OT'ye veya aşağıdakilere uygun diğer faaliyetlere ilişkin çelişkili hüküm ve koşulların yerine geçer. İşbu Yazılım Hükümetin ihtiyaçlarını karşılamazsa, bu Sözleşme Federal yasalarla herhangi bir şekilde tutarsızsa veya yukarıda belirtilen FAR ve DFARS hükümleri geçerli değilse, Hükümet kullanılmayan Yazılımları Epson'a iade etmeyi kabul eder.

10. İhracat Kısıtlaması. Yazılımın, Amerika Birleşik Devletleri İhracat İdaresi Yasası veya diğer ihracat yasaları, kısıtlamaları veya düzenlemeleri tarafından yasaklanan herhangi bir ülkeye gönderilmemesi, devredilmemesi veya ihraç edilmeyeceğini veya kullanılmayacağını kabul edersiniz.

11. Tüm sözleşme. İşbu Sözleşme, Yazılımla ilgili taraflar arasındaki anlaşmanın tamamıdır ve Yazılımla ilgili herhangi bir satın alma siparişi, iletişim, reklam veya temsilcilik yerine geçer.

12. Bağlayıcı sözleşme; Atama yapılanlar. İşbu Sözleşme, taraflara ve onların haleflerine, atananlarına ve yasal temsilcilerine bağlayıcıdır ve yararı olacaktır.

13. Bölünebilirlik; Değişiklikler. Buradaki herhangi bir hükmün yetkili yargıtay tarafından geçersiz veya uygulanamaz olduğu tespit edilirse (Eğer ABD'de iseniz 22.8 ve 22.9 bölümlerine tabidir), sözleşmenin bakiyesinin geçerliliğini etkilemeyecek, şartlarına göre geçerli olacak ve uygulanabilir kalacaktır. İşbu Sözleşme yalnızca Epson'un yetkili bir temsilcisi tarafından imzalanan yazılı olarak değiştirilebilir.

14. Tazminat. Zarar vermeyeceğinizi ve tazmin edeceğinizi kabul edersiniz ve Epson'un talebi üzerine, Epson ve onun yöneticilerini, görevlilerini, hissedarlarını, çalışanlarını ve acentelerini her türlü zarar, borç, tazminat, masraf, gider (makul avukatlık ücretleri de dahil olmak üzere), yasal işlemler, davalar ve iddialar ile şu konulardaki talepler ile ilgili olarak savunacağınızı kabul ediyorsunuz: (i) bu Sözleşmedeki yükümlülüklerinizin ihlali veya (ii) Yazılımın ya da Epson Donanımının herhangi bir şekilde kullanılması. Epson, sizden böyle bir eylem, dava veya iddia savunmanızı isterse, Epson, tercihine göre avukatı savunmasına katılma pahasına, kendi pahasına olacaktır. Epson'un önceden yazılı onayı olmadan, Epson'un tazminat hakkına sahip olduğu üçüncü taraf iddialarını çözemezsiniz.

15. Sonlandırma. Diğer herhangi bir hakka önyargı ile yaklaşmadan, Epson, işbu Sözleşmeye uymamanız durumunda yukarıdaki Bölüm 1 altındaki lisans haklarınızı v yukarıdaki Bölüm 7 altındaki garanti haklarınızı otomatik olarak sona erdirecektir. Bu tür hakların sona ermesi üzerine, Yazılımın ve tüm kopyalarının derhal imha edileceğini kabul edersiniz.

16. Sözleşme Kapasitesi ve Otoritesi. Eyaletinizde yasal ikamet çağının ya da ikamet ettiğiniz yerin yetkisinde olduğunuzu ve işvereninizin işbu Sözleşmeye katılma yetkisi de dahil olmak üzere, işbu Sözleşmeye katılmak için gerekli tüm yetkilere sahip olduğunuzu beyan etmektesiniz.

17. Gizlilik, Bilgi İşleme. Yazılım, Aygıtınıza ve aygıtınızdan veri iletmek için internet üzerinden bağlanabilme özelliğine sahip olabilir. Örneğin, Yazılımı yüklerseniz, Yazılım Aygıtınızın, model ve seri numarası, ülke tanımlayıcısı, dil kodu, işletim sistemi bilgileri ve Epson Donanım kullanım bilgileri gibi Epson Donanımınızla ilgili bilgileri Epson İnternet sitesine göndermesine neden olabilir. tanıtım için veya servis bilgilerini görüntülemek üzere Aygıtınıza iade edebilir. Yazılım aracılığıyla sağlanan bilgilerin işlenmesi, geçerli veri koruma yasalarına ve https:// global.epson.com/privacy/area\_select\_confirm\_eula.html adresinde bulunan Epson Gizlilik Politikası'na bağlıdır. Geçerli yasaların izin verdiği ölçüde, işbu Sözleşmenin koşullarını kabul ederek ve Yazılımı yükleyerek, bilgilerinizin ikamet ettiğiniz ülkede ve/veya dışında işlenmesi ve saklanmasına izin verirsiniz. Yazılıma dahil edilen ve/veya Yazılımı kullanırken (örneğin, bazı yazılım uygulama yazılımı durumunda) görüntülenen belirli bir gizlilik politikası varsa, bu tür özel gizlilik politikası yukarıda belirtilen Epson Gizlilik Politikası'na göre geçerli olacaktır.

18. Üçüncü Şahıs Web Siteleri. Yazılımın hipermetin veya diğer bilgisayar bağlantıları aracılığıyla, web sitelerine erişebilir ve Epson tarafından kontrol edilmeyen veya işletilmeyen belirli servisleri kullanabilirsiniz, bunun yerine üçüncü taraflarca kontrol edilebilir. Kesinliği, eksiksizliği, zamanındalığı, geçerliliği, telif hakkı uygunluğu, yasallığı, onayı, kalitesi veya başka herhangi bir yönü dahil olmak üzere, bu tür üçüncü taraf sitelerden veya hizmetlerden Epson'un sorumlu olmadığını kabul edersiniz. Bu üçüncü taraf web siteleri/hizmetleri farklı şartlara ve koşullara tabidir ve üçüncü taraf web sitelerine/hizmetlerine eriştiğiniz ve kullandığınızda, bu web sitelerinin/hizmetlerinin hüküm ve koşullarına yasal olarak bağlı kalacaksınız. İşbu Sözleşme ile üçüncü taraf web sitelerinin/servislerinin sart ve koşulları arasında bir çelişki olması durumunda, üçüncü taraf web sitelerinin/servislerinin şart ve koşulları, bu web sitelerini/servislerine erişiminiz ve kullanımınızla ilgili olarak geçerli olacaktır. Her ne kadar Epson, Yazılımın üçüncü taraf bir web sitesine/servisine bir bağlantı sunsa da, böyle bir bağlantı Epson'un bu web sitesi/hizmetleri, içeriği, sahipleri veya sağlayıcıları ile ilgili bir yetkilendirme, onay, sponsorluk veya bağlılık değildir. Epson, yalnızca referans ve kolaylık sağlamak için bu tür bağlantılar sunar. Buna göre, Epson bu web siteleri/hizmetleri ile ilgili hiçbir beyanda bulunmaz ve bu üçüncü taraf siteleri veya hizmetleriyle ilgili herhangi bir destek sağlamaz. Epson, bu web sitelerinde/ hizmetlerinde bulunan hiçbir bilgiyi, ürünü veya yazılımı test etmedi ve bu nedenle bunlara ilişkin herhangi bir beyanda bulunamaz. Epson'un bu tür web sitelerinin/hizmetlerin içeriğinden veya işletilmesinden sorumlu olmadığını kabul etmektesiniz ve seçtiklerinizin virüs, solucan, Truva atı ve yıkıcı doğası bulunan diğer nesneler gibi nesnelerden arınmış olmasını sağlamak için önlem almak size bağlıdır. İşbu Yazılımdan bağlandığınız diğer web sitelerinde/hizmetlerde herhangi bir içeriği ne kadar kullanabileceğinizi belirlemekten yalnızca siz sorumlusunuz.

#### (EĞER AMERİKA BİRLEŞİK DEVLETLERİNDE İSENİZ, SİZİN İÇİN AŞAĞIDAKİ 19 - 23 BÖLÜMLERİ GEÇERLİ OLACAKTIR)

19. Mürekkep Satın Almaları. Kuzey Amerika'da satılan bazı Epson yazıcı ürünleri için Yazılım, Epson'dan mürekkep satın alma seçeneği de görüntüleyebilir. Satın al düğmesini tıklatırsanız, Yazılım, Aygıtınızın Epson Donanım kartuşu türlerini ve mürekkep düzeylerini görüntülemesine neden olur ve renkler, kullanılabilir kartuş boyutları ve değiştirebileceğiniz mürekkep kartuşlarının fiyatları gibi kartuşlarınız hakkında diğer bilgileri sağlar ve Epson'dan çevrimiçi satın alabilirsiniz.

20. İndirilebilir Güncellemeler. Ayrıca, bu tür güncellemeler veya yükseltmeler kullanılabilir hale getirilirse, Epson internet sitesindeki güncellemelerden veya Yazılımın yükseltmelerinden de indirebilirsiniz. Yazılımı yüklemeyi kabul ederseniz, internet'e veya internet'ten yapılacak herhangi bir yayın ve veri toplama ve kullanma, Epson'un o zaman geçerli olan Gizlilik Politikasına uygun olacak ve Yazılımı kurarak bu tür faaliyetleri yöneten ve o zaman geçerli olan Gizlilik Politikasının geçerli olacağını kabul edersiniz.

21. Epson Hesapları ve Promosyon Mesajları. Ek olarak, Yazılımı yüklerseniz ve Epson Donanımınızı Epson'a kaydettirirseniz ve/veya Epson Mağazasında bir hesap oluşturuyorsanız ve bu tür bir kullanım için izniniz varsa, Epson'ın Yazılımın kurulumu, Epson Donanımınızın tescili ve/veya Epson Store hesabınızın oluşturulması ile bağlantılı olarak toplanan verileri, kişisel bilgilerden ve kişisel olarak tanımlanamayan bilgilerden oluşan Epson tanıtım veya servis bilgilerini birleştirmek ve göndermek için bu tür birleştirilmiş verileri kullanabileceğini kabul edersiniz. Epson Donanımınız hakkında bilgi göndermek veya tanıtım veya hizmet bilgisi almak istemiyorsanız, bu özellikleri Windows sistemindeki sürücüdeki İzleme Tercihleri bölümünden devre dışı bırakabilirsiniz. Mac işletim sisteminde, Epson Customer Research Participation ve Low Ink Reminder yazılımını kaldırarak bu özellikleri devre dışı bırakabilirsiniz.

#### 22. ANLAŞMAZLIKLAR, BAĞLAYICI BİREYSEL TAHKİM VE SINIF EYLEMLERİ VE SINIF TAHKİMİNDEN FERAGAT

22.1 Anlaşmazlıklar. İşbu 22 bölümünün şartları sizin ve Epson'un arasındaki tüm Anlaşmazlıklar için uygulanacaktır. "Uyuşmazlık" terimi, yasa uyarınca izin verilen en geniş anlama sahip olmak anlamına gelir ve sözleşmede, garantide, yanlış beyanda bulunma, sahtekarlık, ek, kasten yapılan sözleşmeler, tüzük, düzenleme, yönetmelik veya diğer yasal veya hakkaniyetli bir temele dayanan sizin ve Epson arasındaki işbu Sözleşmeden, Yazılım, Epson Donanımından veya sizi içeren diğer işlemlerden kaynaklanan veya bunlarla ilgili olan herhangi bir anlaşmazlık, iddia, tartışma veya eylemi içerir. "ANLAİMAZLIK" IP TALEPLERİNİ İÇERMEZ, ya da daha açık bir ifadeyle, şu talepleri ve eylem sebeplerini içermez (a) ticari marka ihlali veya seyreltme, (b) patent ihlali, (c) telif hakkı ihlali veya yanlış kullanım veya (d) ticari sır yanlış ataması (bir "IP Talebi"). Bölümünden bağımsız olarak 22.6 siz ve Epson ayrıca hakem değil bir mahkemenin bir hak talebi veya dava sebebinin bir IP talebi olup olmadığına karar verebileceğini kabul etmiş sayılırsınız.

22.2 Bağlayıcı Tahkim. Siz ve Epson, tüm Uyuşmazlıkların işbu Sözleşmeye göre bağlayıcı tahkim yoluyla çözüleceğini kabul edersiniz. TAHKiM, MAHKEMEDE DEVAM EDEN BİR YARGIÇ VEYA JÜRİ HAKKINDAN FERAGAT ETTİĞİNİZ VE TEMYİZ GEREKÇELERİNİN SINIRLI OLDUĞU ANLAMINA GELIR. İşbu Sözleşme uyarınca, bağlayıcı tahkim, ulusal olarak tanınan bir tahkim makamı olan JAMS tarafından, daha sonra tüketici ile ilgili ihtilaflar için geçerli olan prosedür kuralları uyarınca, ancak tahkimde ortak veya sınıf eylemlerine izin veren herhangi bir kural hariç olmak üzere uygulanacaktır. (prosedür hakkında ayrıntılı bilgi için, aşağıdaki 22.6 bölümüne bakınız). Siz ve Epson şunları anlamış ve kabul etmiştir (a) Federal Tahkim Yasası (9 U.S.C. §1, et seq.) 22 Bölümünün yorumlanmasını ve yürütülmesini idare etmektedir, (b) işbu Sözleşme devletler arası ticarette bir işlemi hatırlatır ve (c) Bu 22 bölümü işbu Sözleşmenin sonlandırılmasında devam edecektir.

22.3 Ön Tahkim Adımları ve Bildirim. Tahkim talebinde bulunmadan önce, siz ve Epson, herhangi bir anlaşmazlığı gayri resmi olarak çözmek için altmış (60) gün boyunca denemeyi kabul edersiniz. Epson ve siz anlaşmazlığı altmış (60) gün içinde çözmek için bir anlaşmaya varamazsanız, siz veya Epson bir tahkim başlatabilirsiniz. Epson'a bildirilmesi gerekenler: Epson America, Inc., İLGİLİ: Hukuk Departmanı, 3840 Kilroy Airport Way, Long Beach, CA 90806 ("Epson Adresi"). Anlaşmazlık Bildirimi, sizi için, Epson'ın kayıtlarında bulunan en son adresinize gönderilecektir. Bu nedenle, adresinizin bize EAILegal@ea.epson.com adresine e-posta göndererek veya yukarıdaki Epson Adresine yazarak değişip değişmediğini bize bildirmeniz önemlidir. Uyuşmazlık bildirimi, gönderenin adını, adresini ve iletişim bilgilerini, Uyuşmazlığa yol açan gerçekleri ve istenen rahatlamayı ("Uyuşmazlık Bildirimi") içerecektir. Uyuşmazlık Bildirimi'nin alınmasından sonra, Epson ve tahkim başlamadan önce Uyuşmazlıkların çözümü için iyi niyetle davranmayı kabul edersiniz.

22.4 Küçük Talepler Mahkemesi. Yukarıda belirtilenlere rağmen, eğer bu mahkemenin yetkisi dahilindeyse ve yalnızca o mahkemede beklemekte ise, eyaletinizin veya belediyenizin küçük talep mahkemesine bireysel bir eylem getirebilirsiniz.

22.5 SINIF EYLEMLERİNDEN VE SINIF TAHKİMLERİNDEN FERAGAT. SİZ VE EPSON, HER BİR TARAFIN DİĞER TARAFLA OLAN İHTİLAFLARINI YALNIZCA BİREYSEL BİR KAPASITEDE SUNABİLECEĞİNİ VE FEDERAL YA DA EYALET SINIFI EYLEMLERİ YA DA SINIF HAKEMLİKLERİ DE DAHİL OLMAK ÜZERE, HERHANGİ BİR SINIFTA YA DA TEMSİLCİ YARGILAMASINDA DAVACI YA DA SINIF ÜYESİ OLARAK BULUNMAYACAĞINI KABUL EDERSİNİZ. SINIF DAVASI DAVALARI, SINIF ÇAPINDA TAHKİM KARARLARI, ÖZEL AVUKAT GENEL DAVALARI VE BİRİNİN TEMSİLCİ BİR KAPASİTEDE HAREKET ETTİĞİ DURUMLARDA HERHANGİ BİR İŞLEM YAPILMASINA İZİN VERİLMEZ. BUNA GÖRE, BU BÖLÜMDE BELİRTİLEN TAHKİM PROSEDÜRLERİ KAPSAMINDA BİR HAKEM, ETKİLENEN TÜM TARAFLARIN BİR TAHKİM SÜRECİNE YAZILI İZNİ OLMADAN BİRDEN FAZLA TARAFIN TALEPLERİNİ BİRLEŞTİRMEMELİ VEYA BİR ARAYA GETİRMEMELİDİR.

22.6 Tahkim Prosedürü. Siz veya Epson tahkime başlarsa, Sınıf veya temsilci bazında hakemlik izni veren kurallar hariç ("JAMS Kuralları"), http://www.jamsadr.com sitesinde bulunan veya 1-800-352-5267 telefonunu arayarak öğrenebileceğiniz ve işbu Sözleşme kapsamında belirlenen kurallar doğrultusunda tahkim, tahkim yapılırken geçerli olan JAMS kurallarına göre yönetilecektir. Tüm Uyuşmazlıklar tek bir tarafsız hakem tarafından çözülecek ve her iki taraf da hakemin seçimine katılmak için makul bir fırsata sahip olacaktır. Hakem işbu Sözleşmenin şartlarına tabidir. Hakem ve herhangi bir federal, eyalet ya da yerel mahkeme ya da ajans değil, işbu Sözleşmenin yorumlanması, uygulanabilirliği, uygulanabilirliği ya da oluşumundan kaynaklanan ya da bunlarla ilgili tüm uyuşmazlıkların çözülmesi ya da oluşmasıyla ilgili tüm anlaşmazlıkları çözme konusunda özel yetkiye sahip olacaktır ve işbu Sözleşme geçersizdir veya geçersiz olabilir. Bununla birlikte, bu geniş yetki devri hakemine rağmen, bir mahkeme, yukarıdaki 22.1 Bölümünde "Uyuşmazlıklar" tanımının dışında tutulan bir IP Talebi için bir iddia veya eylem sebebi olup olmadığı konusundaki sınırlı soruyu belirleyebilir. Hakem, mahkemede ya da hakkaniyet temelinde ne gibi bir rahatlama sağlanabileceğini bildirmek için yetkilendirilecektir. Hakem size mahkemenin verebileceği zararı verebilir ve yalnızca yardım isteyen taraf lehine ve yalnızca söz konusu tarafın bireysel iddiasıyla garanti altına alınmış bir yardım sağlamak için gereken ölçüde beyan veya ihtiyati tedbiri verebilir. Bazı durumlarda, tahkim masrafları dava masraflarını aşabilir ve keşif hakkı tahkimde mahkemeye göre daha sınırlı olabilir. Hakemin ödülü bağlayıcıdır ve herhangi bir yetkili yargı mahkemesinde karar olarak girilebilir.

Telefonla tahkim duruşmalarına katılmayı seçebilirsiniz. Telefonla yapılmayan tahkim duruşmaları, birincil ikametinizden makul ölçüde erişilebilecek bir yerde veya seçeneğinize bağlı olarak Orange County, Kaliforniya'da yapılır.

a) Tahkim Başlatma Süreci. Siz veya Epson bir Anlaşmazlığı tahkim etmeye karar verirse, her iki taraf da aşağıdaki prosedürü kabul eder:

(i) Tahkim için bir talep yazın. Talep Uyuşmazlığın bir tanımını ve telafi edilmek istenen tazminat miktarını içermelidir. Tahkim Talebinin bir kopyasını http://www.jamsadr.com ("Tahkim Talebi") adresinde bulabilirsiniz.

(ii) Üç kopya Tahkim Talebini ve uygun doldurma ücretini şu adrese gönderin: JAMS, 500 North State College Blvd., Suite 600 Orange, CA 92868, U.S.A.

(iii) Tahkim Talebinin bir kopyasını diğer tarafa (Anlaşmazlık Bildirimi ile aynı adres) veya taraflarca aksi şekilde kararlaştırılmış olarak gönderin.

b) Duyma Biçimi. Tahkim sırasında, hakem, sizin veya Epson'un hakkınız olduğu miktarı belirleyene kadar yapılan herhangi bir teklifinin miktarı hakeme açıklanmayacaktır. Uyuşmazlık ile ilgili ayrıcalıklı olmayan bilgilerin keşfi veya alışverişine tahkim sırasında izin verilebilir.

c) Tahkim Ücretleri. Epson, işbu Sözleşmenin hükümlerine göre (sizin veya Epson tarafından) başlatılan herhangi bir tahkim için tüm JAMS başvurularını ve hakemlik ücretlerini size ödeyecek veya (eğer varsa) tazmin edecektir.

d) Lehinize Ödül. Sizin veya Epson'un avukat ücretleri ve masrafları hariç olmak üzere 75.000 \$ veya daha az zarar gördüğü Anlaşmazlıklar için, eğer hakem kararı size Anlaşmazlığı çözmek için Epson'un en son yazılı teklifinden daha büyük bir miktar ödülü verirse, Epson, : (i) hangisi daha büyükse, 1.000 \$ veya ödül tutarını ödersiniz; (ii) eğer varsa, makul avukatınızın ücretinin iki katı kadar ödeyecek; ve (iii) avukatınızın tahkime konu olan Anlaşmazlığı soruşturmak, hazırlamak ve takip etmek için makul bir şekilde tahakkuk ettiği masrafları (uzman tanık ücretleri ve masrafları dahil) size geri ödeyecektir. Sizin ve Epson tarafından yazılı olarak kararlaştırılmadıkça, hakem, bu Bölüm uyarınca Epson tarafından ödenecek ücretlerin, masrafların ve harcamaların miktarını 22.6d) bölümü uyarınca belirleyecektir.

e) Avukatlık Ücretleri. Epson, işbu Sözleşmeye göre bir Anlaşmazlık içeren bir tahkim için avukatının ücret ve giderlerini istemeyecektir. Yukarıdaki 22.6(d) bölümü uyarınca avukatlık ücretleri ve giderleri haklarınızı, avukatın geçerli yasa uyarınca ücret ve giderleriyle sınırlandırmaz; yukarıda belirtilenlere rağmen, hakem, avukatın ücret ve giderlerine ilişkin yinelenen ödüller veremez.

22.7 Vazgeçmek. Epson Adresine, rızanızın alınmasından sonra otuz (30) gün içinde yazılı bir mektup göndererek, işbu Sözleşmede belirtilen nihai, bağlayıcı, bireysel tahkim prosedüründen ve işbu Sözleşmede belirtilen sınıf ve temsilci işlemlerden vazgeçmeyi (kendinden hariç tutmayı) seçebilirsiniz ve (i) adınızı, (ii) posta adresinizi ve (iii) isteğinizi belirten bu Sözleşmeyi belirten (Yazılımın satın alınması, indirilmesi, kurulumu veya Epson Donanım, ürün ve hizmetlerin diğer uygulanabilir kullanımı dahil) bunlarla sınırlı olmamak üzere nihai, bağlayıcı bireysel tahkim prosedürü ile 22 bölümüne göre sınıftan feragat ve temyiz işlemlerinden feragat. Yukarıda belirtilen prosedüre uygun şekilde karar vermemeniz durumunda, davadan önce bildirimde bulunma şartı da dahil olmak üzere diğer tüm şartlar geçerli olmaya devam edecektir.

22.8 Bölümünde yapılan Tashihler 22. İşbu Sözleşmedeki herhangi bir hükme rağmen, Epson ve Epson'un anlaşmazlık çözüm prosedürü ve gelecekteki değişiklik feragat hükümlerini (Epson'un adresindeki bir değişiklik dışında) işbu fıkra hükümlerinde gelecekteki değişiklikler yapması halinde, geçerli değişiklik için Epson sizin onayınızı alacaktır. Uygulanan değişikliğe onay vermeden onaylamazsanız, taraflar arasındaki herhangi bir Uyuşmazlığı bu 22 Bölümün diline uygun olarak tahkim edeceğinizi kabul edersiniz (veya işbu Sözleşmeye ilk kez onay verdiğinizde seçimden çekilmeyi seçtiyseniz, anlaşmazlıkları 22.7 Bölümünde sağlandığı şekilde çözüme kavuşturun).

22.9 Bölünebilirlik. Eğer 22 Bölümünde görülen herhangi bir hüküm uygulanamaz olarak görülürse, bu hükmün, işbu Sözleşmenin geri kalanının tam olarak yürürlükte kalması ve yürürlükte kalması durumunda kesilmesi gerekir. Yukarıdakiler, 22.5 bölümünde açıklandığı üzere sınıf veya temsili faaliyetlere karşı yasak için geçerli değildir. Bu durum ise 22.5 bölümünün uygulanamaz görülmesi halinde, tüm Sistemin 22 (fakat sadece 22 bölümü) boşa çıkacağı anlamına gelmektedir.

23. New Jersey'de İkamet edenler için. BÖLÜM 7 VEYA 8'DE BELİRTİLEN HÜKÜMLERDEN HERHANGİ BİRİ NEW JERSEY YASALARINA GÖRE UYGULANAMAZ, GEÇERSİZ VEYA UYGULANMASI MÜMKÜN DEĞİL OLARAK TUTULURSA, İŞBU SÖZLEŞMEDE BELİRTİLEN ŞARTLARA RAĞMEN, BU GİBİ BİR HÜKÜM SİZİN İÇİN GEÇERLİ OLMAYACAKTIR, FAKAT SÖZLEŞMENİN KALAN KISMI SİZİN VE EPSON ÜZERİNDE BAĞLAYICI OLACAKTIR. İŞBU SÖZLEŞMEDE BELİRTİLEN HERHANGİ BİR HÜKÜMDEN BAĞIMSIZ OLARAK, İŞBU SÖZLEŞMEDE İMA EDİLENLERE BAKILMAKSIZIN, GERÇEK TÜKETİCİ SÖZLEŞMESİ, GARANTİSİ VE BİLDİRİM YASASI DOĞRULTUSUNDA SİİZN İÇİN BULUNAN HERHANGİ BİR HAKKI SINIRLANDIRACAK ŞEKİLDE YORUMLANMAYACAKTIR.

Rev. Aralık 2018